# MANUALE DEL SOFTWARE DELTALOG10

| 1. INTRODUZIONE                                                             | 3   |
|-----------------------------------------------------------------------------|-----|
| 2. AVVIO DI DELTALOG10                                                      | 4   |
| 2.1. COLLEGAMENTO DELLO STRUMENTO AL PC                                     | 5   |
| 3. SCARICO DATI                                                             | 7   |
| 3.1. SCARICO DATI CON GLI STRUMENTI DELLA SERIE HD32                        | 7   |
| 3.2. SCARICO DATI CON GLI STRUMENTI HD37AB1347, HD21AB E HD21AB17           | 9   |
| 4. IMPOSTAZIONI DELL'ATTIVITÀ E DELL'ABBIGLIAMENTO DEL LAVORATORE (SOLO HD3 | 32) |
|                                                                             | 13  |
| 4.1. TABELLA ABBIGLIAMENTO                                                  | 13  |
| 4.2. PROCEDURA:                                                             | 14  |
| 4.3. TABELLA ATTIVITÀ                                                       | 15  |
| 4.4. PROCEDURA:                                                             | 15  |
| 5. ELABORAZIONE DATI                                                        | 16  |
| 5.1. PROCEDURA ELABORAZIONE DATI                                            | 18  |
| 5.2. VISUALIZZAZIONE GRAFICA DEI DATI                                       | 19  |
| 5.3. ESCLUSIONE DEI DATI IN ERRORE                                          | 21  |
| 6. CALCOLO DEGLI INDICI MICROCLIMATICI (SOLO HD32)                          | 22  |
| 6.1. Ambienti moderati                                                      | 22  |
| 6.2. AMBIENTI MODERATI - CALCOLO DEGLI INDICI DI BENESSERE PMV E PPD        | 22  |
| 6.3. AMBIENTI MODERATI - CALCOLO DEGLI INDICI DI DISCOMFORT LOCALE          | 25  |
| 6.4. Ambienti freddi                                                        | 26  |
| 6.5. Ambienti caldi                                                         | 27  |
| 6.6. Ambienti severi caldi                                                  | 30  |
| 7. GESTIONE REPORT                                                          | 32  |
| 7.1. CREAZIONE DI UN NUOVO REPORT                                           | 32  |
| 7.2. APERTURA DI UN REPORT ESISTENTE                                        | 36  |
| 8. RUBRICA                                                                  | 37  |
| 8.1. PER AGGIUNGERE UN NUOVO NOMINATIVO ALLA RUBRICA                        | 37  |
| 8.2. PER INSERIRE UN NOMINATIVO DELLA RUBRICA NEL REPORT                    | 37  |
| 9. CALCOLATRICE                                                             | 39  |
| 9.1. CALCOLATRICE - CALCOLI PSICROMETRICI                                   | 39  |
| 9.2. CALCOLATRICE - AMBIENTI MODERATI                                       | 40  |
| 9.3. CALCOLATRICE - DISCOMFORT LOCALE                                       | 42  |
| 9.4. CALCOLATRICE - AMBIENTI FREDDI                                         | 43  |
| 9.5. CALCOLATRICE - AMBIENTI CALDI                                          | 45  |
| 9.6. CALCOLATRICE - AMBIENTI SEVERI CALDI                                   | 46  |
| 10. FUNZIONE MONITOR                                                        | 49  |
| 10.1. FUNZIONE DEL TASTO DESTRO                                             | 51  |
| 11. IMPOSTAZIONI DELLO STRUMENTO                                            | 53  |
| 12. IMPOSTAZIONI DELL'OROLOGIO DELLO STRUMENTO                              | 53  |
| 13. MENU PRINCIPALE                                                         | 55  |
| 13.1. Menu file                                                             | 55  |
| 13.2. Menu connessione                                                      | 55  |
| 13.3. Menu impostazioni                                                     | 55  |
| 13.4. Menu strumenti                                                        | 55  |
| 13.5. Menu visualizza                                                       | 56  |
| 13.6. Menu help (aiuto)                                                     | 56  |

| 14. BARRA DEGLI STRUMENTI                                              | 57 |
|------------------------------------------------------------------------|----|
| 15. STATO CONNESSIONE CON LA PORTA SERIALE/USB                         | 58 |
| 16. AGGIORNAMENTO DEL SOFTWARE DELTALOG10                              | 58 |
| 17. AGGIORNAMENTO DEL FIRMWARE DELLO STRUMENTO                         | 59 |
| 18. ATTIVAZIONE PRODOTTI                                               | 61 |
| 18.1. PROCEDURA DI ATTIVAZIONE DI UN MODULO PER IL SOFTWARE DELTALOG10 | 61 |
| 18.2. PROCEDURA DI ATTIVAZIONE DI UN PROGRAMMA OPERATIVO PER L'HD32.1  | 65 |
| 19. RISOLUZIONE DI PROBLEMI                                            | 70 |

# 1. INTRODUZIONE

Il software **DeltaLog10** permette di collegare al proprio PC gli strumenti **HD32.1**, **HD32.2**, **HD32.3**, **HD37AB1347**, **HD21AB** e **HD21AB17** per visualizzare e salvare su file le misure acquisite, scaricare i dati contenuti nella memoria, visualizzare i dati su grafico e stamparli.

A seconda del modello di strumento collegato, il software guida inoltre l'utente nella composizione di report completi con il calcolo degli indici microclimatici in base al tipo di ambiente, alle caratteristiche del soggetto in esame, al tipo di attività svolta, etc.

Il report così prodotto può essere stampato e salvato in diversi formati.

Il software si compone di quattro moduli:

- DeltaLog10 Ambienti Moderati,
- DeltaLog10 Ambienti Caldi,
- DeltaLog10 Ambienti Freddi,
- DeltaLog10 Analisi di Discomfort.

Il primo modulo DeltaLog10 - Ambienti Moderati rappresenta la versione base del software.

Gli altri tre moduli, **forniti come opzioni**, sono impiegati nelle analisi degli ambienti caldi e severi caldi, freddi e nell'analisi del discomfort ambientale.

Nota: il presente manuale descrive in dettaglio il software completo con tutti i moduli attivi. Se alcune funzioni del software in uso sono disabilitate, è perchè i corrispondenti moduli non sono presenti: per l'acquisto è necessario rivolgersi ad un rivenditore Delta OHM.

Prima dell'uso, i moduli aggiuntivi devono essere attivati seguendo la procedura descritta nel capitolo <u>Attivazione</u> <u>Prodotti</u>.

Consultare il manuale di istruzioni dello strumento per la descrizione completa delle sue funzioni.

# 2. AVVIO DI DELTALOG10

Avviare il programma facendo doppio click sull'icona sul desktop oppure selezionare la voce *DeltaLog10* nella cartella *DeltaOhm* nel menu di Avvio.

Se esiste una connessione a Internet, il programma verifica innanzitutto se è disponibile un aggiornamento del software, e nel caso chiede se si desidera installarlo. Se il programma non rileva una connessione a Internet oppure non sono disponibili aggiornamenti, l'avviso non compare e si apre la schermata iniziale riportata di seguito:

| File Connessione Impostazioni Strumenti Visualizza Help   Help Impostazioni Strumenti Visualizza Impostazioni Service Service <t< th=""><th>DeltaLog10</th><th></th><th></th><th></th><th></th><th></th><th></th><th></th><th></th></t<> | DeltaLog10                                                                                                  |                                                                                                    |                                      |               |              |                 |                         |                     |      |
|----------------------------------------------------------------------------------------------------|----------------------------------------------------------------------------------------------------|----------------------------------------------------------------------------------------------------|--------------------------------------|---------------|--------------|-----------------|-------------------------|---------------------|------|
| DL10 Data   DL10 Data   2010-03-0   2010-03-1     Informazioni sul file selezionato     File di dati   Codice strumento:   Model HD37AB1347   Numero di serie:   SN=12345678   Codice utente:   User ID-0000000000000   Data di inizio:   2010/03/01 09:14:23   Data di fine:                                                                                                    | File Connessione Imp                                                                                        | ostazioni Strumenti<br>Scarico Dati Apri report<br>tory                                                                         | Visualizza Help<br>Connetti Discorri | etti Soggetto | Calcolatrice | Setup strumento | Setup orologio          | <b>E</b><br>Refresh | Pelp |
| Informazioni sul file selezionato         File di dati       Model HD 37AB 1347         Codice strumento:       Model HD 37AB 1347         Numero di serie:       SN=12345678         Codice utente:       User ID=000000000000         Data di inizio:       2010/03/01 09:14:23         Data di fine:       2010/03/01 09:14:56                                                                                                    | DL10 Data                                                                                                   | Log<br>2010-03-0                                                                                                    | Log<br>2010-03-1                     |               |              |                 |                         |                     |      |
|                                                                                                    | File di dati<br>Codice strumento:<br>Numero di serie:<br>Codice utente:<br>Data di inizio:<br>Data di fine: | nformazioni sul file seleziona<br>Model HD 37AB134<br>SN=12345678<br>User ID=00000000<br>2010/03/01 09:14:<br>2010/03/01 09:14: | to<br>7<br>00000000<br>23<br>56      |               |              |                 | ? <u>/</u> /7.<br>=-][F |                     |      |

Si possono individuare le seguenti aree:

5

- 1. Finestra dei file: insieme dei file contenuti nella cartella selezionata nella colonna posta sulla sinistra (punto 4).
- 2. Menu: raccoglie le voci del <u>menu</u>.
- 3. Barra pulsanti di comando: insieme delle icone corrispondenti ai comandi principali del programma.
- 4. Finestra delle cartelle: visualizza l'insieme delle cartelle del PC. Selezionando una cartella, nella colonna a destra (punto 1) ne appare il contenuto. All'avvio viene riproposta l'ultima cartella su cui si è lavorato (<u>cartella di lavoro</u>). Facendo un click su un file creato con il DeltaLog10, ne vengono visualizzate le proprietà nella sezione *Informazioni sul file selezionato* (punto 5). Un doppio click sul nome del file, apre direttamente il file. Premendo la voce *Visualizza albero delle directory*, vengono mostrate tutte le cartelle. Premendo il tasto *Nascondi albero delle directory* viene visualizzato solo il nome della cartella selezionata.
- 5. **Proprietà del file selezionato**: finestra che riporta la descrizione del file selezionato nella finestra dei file (vedi punto 1).
- 6. Barra di stato: fornisce informazioni sulla <u>Connessione</u> seriale o USB con relativi parametri, la data e l'ora corrente.

## 2.1. COLLEGAMENTO DELLO STRUMENTO AL PC

La connessione dello strumento al PC permette di <u>scaricare i dati</u> contenuti nella memoria dello strumento e di salvarli su un file oppure di leggere i dati acquisiti dallo strumento in tempo reale (funzione <u>Monitor</u>) per la successiva elaborazione.

Sono disponibili le seguenti connessioni:

- Seriale: tra la porta seriale RS232C dello strumento e una porta seriale (COM) libera del PC, tramite il cavo seriale codice 9CPRS232 (per HD32.1) oppure HD2110/RS (per HD32.2, HD32.3 e HD37AB1347).
- USB: tra la porta USB dello strumento e una porta USB tipo A del PC, tramite il cavo codice CP22 (per HD32.1), HD2110/USB (per HD32.2, HD32.3 e HD37AB1347) oppure CP23 (per HD21AB e HD21AB17).

La connessione USB richiede preventivamente l'installazione un driver contenuto nel pacchetto del software DeltaLog10: si vedano le istruzioni dettagliate riportate nel pacchetto del software DeltaLog10 alla voce "Guida all'installazione dei driver USB".

Nota: con sistemi operativi a 64-bit, per la connessione è necessario disabilitare la richiesta della firma dei driver all'avvio del PC (si veda "Guida all'installazione dei driver USB").

Selezionare la voce di menu "Connessione >> Impostazioni seriale". Si apre la finestra di impostazioni della connessione seriale:

| Porta:               | COM7 -       |
|----------------------|--------------|
| Bit per secondo:     | 460800 (USB) |
| Bit di dati:         | 8            |
| Parità:              | N            |
| Bit di stop:         | 1            |
| Controllo di flusso: | XonXoff      |

Il programma è preimpostato per la ricerca automatica di uno strumento connesso. La funzione di ricerca automatica effettua innanzitutto un tentativo di connessione con le impostazioni dell'ultima connessione, e in caso di insuccesso inizia la scansione di tutte le porte USB del PC, e successivamente delle porte seriali RS232C. Durante la scansione delle porte seriali RS232C il programma imposta le varie velocità di comunicazione (Bit per secondo) disponibili, a partire dalla velocità più alta, finché non viene trovato uno strumento. Se la scansione ha esito negativo, il programma avvisa l'utente che non sono stati torvati strumenti connessi.

È possibile disabilitare la ricerca automatica eseguendo un click sulla casella alla sinistra della voce "*Ricerca automatica*", il segno di spunta scompare.

| Porta: COM7          |                |  |  |  |  |  |  |  |
|----------------------|----------------|--|--|--|--|--|--|--|
| Bit per secondo:     | 460800 (USB) - |  |  |  |  |  |  |  |
| Bit di dati:         | 8              |  |  |  |  |  |  |  |
| Parità:              | N              |  |  |  |  |  |  |  |
| Bit di stop:         | 1              |  |  |  |  |  |  |  |
| Controllo di flusso: | XonXoff        |  |  |  |  |  |  |  |

Con l'opzione di ricerca automatica disabilitata, impostare le varie voci come riportato di seguito:

• Porta: la porta seriale COM1, COM2,... alla quale è collegato lo strumento.

Per la connessione **USB**, indicare la porta creata dal driver USB (si veda <u>più avanti</u> la sezione riservata alla risoluzione dei problemi di connessione oppure la "*Guida all'installazione dei driver USB*" nella documentazione presente nel CD-ROM DeltaLog10),

• *Bit per secondo*: selezionare la velocità impostata nello strumento (al max. 38400) per la connessione RS232C e 460800 per la connessione USB,

- Bit di dati: 8 (parametro non modificabile),
- Parità: N (parametro non modificabile),
- Bit di stop: 1 (parametro non modificabile),
- · Controllo di flusso: Xon/Xoff (parametro non modificabile).

### Confermare con *Applica*.

Nota: i parametri impostati restano in memoria e vanno inseriti solo la prima volta.

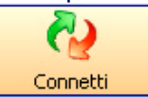

1. Premere il tasto *Connetti* oppure selezionare il comando da menu *Connessione >> Connetti*': il programma si connette allo strumento.

Appare una finestra con le proprietà dello strumento:

| 🗞 DeltaLog10 🛛 🔀                       |
|----------------------------------------|
| Informazioni sullo strumento collegato |
|                                        |
| Model HD32.1 prog.A                    |
| THERMAL MICROCLIMATE                   |
| Firm.Ver.=01.01                        |
| Firm.Date=2007/02/15                   |
| SN=07000000                            |
| User ID=00000000000000                 |
| Descrizione ingressi Esci              |

Il tasto *Descrizione ingressi* riporta le proprietà delle sonde connesse allo strumento al momento della connessione. Se l'operazione di connessione è riuscita, in basso a sinistra apparirà il simbolo verde con le impostazioni correnti:

| Strumento connesso | COM1;38400;8;N;1 | XonXoff |
|--------------------|------------------|---------|
|--------------------|------------------|---------|

In assenza di connessione appare il seguente simbolo:

Strumento non connesso COM1;38400;8;N;1 XonXoff

Per problemi di connessione con lo strumento, consultare la sezione Risoluzione Problemi del presente manuale.

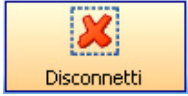

Al termine, disconnettere lo strumento, premendo il tasto *Disconnetti* del DeltaLog10 o selezionando il comando di menu *Connessione >> Disconnetti*.

# 3. SCARICO DATI

I dati contenuti nella memoria dello strumento, possono essere scaricati su PC e salvati in un file per la successiva elaborazione.

Connettere lo strumento al PC come descritto nel capitolo Collegamento dello strumento al PC.

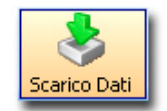

Dopo aver connesso lo strumento al PC, premere il tasto *Scarico Dati* o selezionare il comando da menu *File >> Scarico Dati*.

La finestra che appare dipende dal modello di strumento connesso.

## 3.1. SCARICO DATI CON GLI STRUMENTI DELLA SERIE HD32...

Il software fornisce l'elenco dei file di dati memorizzati nello strumento e li presenta nella seguente schermata:

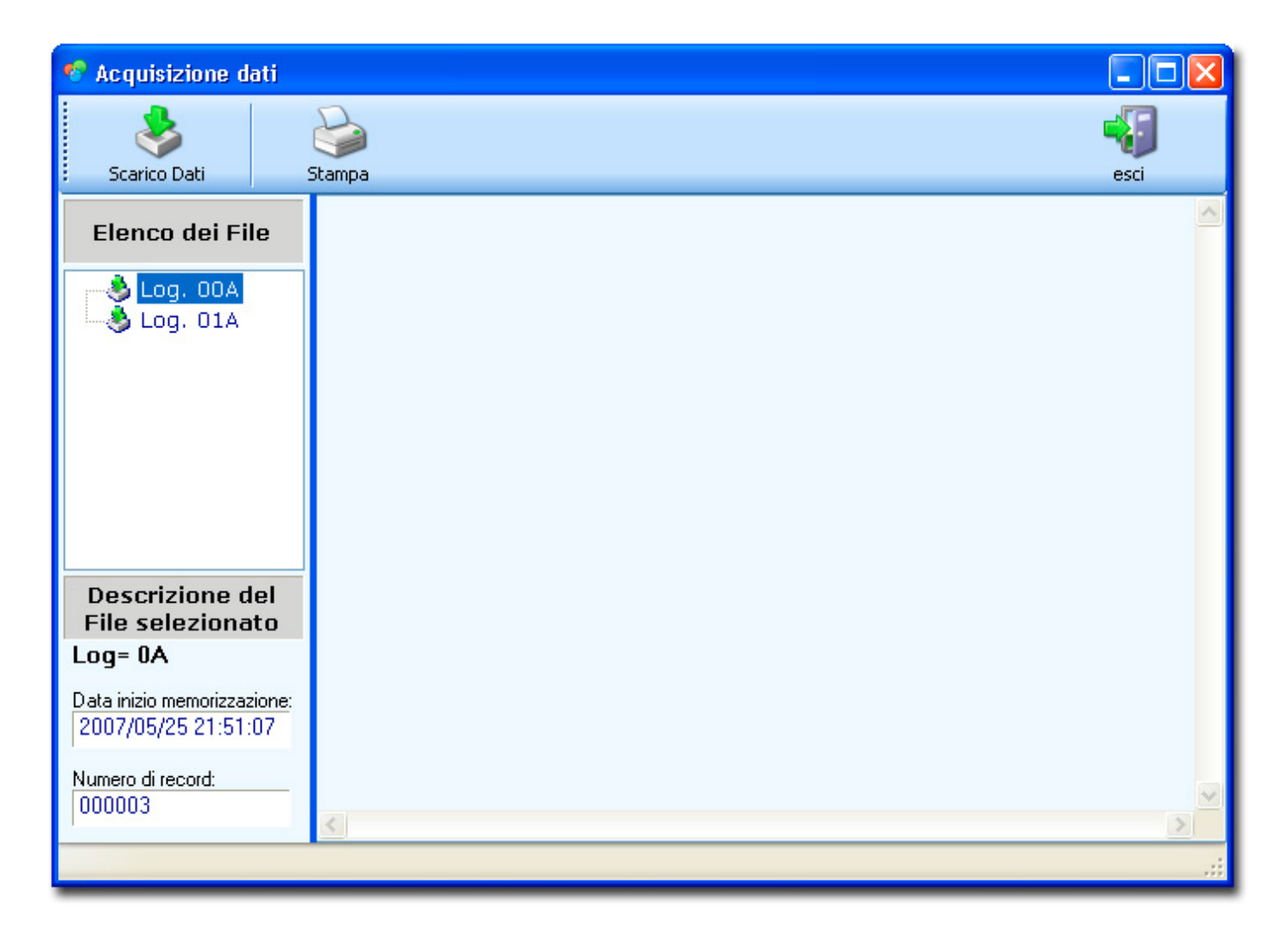

La sezione *Elenco dei file* riporta i file presenti nella memoria dello strumento: la lettera posta di seguito al numero progressivo (A, B o C) identifica il programma operativo utilizzato per memorizzare i dati.

Facendo un click su un file dell'elenco, ne vengono visualizzate le proprietà nella sezione *Descrizione del file selezionato*: sono riportati il numero di campioni e la data di inizio della memorizzazione.

Per scaricare il contenuto della memoria dello strumento, premere il tasto **Scarico Dati**: i file di dati sono visualizzati, uno di seguito all'altro, nella finestra principale:

| 🧐 Acquisizione dati                                           |                                                                                                    |                                                               |
|---------------------------------------------------------------|----------------------------------------------------------------------------------------------------|---------------------------------------------------------------|
| Scarico Dati                                                  | Stampa                                                                                                    | esci                                                          |
| Elenco dei File                                               | Dump Log n.= 00A<br>Model HD32.1 prog.A<br>/*<br>THERMAL MICROCLIMATE                                                                                                    | <b>^</b>                                                      |
| Log. 01A                                                      | Firm.Ver.=01.01<br>Firm.Date=2007/02/15<br>SN=07000000<br>User_TD=000000000000000000000000000000000000                                                                                                    | =                                                             |
|                                                               | Cal.=Factory<br>Turbulence= 0.0 %<br>Ch.1;Probe = not present ;Probe cal.=not present                                                                                                    | ;Probe SN=no                                                  |
|                                                               | Ch.2;Probe = not present ;Probe cal.=not present<br>Ch.3;Probe = not present ;Probe cal.=not present<br>Ch.4;Probe = not present ;Probe cal.=not present<br>Ch.5;Probe = not present ;Probe cal.=not present                                         | ;Probe SN=no<br>;Probe SN=no<br>;Probe SN=no<br>;Probe SN=no  |
| Descrizione del<br>File selezionato                           | Ch.6;Probe = not present ;Probe cal.=not present<br>Ch.7;Probe = not present ;Probe cal.=not present<br>Ch.8;Probe = not present ;Probe cal.=not present<br>*/                                                                                       | ;Probe SN=no<br>;Probe SN=no<br>;Probe SN=no                  |
| Log= 0A<br>Data inizio memorizzazione:<br>2007/05/25 21:51:07 | ,<br>Sample interval= 15sec;Tw; ∞C;Tg; ∞C;Ta; ∞C;Pr;hPa;RH;%;Va;<br>Date=2007/05/25 21:51:07; ERR. ; ERR. ; ERR. ; 1000.3; E<br>Date=2007/05/25 21:51:22; ERR. ; ERR. ; ERR. ; 1000.3; E<br>Date=2007/05/25 21:51:37; ERR. ; ERR. ; ERR. ; 1000.3; E | m/s;Tr; %C;WB<br>RR. ; ERR. ;<br>RR. ; ERR. ;<br>RR. ; ERR. ; |
| Numero di record:<br>000003                                   | >End of Log Session 00 <<br>Dump Log n.= 01A                                                                                                    | ×                                                             |
|                                                               |                                                                                                    |                                                               |

I dati scaricati vengono automaticamente salvati in un'apposita cartella all'interno della cartella di lavoro. Il nome di questa cartella è definito in base alla data e ora di scarico dei dati su PC: per es. "Dump Log 30052007 10.00.00".

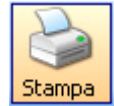

Per inviare il file alla stampante, usare il tasto Stampa.

## 3.2. SCARICO DATI CON GLI STRUMENTI HD37AB1347, HD21AB E HD21AB17

Nota: per trasferire i dati occorre arrestare eventuali sessioni di logging in corso: non è possibile scaricare le misure se lo strumento è in acquisizione.

Dopo avere premuto "*scarico dati*" Attendere che il programma legga le sessioni di logging presenti nella memoria interna dello strumento.

Se in memoria non ci sono dati memorizzati, appare il messaggio "La memoria dello strumento è vuota".

Se invece esistono dati in memoria, dopo alcuni istanti appare una finestra che elenca le sessioni acquisite. Per ogni sessione vengono riportate la data e l'ora di inizio dell'acquisizione, la data e l'ora di arresto dell'acquisizione e il numero di pagine di memoria occupate dai dati.

| 臱 Ele   | nco dei File                  |                             |                     |               |                         |           | x                                                                                                    |
|---------|-------------------------------|-----------------------------|---------------------|---------------|-------------------------|-----------|----------------------------------------------------------------------------------------------------|
| Selezio | 🔰 🛛 🚺<br>ona Tutto 🛛 Deselezi | iona Tutto Scarico Dati     | Cancella memoria :  | strumento     |                         | 0<br>help | esci                                                                                                    |
|         | Sessione N.                   | Inizio Data/Ora             | Fine Data/Ora       | Numero Pagine | Percorso file scaricati |           |                                                                                                    |
|         | QA                            | 2010/04/09 09:33:01         | 2010/04/09 09:42:59 | 0060          |                         |           |                                                                                                    |
|         | 1A                            | 2010/04/09 09:48:01         | 2010/04/09 09:55:05 | 0043          |                         |           |                                                                                                    |
|         | 2D                            | 2010/04/09 09:58:38         | 2010/04/09 09:58:38 | 0001          |                         |           |                                                                                                    |
| A= Fil  | e di dati D= File             | e di calcolo ricambi d'aria |                     |               |                         |           |                                                                                                    |
|         |                               |                             |                     |               |                         |           | ^                                                                                                    |
|         |                               |                             |                     |               |                         |           | The second second secon |
|         |                               |                             |                     |               |                         |           | .::                                                                                                    |

Ogni pagina di memoria contiene 10 acquisizioni, tranne l'ultima pagina di ciascuna sessione, la quale può contenere da 1 a 10 campioni in funzione del numero totale di acquisizioni presenti nella sessione. Il numero di pagine pertanto dà l'idea del numero di campioni acquisiti. Per esempio, se una sessione occupa 5 pagine di memoria, significa che è composta da un minimo di 41 a un massimo di 50 campioni.

Il numero sequenziale della sessione è seguito dalla lettera **A** se la sessione contiene solo misure acquisite, oppure dalla lettera **D** se la sessione è relativa al calcolo dei ricambi d'aria eseguiti dallo strumento HD37AB1347.

Le sessioni possono essere ordinate in modo crescente o decrescente rispetto a ciascuno dei campi disponibili (numero di sessione, data e ora iniziale dell'acquisizione, data e ora finale dell'acquisizione e numero di pagine di memoria). Per ordinare le misure rispetto a un campo, fare "click" sull'intestazione della colonna relativa. Per esempio per elencare le acquisizioni in ordine crescente rispetto al valore di pagine occupate, fare "click" sull'intestazione "Numero Pagine".

| Ele     | nco dei File      |                      |               |                     |                 |                         |             | x      |
|---------|-------------------|----------------------|---------------|---------------------|-----------------|-------------------------|-------------|--------|
| Selezio | 🔰<br>ona Tutto Do | eseleziona Tutto     | Scarico Dati  | Cancella memoria    | strumento       |                         | l 🕜<br>help | esci   |
|         | Sessione I        | N. Inizio D          | )ata/Ora      | Fine Data/Ora       | Numero Pagine 🔀 | Percorso file scaricati |             |        |
|         | 2D                | 2010/04/             | 09 09:58:38   | 2010/04/09 09:58:38 | 0001 💊          |                         |             |        |
|         | 1A                | 2010/04/             | 09 09:48:01   | 2010/04/09 09:55:05 | 0043            |                         |             |        |
|         | 0A                | 2010/04/             | 09 09:33:01   | 2010/04/09 09:42:59 | 0060            |                         |             |        |
| A= Fil  | edidati [         | D= File di calcolo r | icambi d'aria |                     |                 |                         |             |        |
|         |                   |                      |               |                     |                 |                         |             | ^      |
| ×       |                   |                      |               |                     |                 |                         |             | Ψ<br>F |
|         |                   |                      |               |                     |                 |                         |             |        |

Alla destra dell'intestazione di colonna compare una freccia per indicare in che ordine sono elencate le sessioni. Facendo "click" un'altra volta sulla stessa intestazione, si inverte l'ordine dell'elenco.

Selezionare le sessioni di logging che si desidera importare, facendo "click" sulla casella alla sinistra delle sessioni interessate. Le sessioni selezionate sono contrassegnate da un segno di spunta.

| 终 Elenco dei File         |                           |                     |               |                         |             | x    |
|---------------------------|---------------------------|---------------------|---------------|-------------------------|-------------|------|
| Seleziona Tutto Deselezio | na Tutto Scarico Dati     | Cancella memoria :  | strumento     |                         | (2)<br>help | esci |
| Sessione N. 🔺             | Inizio Data/Ora           | Fine Data/Ora       | Numero Pagine | Percorso file scaricati |             |      |
| 🔽 0A                      | 2010/04/09 09:33:01       | 2010/04/09 09:42:59 | 0060          |                         |             |      |
| IA 14                     | 2010/04/09 09:48:01       | 2010/04/09 09:55:05 | 0043          |                         |             |      |
| <b>□</b> ₩2D              | 2010/04/09 09:58:38       | 2010/04/09 09:58:38 | 0001          |                         |             |      |
| A= File di dati D= File   | di calcolo ricambi d'aria |                     |               |                         |             | .:   |
|                           |                           |                     |               |                         |             | ^    |
| -                         |                           |                     |               |                         |             | T    |
|                           |                           |                     |               |                         |             |      |
|                           |                           |                     |               |                         |             |      |

Per selezionare tutte le sessioni, premere il pulsante "Seleziona Tutto".

Per deselezionare tutte le sessioni, premere il pulsante "Deseleziona Tutto".

Per iniziare il trasferimento dei dati al PC, selezionare l'icona "Scarico Dati".

Lo stato di avanzamento del trasferimento viene visualizzato mediante due barre nella parte inferiore della finestra. La barra a sinistra indica lo stato di avanzamento relativo al trasferimento della sessione in corso, mentre la barra a destra indica quante sessioni sono state scaricate rispetto al numero totale di sessioni da scaricare.

| 🧭<br>eleziona Tutto Dese | 🔀<br>leziona Tutto | &<br>Scarico D | ati | Cancella m  | X<br>iemoria st | trumento |        |       |            |                | (2)<br>help | Esc   |
|--------------------------|--------------------|----------------|-----|-------------|-----------------|----------|--------|-------|------------|----------------|-------------|-------|
| Sessione N.              | 🔺 Inizio           | Data/Ora       |     | Fine Data/( | Dra             | Numero   | Pagine |       | Percors    | o file scarica | ati         |       |
| DA 04                    | 2010/04            | 4/09 09:33:01  | 20  | 010/04/09 0 | 9:42:59         | 0060     |        | ~     | C:\Dati De | eltaLog10\D    | ump Log 09  | 04201 |
| 🗹 1A                     | 2010/04            | 1/09 09:48:01  | 20  | 010/04/09.0 | 9:55:05         | 0043     |        | 1     | C:\Dati De | eltaLog10\D    | ump Log 09  | 04201 |
| 2D                       | 2010/04            | 1/09 09:58:38  | 20  | 010/04/09 0 | 9:58:38         | 0001     |        |       |            |                |             |       |
| A= File di dati D=       | File di calcolo    | o ricambi d'a  | ia  |             |                 |          |        |       |            |                |             |       |
| ate=2010/03/01 (         | 9:17:26;           | 693;           | 0;  | 36.3;       | 22.7;           | 1021;    | 0.00;  | 24.9; | 0;         | 7.0;           | 7.4;        | -     |
| ate=2010/03/01 0         | 9:17:27;           | 693;           | 0;  | 36.3;       | 22.7;           | 1021;    | 0.00;  | 24.9; | 0;         | 7.0;           | 7.4;        |       |
| ate=2010/03/01 0         | 9:17:28;           | 693;           | 0;  | 36.3;       | 22.7;           | 1021;    | 0.00;  | 24.9; | 0;         | 7.0;           | 7.4;        | -     |
| ( [ ]                    |                    |                |     | III         |                 |          |        |       |            |                |             | •     |
|                          |                    |                |     |             |                 |          |        |       |            |                |             |       |

Se si preme "Scarico Dati" senza che ci siano sessioni selezionate, appare il messaggio "Non è stato selezionato nessun File".

Durante il trasferimento, nella parte inferiore della finestra compare anche un'anteprima del file in corso di scaricamento.

Al termine del trasferimento appare la conferma che lo scarico dei dati è stato completato, premere "OK".

Nella finestra "Elenco dei File", in corrispondenza delle sessioni scaricate, vengono indicati i nomi dei file (un file diverso per ogni sessione, di estensione "DLG") contenenti le misure acquisite, completi del percorso in cui vengono salvati. Il segno di spunta relativo alle sessioni scaricate viene cancellato, e appare invece un segno di spunta accanto al percorso del file scaricato.

Se un file non è stato scaricato correttamente, invece del segno di spunta appare un simbolo di avvertimento costituito da un triangolo con un punto esclamativo su campo giallo. In tal caso riselezionare la sessione e provare a scaricarla nuovamente.

| 👶 Ele  | nco dei File       |                      |               |                     |               |                                       |           |
|--------|--------------------|----------------------|---------------|---------------------|---------------|---------------------------------------|-----------|
| Selezi | 🔰<br>ona Tutto 🛛 [ | eseleziona Tutto     | Scarico Dati  | Cancella memoria    | strumento     | 👔 🕌<br>help Esc                       | )<br>ci   |
|        | Sessione           | N. Inizio D          | lata/Ora      | Fine Data/Ora       | Numero Pagine | Percorso file scaricati               |           |
|        | 0A                 | 2010/04/             | 09 09:33:01   | 2010/04/09 09:42:59 | 0060          |                                       |           |
|        | 1A                 | 2010/04/             | 09 09:48:01   | 2010/04/09 09:55:05 | 0043          | 💁 C:\Dati DeltaLog10\Dump Log 0904201 | 0         |
|        | 2D                 | 2010/04/             | 09 09:58:38   | 2010/04/09 09:58:38 | 0001          | >                                     |           |
| A= Fil | le di dati         | D= File di calcolo i | icambi d'aria |                     |               |                                       |           |
|        |                    |                      |               |                     |               |                                       | <u>6.</u> |
|        |                    |                      |               |                     |               |                                       | -         |
|        |                    |                      |               |                     |               | +                                     |           |
| Comp   | letati: 1 / 1      |                      |               |                     |               |                                       |           |

I file delle sessioni selezionate sono salvati tutti nella stessa cartella contrassegnata dalla data e dall'ora dello scarico dati. La cartella è posta dentro la cartella predefinita. I singoli file delle sessioni sono invece contrassegnati dalla data e ora di inizio e fine dell'acquisizione delle misure.

| Visualizza albero delle directory 🐥 | Nome                                                                                            | Dimensione     | Tipo                 | Data ultima modifica                       |
|-------------------------------------|-------------------------------------------------------------------------------------------------|----------------|----------------------|--------------------------------------------|
| DL10 Data                           | Log 2010-04-09 09.33.01 2010-04-09 09.42.59.dlg Log 2010-04-09 09.48.01 2010-04-09 09.55.05.dlg | 77 KB<br>55 KB | File DLG<br>File DLG | 09/04/2010 11:00:14<br>09/04/2010 11:00:36 |
| l                                   | <u> </u>                                                                                        |                |                      |                                            |

Nota: se una sessione scaricata in precedenza viene nuovamente selezionata e scaricata, verrà salvata nuovamente in una differente cartella contrassegnata dalla nuova data/ora di scarico.

È possibile interrompere lo scarico in corso dei dati di una sessione premendo il tasto <ESC> dello strumento. Sul monitor del PC appare un messaggio che chiede di confermare l'interruzione dello scarico dati. Confermando l'interruzione, restano salvati nel PC i dati della sessione scaricati fino al momento dell'interruzione, e il file relativo viene contrassegnato dal simbolo di avvertimento (triangolo con un punto esclamativo su campo giallo) per indicare che i dati non sono completi. L'interruzione riguarda solo la sessione in corso di trasferimento; se ci sono ulteriori sessioni da scaricare, dopo l'interruzione della sessione corrente il programma riprende con lo scarico delle sessioni successive.

Se si desidera, è possibile cancellare le acquisizioni contenute nella memoria dello strumento selezionando l'icona "*Cancella memoria strumento*". Appare un messaggio che richiede di confermare l'operazione. Confermando, appare il messaggio che la memoria è stata cancellata. Premere "OK", l'elenco delle sessioni di acquisizione apparirà vuoto.

La cancellazione elimina tutte le misure presenti in memoria. Non è possibile cancellare le singole sessioni di logging.

Completato lo scarico dei dati, premere "*Esci*" per tornare alla finestra principale del programma.

Per aprire il manuale in linea e andare direttamente al paragrafo "*Scarico dati con gli strumenti HD37AB1347, HD21AB e HD21AB17*", premere l'icona "*Help*".

# 4. IMPOSTAZIONI DELL'ATTIVITÀ E DELL'ABBIGLIAMENTO DEL LAVORATORE (SOLO HD32...)

Gli indici microclimatici sono calcolati in base all'attività svolta dal lavoratore e alla resistenza termica associata al suo abbigliamento.

Questi parametri sono descritti nelle norme:

**UNI EN ISO 7730:** "Ambienti termici moderati. Determinazione degli indici PMV e PPD e specifica delle condizioni di benessere termico".

UNI EN ISO 8996: "Ergonomia dell'ambiente termico - Determinazione del metabolismo energetico".

La funzione *Soggetto* permette di introdurre i vari parametri necessari per una completa descrizione delle condizioni del lavoratore.

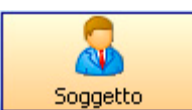

Avviare la funzione premendo il tasto *Soggetto* o selezionando la voce di menu *Impostazioni* >> *Soggetto*.

Si apre la schermata seguente:

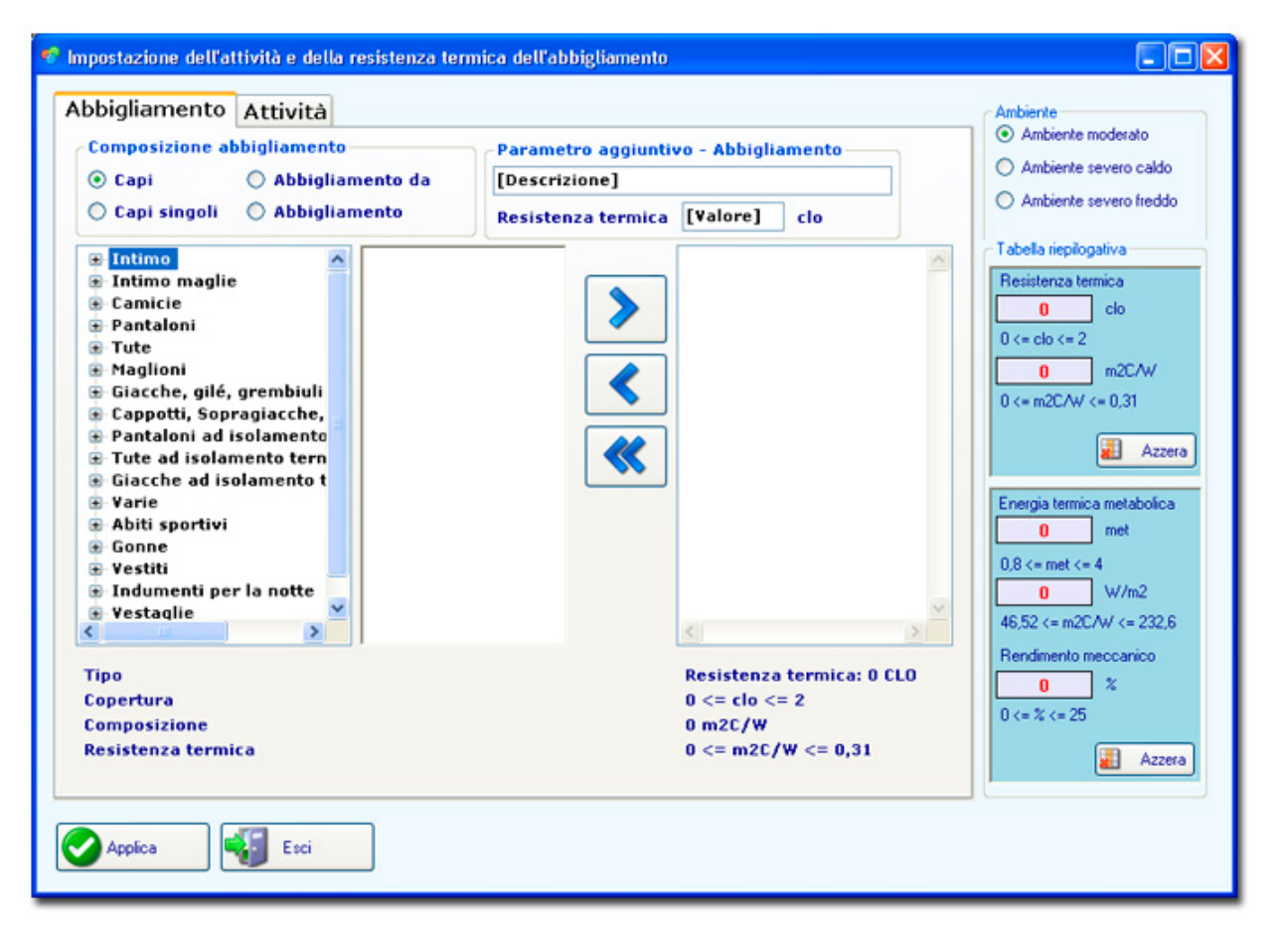

La funzione è suddivisa in due tabelle descritte di seguito:

#### Abbigliamento

Attività

La tabella riepilogativa con fondo colorato, posta sulla destra, riporta la resistenza termica complessiva e, in basso, l'energia termica metabolica ed il rendimento meccanico: il primo parametro è calcolato in base all'abbigliamento selezionato, gli altri due dipendono dall'attività svolta dal lavoratore.

Questi parametri, per essere conformi alle norme sopra indicate, devono trovarsi all'interno di una fascia che varia a seconda del tipo di ambiente: ambiente moderato, severo caldo o severo freddo. L'ambiente si seleziona in alto a destra.

### 4.1. TABELLA ABBIGLIAMENTO

In base agli elementi che compongono l'abbigliamento del lavoratore, il software calcola la resistenza termica complessiva e la visualizza sulla colonna di destra. Per comporre l'abbigliamento si utilizza uno degli elenchi descritti nella sezione "Composizione abbigliamento": passando da un elenco ad un altro, il coefficiente di resistenza termica viene azzerato.

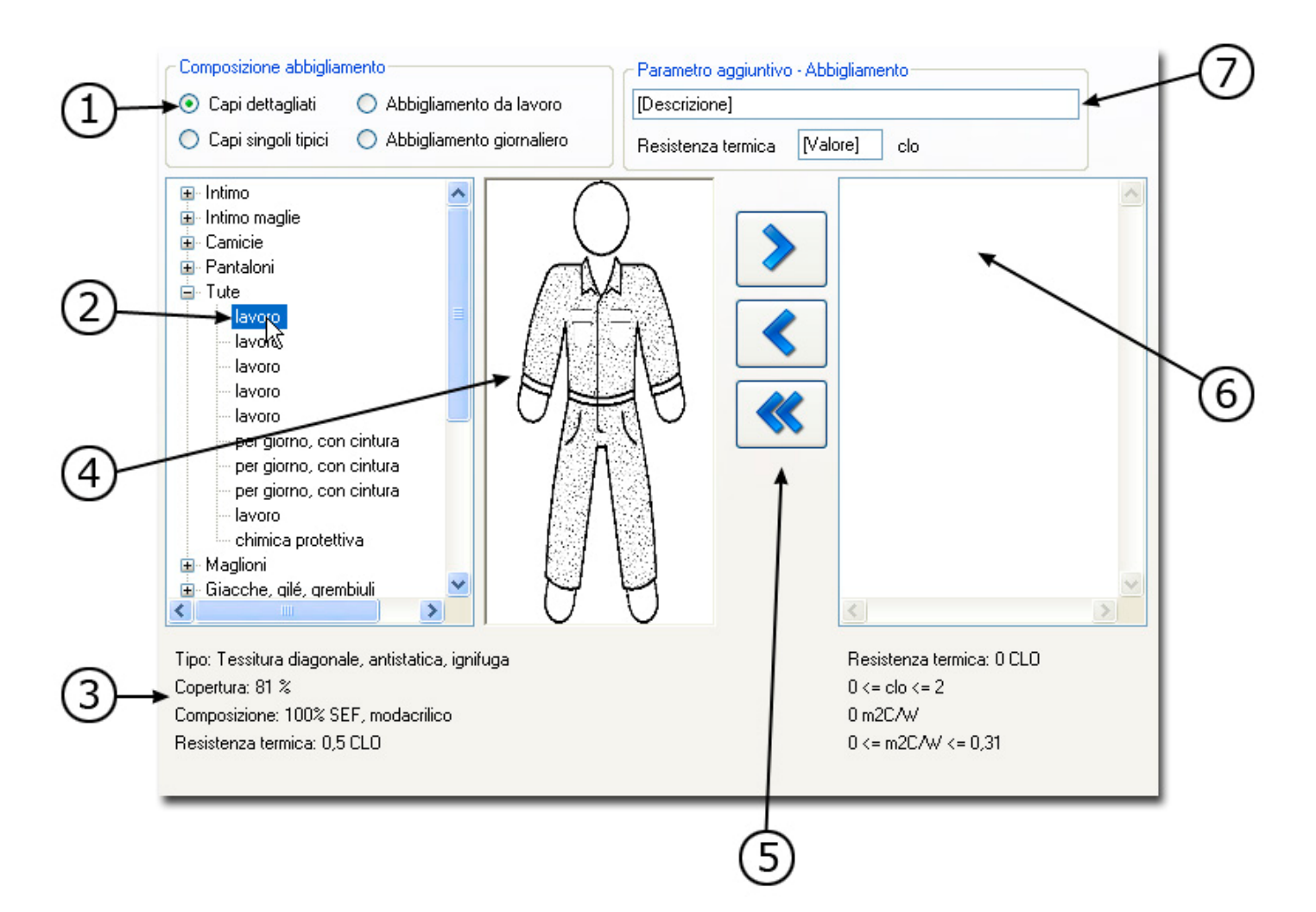

## 4.2. PROCEDURA:

- Selezionare il tipo di composizione (punto 1): Capi dettagliati, Capi singoli tipici, Abbigliamento da lavoro o Abbigliamento giornaliero.
- Espandere la voce che interessa aggiungere (punto 2), facendo click sul segno + e successivamente sulla voce specifica.
- In basso (punto 3), appare la descrizione dell'elemento selezionato e nella colonna adiacente (punto 4) il disegno stilizzato dello stesso elemento.
- Se la selezione è conforme a quanto richiesto, aggiungerla alla colonna di destra (punto 6) con il primo dei tasti (punto 5).
- Ripetere i passaggi per tutti gli elementi che compongono l'abbigliamento del lavoratore.
- Se un elemento non è presente nelle composizioni tipo, è possibile introdurlo direttamente (punto 7).

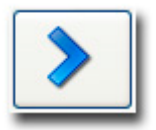

La freccia verso destra aggiunge l'elemento selezionato.

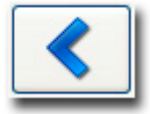

La freccia verso sinistra elimina l'elemento selezionato.

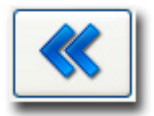

La doppia freccia verso sinistra elimina tutti gli elementi.

## 4.3. TABELLA ATTIVITÀ

La tabella delle attività permette di selezionare l'attività svolta dal lavoratore in esame per quantificarne l'*Energia termica metabolica*. Questo parametro è riportato sulla colonna con fondo colorato sulla destra.

Le attività tabulate, conformi alle normative, sono suddivise in Attività tipiche o Attività per tipo di occupazione: per ciascuna, sono indicati i valori limite di Energia termica metabolica e di Rendimento meccanico.

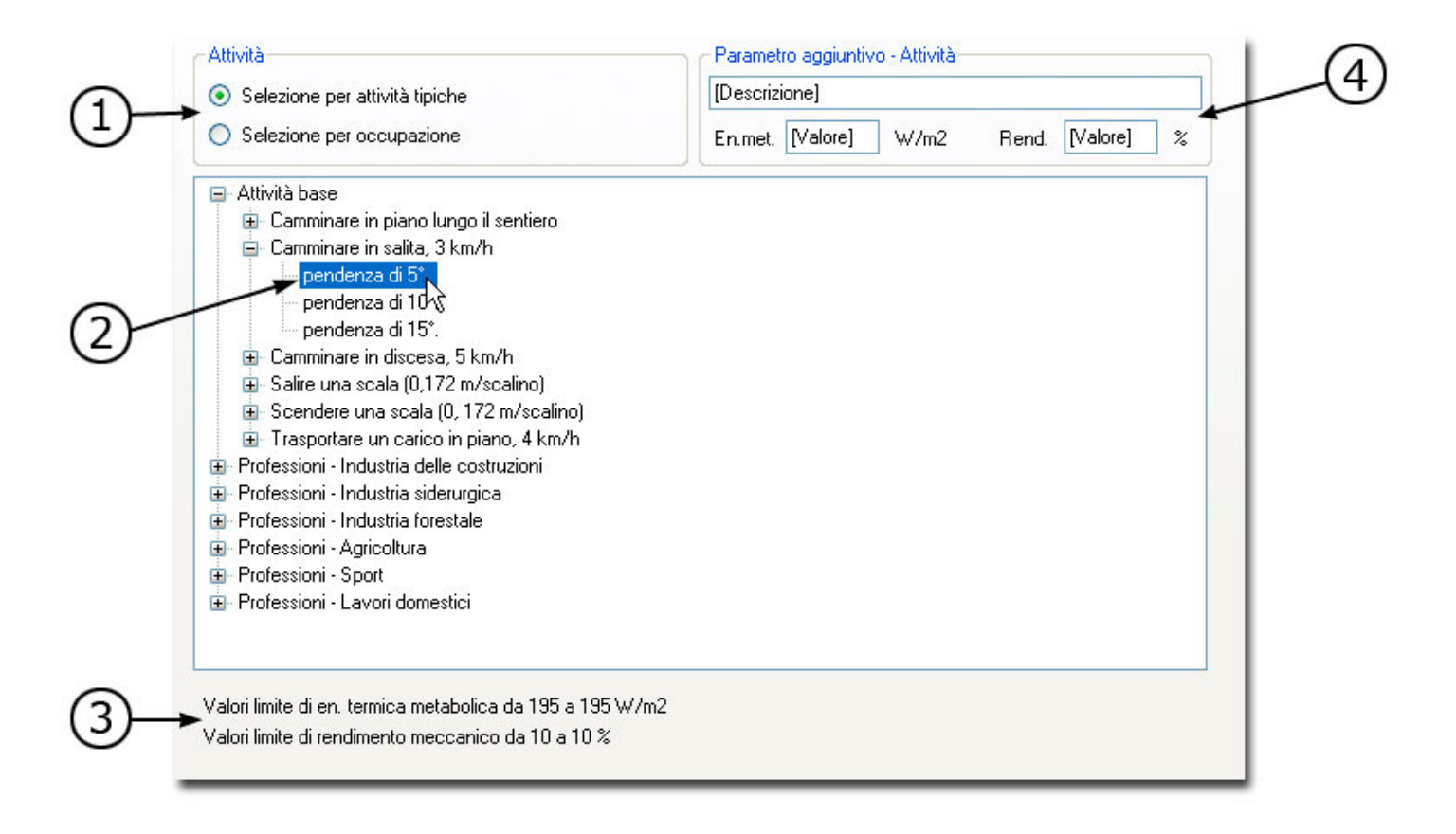

### 4.4. PROCEDURA:

- Selezionare il tipo di attività dall'elenco delle attività (punto 1).
- Espandere la voce che interessa, facendo click sul segno + e successivamente sulla voce specifica per selezionarla (punto 2).
- In basso (punto 3) sono riportati i valori limite associati al parametro selezionato: la colonna con fondo colorato, posta sulla destra, viene aggiornata in base alla selezione effettuata.
- Se un elemento non è presente nelle composizioni tipo, è possibile introdurlo direttamente (punto 4).

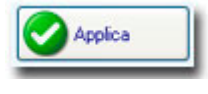

Dopo aver impostato sia i parametri dell'abbigliamento che quelli dell'attività svolta dal lavoratore, salvare i dati su un file premendo il tasto *Applica*.

In questo modo è possibile abbinare ad ogni lavoratore il suo file di configurazione che serve per la successiva <u>elabora-</u> zione dati.

# **5. ELABORAZIONE DATI**

I dati salvati su PC con le funzioni <u>Scarico Dati</u> o <u>Monitor</u> possono essere visualizzati, stampati e rielaborati per ottenerne i report con gli indici microclimatici sulla base delle <u>impostazioni dell'abbigliamento e dell'attività</u> del lavoratore in esame.

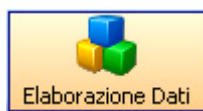

Per iniziare, premere il tasto *Elaborazione Dati* o selezionare il comando di menu *File >> Elabora-zione Dati*. In alternativa eseguire un doppio click sul nome del file nella finestra principale del programma.

Si apre la schermata seguente:

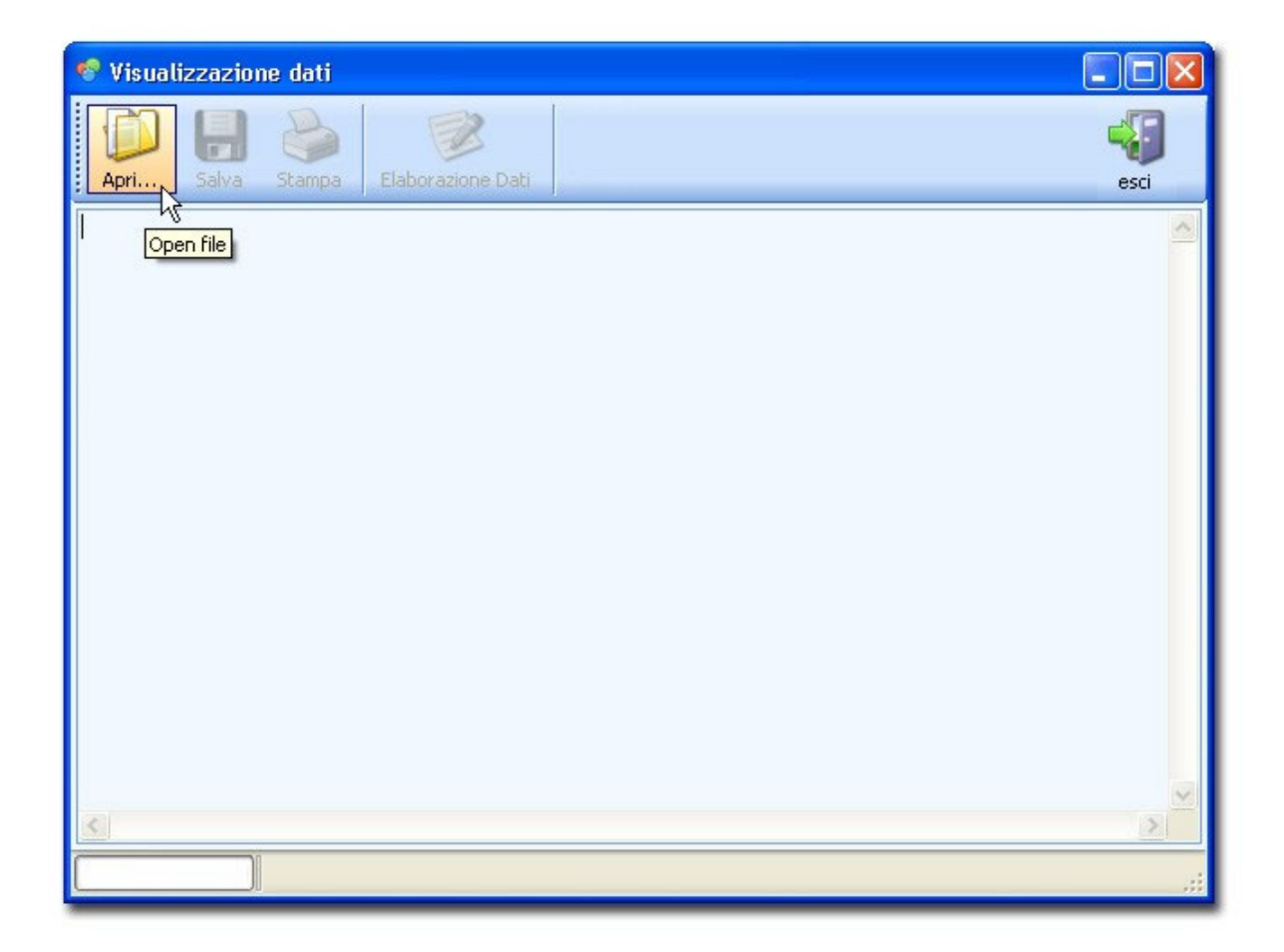

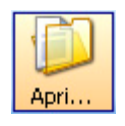

Premere il tasto Apri... per selezionare ed aprire il file di dati con estensione dlg.

Un tipico file di dati ha la seguente struttura:

| 🥙 Visualizzazione dati                                                                |                           |           |                |          |                    |       |         |                  |
|---------------------------------------------------------------------------------------|---------------------------|-----------|----------------|----------|--------------------|-------|---------|------------------|
| Apri Salva Stampa El                                                                  | aborazione Dati           |           |                |          |                    |       |         |                  |
| Model HD32.1<br>/*<br>THERMAL MICROCLIMATE<br>Firm.Ver.=01.00<br>Firm.Dete=2005/10/12 |                           |           |                |          |                    |       |         |                  |
| SN=12345678<br>User ID=abc<br>Cal.=Factory                                            |                           |           |                |          |                    |       |         |                  |
| Description Channel 1<br>Description Channel 2                                        | Probe = RH<br>Probe = not | nresent   | Probe<br>Probe | cal.=200 | 6/05/12<br>present | Probe | SN=0601 | .2124<br>nresent |
| Description Channel 3                                                                 | Probe = Ptl               | 00 Tg 150 | Probe          | cal.=200 | 6/05/19            | Probe | SN=0601 | .2214            |
| Description Channel 4                                                                 | Probe = not               | present   | Probe          | cal.=not | present            | Probe | SN=not  | present          |
| Description Channel 5                                                                 | Probe = Ptl               | 00        | Probe          | cal.=200 | 6/05/08            | Probe | SN=0601 | .1536            |
| Description Channel 6                                                                 | Probe = not               | present   | Probe          | cal.=not | present            | Probe | SN=not  | present          |
| Description Channel 7                                                                 | Probe = not               | present   | Probe          | cal.=not | present            | Probe | SN=not  | present          |
| Description Channel 8                                                                 | Probe = not               | present   | Probe          | cal.=not | present            | Probe | SN=not  | present          |
| Sample interval= 15sec                                                                | Ти                        | Ta        | Та             | Pr       | BH                 | Va    | Tr      | MBGT             |
| Date=2006/07/28 13:57:46                                                              | 20.1                      | 27.4      | 26.0           | 621.8    | 58.1               | 58.1  | 58.1    | 22.3             |
| Date=2006/07/28 13:57:48                                                              | 20.1                      | 27.4      | 26.0           | 621.8    | 58.0               | ERR.  | ERR.    | 22.3             |
| Date=2006/07/28 13:57:49                                                              | 20.1                      | 27.4      | 26.0           | 621.8    | 58.0               | ERR.  | ERR.    | 22.3             |
| Date=2006/07/28 13:57:50                                                              | 20.1                      | 27.4      | 26.0           | 621.8    | 58.0               | ERR.  | ERR.    | 22.3             |
| Date=2006/07/28 13:57:51                                                              | 20.1                      | 27.4      | 26.0           | 621.8    | 58.0               | ERR.  | ERR.    | 22.3             |
| Date=2006/07/28 13:57:52                                                              | 20.2                      | 27.4      | 26.0           | 621.8    | 58.1               | ERR.  | ERR.    | 22.4             |
| Date=2006/07/28 13:57:53                                                              | 20.2                      | 27.4      | 26.1           | 621.8    | 58.2               | ERR.  | ERR.    | 22.4             |
| <                                                                                     |                           |           |                |          |                    |       |         | >                |
|                                                                                       |                           |           |                |          |                    |       |         |                  |
| C:\Test\Log_04                                                                        | txt                       |           |                |          |                    |       |         |                  |

Nella prima parte sono riportati i dati dello strumento: il modello, i dati del firmware, il numero di serie ed il tipo di calibrazione (utente o di fabbrica).

Seguono i dati delle sonde collegate allo strumento: tipo di sonda, data di calibrazione se presente e numero di serie. Nella parte inferiore sono elencate le misure effettuate con relativa data e ora.

I dati visualizzati a monitor possono essere:

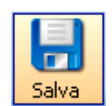

salvati con un altro nome o in un'altra posizione del disco rigido,

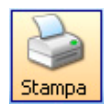

stampati,

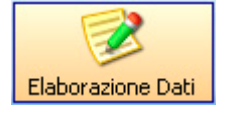

elaborati per ricavarne gli indici microclimatici.

## Elaborazione di un sottoinsieme di dati

È possibile estrarre da un file di dati un sottoinsieme delle misure acquisite per elaborarle separatamente dal resto dei dati.

Selezionare il file da cui estrarre le misure e premere il tasto destro del mouse, quindi selezionare il comando "Split File".

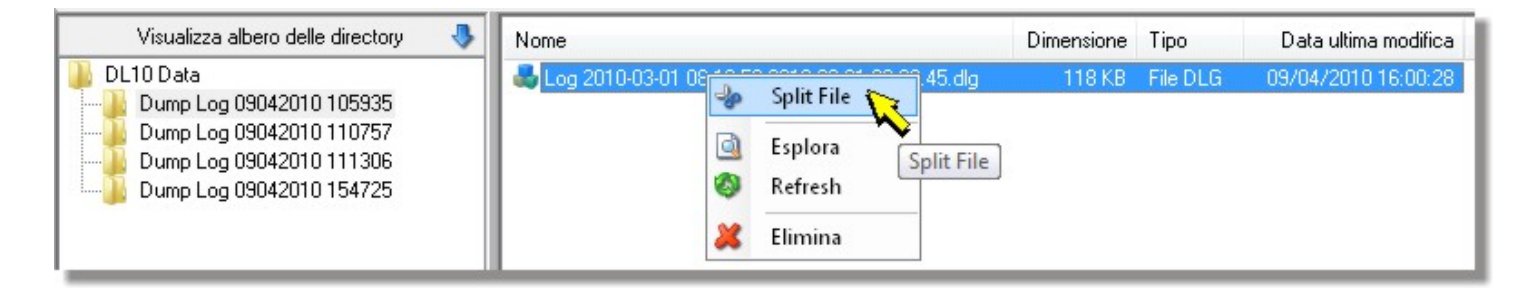

Si apre la seguente finestra che permette di definire il primo e l'ultimo campione del sottoinsieme di misure da estrarre.

| o Split File             |       |      |        |        |         |         |         |      |       |        |       |      | ×  |
|--------------------------|-------|------|--------|--------|---------|---------|---------|------|-------|--------|-------|------|----|
| Primo campione           |       |      |        |        |         |         |         |      |       |        |       |      |    |
| Date=2010/03/01 08:13:56 | 623   | 0    | 36.9   | 21.6   | 1022    | 0.00    | 24.0    | 0    | 6.3   | 7.0    | 5.9   | 13.2 | •  |
| Ultimo campione          |       |      |        |        |         |         |         |      |       |        |       |      |    |
| Date=2010/03/01 08:29:45 | 669   | 0    | 37.0   | 21.8   | 1022    | 0.00    | 24.1    | 0    | 6.5   | 7.1    | 6.0   | 13.4 | •  |
|                          |       |      |        |        |         |         |         |      | Crea  | file   |       | Esci |    |
| :\DL10 Data\Dump Log 090 | 42010 | 1059 | )35\Lo | g 201( | 0-03-01 | L 08.13 | .56 201 | 0-03 | -0108 | .29.45 | i.dlg |      | .: |

Per selezionare un campione eseguire un click nel campo al di sotto dell'indicazione "*Primo campione*" o "*Ultimo campio-ne*", quindi scegliere il campione dall'elenco a discesa che compare.

Dopo la scelta dei campioni iniziale e finale, selezionare "*Crea file*"; il programma richiede di indicare il nome e il percorso dove salvare il file. Al termine, selezionare "*Esci*" per tornare alla finestra principale del programma.

## Gestione dei file di dati

Selezionando un file di dati nella finestra principale e premendo il tasto destro del mouse, sono disponibili, oltre al comando "*Split File*", anche i seguenti comandi:

"Esplora": Apre la finestra per la visualizzazione dei dati contenuti nel file.

"Refresh": Aggiorna l'elenco dei file contenuti nella cartella.

"Elimina": Elimina il file selezionato. È possibile selezionare più file tenendo premuto i pulsanti "Ctrl" e/o "Shift" della tastiera.

### 5.1. PROCEDURA ELABORAZIONE DATI

Per procedere con l'elaborazione dei dati inclusi nel file appena aperto, premere il tasto Elaborazione Dati.

|      |       | B      |                   |  |
|------|-------|--------|-------------------|--|
| Apri | Salva | Stampa | Elaborazione Dati |  |

#### Si apre la schermata seguente:

| 💎 Elal    | borazione                                               | Dati                             |                    |               |                  |                     |                 |                       |                   |                 |      |
|-----------|---------------------------------------------------------|----------------------------------|--------------------|---------------|------------------|---------------------|-----------------|-----------------------|-------------------|-----------------|------|
| Ę         | \$                                                      |                                  |                    | <u></u>       |                  |                     | <b>I</b>        | Ũ                     | <b>I</b>          | CSV             |      |
| Aggiorn   | a Statistica                                            | Descrizion                       | ne ingressi Testo  | Grafici A     | mbienti Moderati | Ambienti Freddi     | Ambienti Caldi  | Ambienti Severi Caldi | Report HD37AB1347 | Export Excel    | Esci |
|           | n.                                                      | Acqu                             | isizione           | Tw (°C)       | Tg (°C)          | Ta (°C)             | Pr (hPa         | a) RH (%)             | Va (m/sec)        | Tr (°C)         | ۱^   |
| •         | 1                                                       | Date=200                         | 6/01/01 01:27:17   | 21,9          | 22               | 21,8                | 1004,8          | 26,9                  | 0                 | 22,1            | 2    |
|           | 2                                                       | Date=200                         | 6/01/01 01:27:18   | 21,9          | 22               | 21,8                | 1005,1          | 26,9                  | 0                 | 22,1            | 2    |
|           | 3                                                       | Date=200                         | 6/01/01 01:27:19   | 21,9          | 22               | 21,8                | 1005,1          | 27                    | 0                 | 22,1            | 2    |
|           | 4                                                       | Date=200                         | 6/01/01 01:27:20   | 21,9          | 22               | 21,8                | 1005,1          | 27                    | 0                 | 22,1            | 2    |
|           | 5                                                       | Date=200                         | 6/01/01 01:27:21   | 21,9          | 22               | 21,8                | 1004,8          | 26,9                  | 0                 | 22,1            | 2    |
|           | 6                                                       | Date=200                         | 6/01/01 01:27:22   | 21,9          | 22               | 21,8                | 1004,8          | 26,9                  | 0                 | 22,1            | 2    |
|           | 7                                                       | Date=200                         | 6/01/01 01:27:23   | 21,9          | 22               | 21,8                | 1005,1          | 26,9                  | 0                 | 22,1            | 2    |
|           | 8                                                       | Date=200                         | 6/01/01 01:27:24   | 21,9          | 22               | 21,8                | 1004,8          | 26,9                  | 0                 | 22,1            | 2    |
|           | 9                                                       | Date=200                         | 6/01/01 01:27:25   | 21,9          | 22               | 21,8                | 1004,8          | 26,9                  | 0                 | 22,1            | 2    |
|           | 10                                                      | Dista=200                        | E 101 101 01-07-0E | 21.0          | 22               | 21.0                | 1005.1          | 200                   | n                 | 22.1            | 2    |
|           |                                                         |                                  |                    |               |                  |                     |                 |                       |                   |                 |      |
|           | Statisti                                                | ca                               | Tw (°C)            | Tg (°C)       | Ta (°C)          | Pr (hPa)            | RH (%           | ) Va (m/sec           | ) Tr (°C)         | WBGT-i (        | °C)  |
| •         | Valore Mas                                              | simo                             | 21,9               | 22,1          | 21,8             | 1005,1              | 27              | 0                     | 22,1              | 21,9            |      |
|           | Valore Mini                                             | mo                               | 21,8               | 22            | 21,8             | 1004,8              | 26,6            | 0                     | 22,1              | 21,9            |      |
|           | Valore Med                                              | io                               | 22                 | 22            | 22               | 1005                | 27              | 0                     | 22                | 22              |      |
|           | Deviazione                                              | Standard                         | 0                  | 0             | 0                | 0                   | 0               | 0                     | 0                 | 0               |      |
| <         |                                                         |                                  |                    | 6             |                  |                     |                 |                       |                   |                 | >    |
| C:\Dati [ | DeltaLog10\                                             | og_6.dla                         |                    |               |                  |                     |                 |                       |                   |                 | .:   |
| C:\Dati [ | Valore Minin<br>Valore Med<br>Deviazione<br>DeltaLog10\ | mo<br>io<br>Standard<br>og_6.dlg | 21,8<br>22<br>0    | 22<br>22<br>0 | 21,8<br>22<br>0  | 1004,8<br>1005<br>0 | 26,6<br>27<br>0 | 0<br>0<br>0           | 22,1<br>22<br>0   | 21,9<br>22<br>0 | .;   |

La prima parte in alto della schermata elenca i dati acquisiti, nella parte inferiore della finestra sono presentate le relative statistiche calcolate dal software: per ciascuna variabile sono riportati i valori massimo, medio, minimo e la deviazione standard.

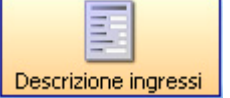

Il tasto *Descrizione Ingressi* visualizza i dati relativi alle sonde connesse agli ingressi dello strumento durante la misura. Sono riportati il tipo di sonda, la data di calibrazione ed il numero di serie.

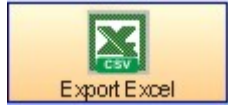

Il tasto Export Excel esporta i dati in formato CSV, per l'elaborazione tramite un foglio elettronico.

## 5.2. VISUALIZZAZIONE GRAFICA DEI DATI

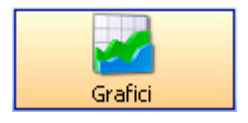

Il tasto Grafici apre la schermata con la quale è possibile visualizzare i grafici dei dati acquisiti.

Nella schermata successiva, selezionare i parametri che si desidera visualizzare:

| Grafico 1 — |                                           |    |        |   |    |        |   |
|-------------|-------------------------------------------|----|--------|---|----|--------|---|
|             |                                           | 1) | Tw     | ~ | 2) | Tg     | ~ |
|             |                                           | 3) | Ta     | ~ | 4) | Pr     | ~ |
| Grafico 2 — |                                           |    |        |   |    |        |   |
|             | 🔘 Grafico abilitato                       | 1) | RH     | * | 2) | Va     | ~ |
| ~/          | <ul> <li>Grafico non abilitato</li> </ul> | 3) | Tr     | ~ | 4] | WBGT-i | ~ |
| Grafico 3 — |                                           |    |        |   |    |        |   |
|             | 🔘 Grafico abilitato                       | 1) | WBGT-o | ~ | 2) | WCI    | v |
|             | <ul> <li>Grafico non abilitato</li> </ul> | 3) | Tw     | ~ | 4) | Tg     | V |

Si possono aprire contemporaneamente fino a tre grafici: per ognuno sono previsti fino a 4 parametri diversi. Per abilitare i grafici 2 e 3, selezionare le rispettive voci "*Grafico abilitato*" e selezionare i parametri desiderati.

Premere Applica per confermare ed aprire la schermata dei grafici.

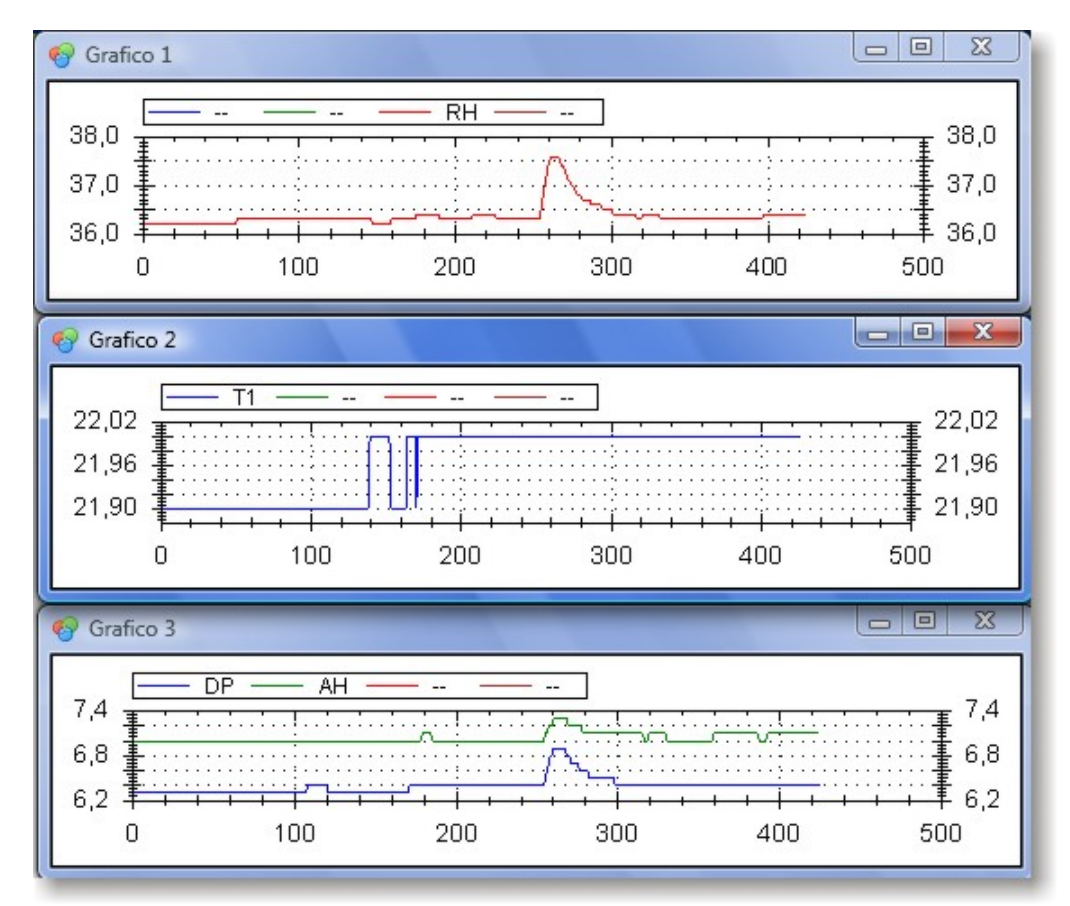

Un click con il tasto destro del mouse sopra uno dei grafici, apre un menu dal quale è possibile <u>eseguire diverse opera-</u> zioni.

## 5.3. ESCLUSIONE DEI DATI IN ERRORE

Se uno o più dati acquisiti risultano in errore (per es. perchè il valore rilevato al momento della misura è uscito dal range previsto), la statistica di quel parametro non viene calcolata.

| 🤨 El   | aborazio      | ne Dati   |                     |                     |                |
|--------|---------------|-----------|---------------------|---------------------|----------------|
| Age    | giorna Statis | itica De  | escrizione ingressi | Grafici             | Am             |
|        | n.            | Aco       | quisizione          | T <del>₩ (°C)</del> | <b>Tg (°</b> C |
| -      | 1             | Date=2    | 2006/07/28 13:53    | 32 ERR.             | 2,3            |
|        | 2             | Date=2    | 2006/07/28 13:53:   | 34 29,2             | 27,3           |
|        | 3             | Date=2    | 2006/07/28 13:53:   | 35 20,2             | 27,3           |
|        | 4             | Date=2    | 2006/07/28 13:53:   | 36 20,2             | 27,3           |
|        | 5             | Date=2    | 2006/07/28 13:5     | 37 20,2             | 27,3           |
|        | 6             | Date=2    | 2006/07/28 13 53:   | 38 20.2             | 27.3           |
|        |               |           | $ \prec $           |                     |                |
|        | Statis        | stica     | Tw (°C)             | Tg (°C)             | Ta (°C         |
| F      | Valore M      | assimo    | ERR.                | 27,3                | 25,9           |
|        | Valore M      | inimo     | ERR.                | 27,3                | 25,9           |
|        | Valore M      | edio      | ERR.                | 27                  | 26             |
|        | Deviazio      | ne Standa | ERR.                | 0                   | 0              |
| <      |               |           |                     |                     |                |
| C:\Tes | st\Log_01.t:  | kt 🛛      |                     |                     |                |

Per ottenere la statistica sui rimanenti dati validi, è sufficiente selezionare la riga in errore con un click sulla prima colonna (come nell'esempio seguente) e cancellarla premendo il tasto CANC.

| Aggio | orna Statis                     | stica Desc  | rizione ingressi  | Grafici         |       |
|-------|---------------------------------|-------------|-------------------|-----------------|-------|
|       | n.                              | Acqu        | isizione          | T <b>w</b> (°C) | Tg (  |
|       | 1                               | Date=200    | 16/07/28 13:53:32 | ERR.            | 27,3  |
| N     | 2                               | Date=200    | 6/07/28 13:53:34  | 20,2            | 27,3  |
|       | 3                               | Date=200    | 6/07/28 13:53:35  | 20,2            | 27,3  |
|       | 4                               | Date=200    | 6/07/28 13:53:36  | 20,2            | 27,3  |
|       | 5                               | Date=200    | )6/07/28 13:53:37 | 20,2            | 27,3  |
|       | 6                               | Date=200    | 6/07/28 13:53:38  | 20.2            | 27.3  |
| <     |                                 |             |                   |                 |       |
|       | Stati                           | stica       | Tw (°C)           | Tg (°C)         | Ta (* |
| ۱.    | Valore Massimo<br>Valore Minimo |             | ERR.              | 27,3            | 25,9  |
|       |                                 |             | ERR.              | 27,3            | 25,9  |
|       | Valore M                        | ledio       | ERR.              | 27              | 26    |
|       | Deviazio                        | ne Standard | ERR.              | 0               | 0     |
| <     |                                 |             |                   |                 |       |

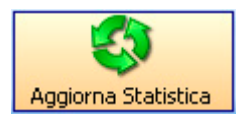

# 6. CALCOLO DEGLI INDICI MICROCLIMATICI (SOLO HD32...)

I quattro tasti <u>Ambienti Moderati</u>, <u>Ambienti Freddi</u>, <u>Ambienti Caldi</u> e <u>Ambienti Severi Caldi</u> permettono di accedere alle relative procedure di calcolo: queste producono, in base ai dati acquisiti dallo strumento ed alle impostazioni su abbigliamento e attività del soggetto in esame, un report dettagliato sullo stato di benessere climatico o di stress termico.

Il report può essere stampato e/o salvato su file.

## 6.1. AMBIENTI MODERATI

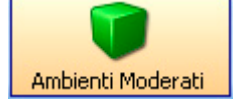

La funzione di calcolo Ambienti Moderati può avviare due distinte procedure:

- se i dati sono stati acquisiti con il Programma operativo A HD32.1 Analisi Microclimatiche, si avvia la procedura di calcolo degli indici di benessere PMV (Voto medio previsto) e PPD (Percentuale prevista degli insoddisfatti) secondo la norma UNI EN ISO 7730:2006 (si veda <u>la descrizione</u> che segue).
- se i dati sono stati acquisiti con il Programma operativo B HD32.1 Analisi di Discomfort, si avvia la procedura di calcolo degli indici di discomfort locale secondo la norma UNI EN ISO 7730:2006 (si veda <u>la descrizione</u> che segue).

## 6.2. AMBIENTI MODERATI - CALCOLO DEGLI INDICI DI BENESSERE PMV E PPD

Alla pressione del tasto Ambienti Moderati, si apre una prima schermata per la definizione dell'attività e dell'abbigliamento del soggetto in esame.

| Per proseguire è necessario definire l'attività e l'abbigliamento del soggetto in esame         Image: Nuovo       Inserire nuovi valori         Carica       Inserire valori salvati         Prosegui       Proseguire con i valori visualizzati         Esci       Esci         Caratteristiche del soggetto in esame |  |
|----------------------------------------------------------------------------------------------------|--|
| Nuovo       Inserire nuovi valori         Carica       Inserire valori salvati         Prosegui       Proseguire con i valori visualizzati         Esci       Caratteristiche del soggetto in esame                                                                                                    |  |
| Nuovo       Inserire nuovi valori         Carica       Inserire valori salvati         Prosegui       Proseguire con i valori visualizzati         Esci       Caratteristiche del soggetto in esame                                                                                                    |  |
| Carica Inserire valori salvati Prosegui Proseguire con i valori visualizzati Esci Caratteristiche del soggetto in esame                                                                                                    |  |
| Proseguire con i valori visualizzati                                                                                                    |  |
| Esci<br>Caratteristiche del soggetto in esame                                                                                                    |  |
| Caratteristiche del soggetto in esame                                                                                                    |  |
|                                                                                                    |  |
| Camicie manica lunga, colletto 0,85                                                                                                    |  |
| l ute lavoro clo                                                                                                    |  |
|                                                                                                    |  |
| mattone pieno (massa 3,8 kg) 2,58                                                                                                    |  |
| met                                                                                                    |  |
|                                                                                                    |  |
| Rendimento %                                                                                                    |  |
|                                                                                                    |  |

• Il tasto **Nuovo** apre la finestra delle <u>Attività</u> e permette di creare un nuovo profilo delle caratteristiche del soggetto.

• Il tasto **Carica** permette di selezionare un file <u>creato in precedenza</u>. Selezionare il file con le caratteristiche del soggetto e confermare con OK.

- Il tasto **Prosegui** utilizza i dati visualizzati nella parte inferiore della schermata.
- Premere Esci per uscire e tornare alla schermata dei dati.

Il software calcola gli indici di benessere PMV e PPD e li presenta in una schermata riassuntiva come la seguente:

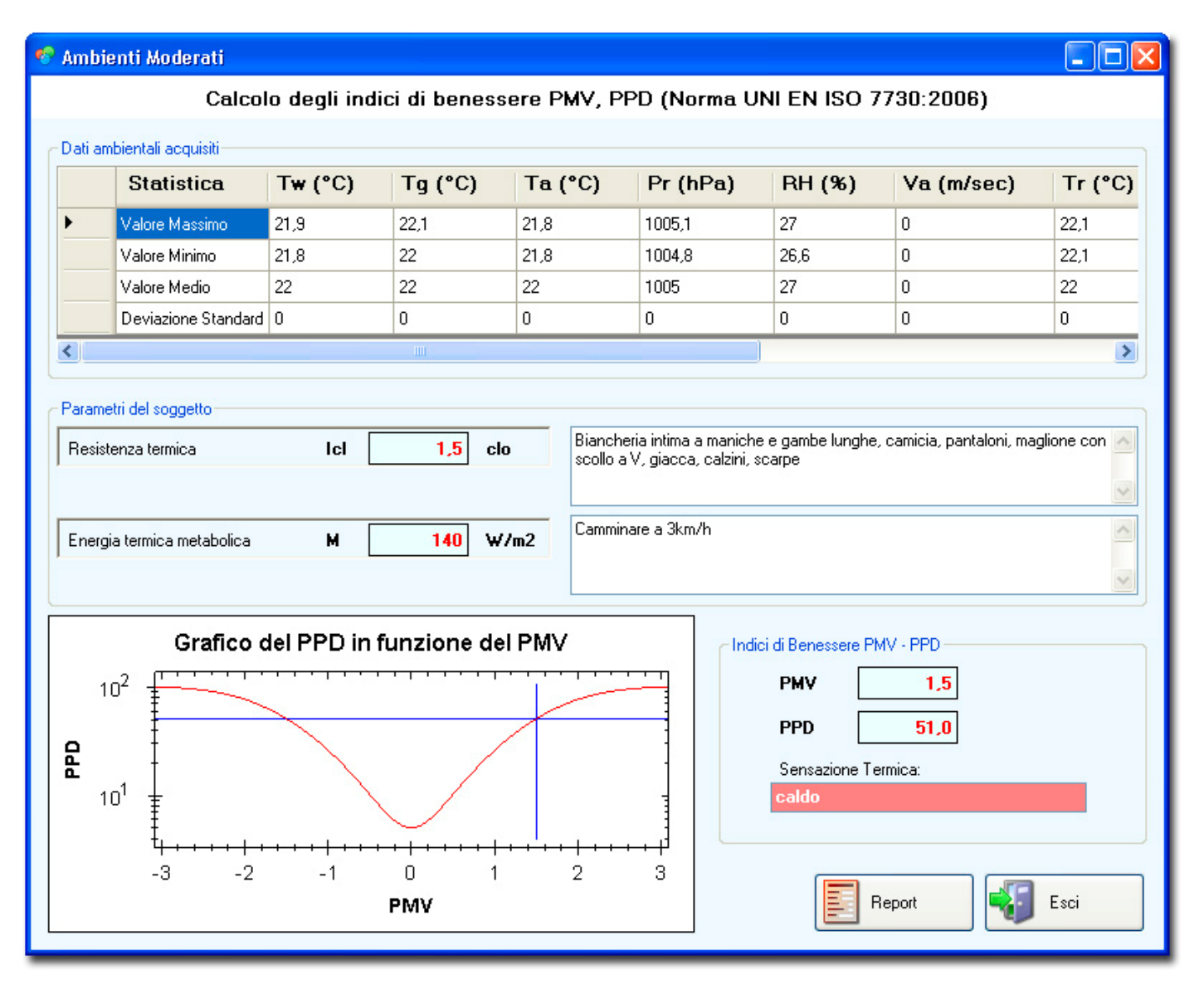

Sono riportati, dall'alto in basso:

- i dati ambientali acquisiti dallo strumento,
- i parametri del soggetto: la Resistenza termica Icl e l'Energia termica metabolica M con le relative descrizioni,
- il grafico dell'indice di benessere PPD in funzione del PMV: si noti che l'asse verticale è in scala logaritmica. Un click con il tasto destro sul grafico apre un <u>menu</u> di operazioni.
- gli indici di benessere PMV e PPD e la Scala della sensazione termica risultante.

La Scala della sensazione termica può assumere i seguenti valori crescenti:

- molto freddo
- freddo
- leggermente freddo
- neutro
- leggermente caldo
- caldo
- molto caldo.

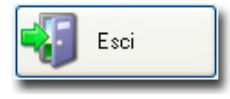

Il tasto *Esci* chiude la procedura.

Report

Il tasto *Report* trasferisce i dati calcolati ad un <u>rapporto riassuntivo</u> che può essere stampato e salvato su file nei formati Doc (Word), PDF (Acrobat), XIs (Excel), Rtf (Rich text).

## 6.3. AMBIENTI MODERATI - CALCOLO DEGLI INDICI DI DISCOMFORT LOCALE

Il software calcola gli indici di discomfort locale e li presenta in una schermata riassuntiva come la seguente:

| 🥙 Am                                                                         | bienti Moderati - Di | scomfort loc                                                | ale                   |        |                 |                |              |          |     |
|------------------------------------------------------------------------------|----------------------|-------------------------------------------------------------|-----------------------|--------|-----------------|----------------|--------------|----------|-----|
|                                                                              | Cal                  | colo degli                                                  | indici di dis         | comfoi | t locale (Norma | a UNI EN IS    | O 7730:2006) | 5        |     |
| Dati                                                                         | ambientali acquisiti |                                                             |                       |        |                 |                |              |          |     |
|                                                                              | Statistica           | th (°C)                                                     | tb (°C)               | tn ('  | °C) tk (°C)     | tf (°C)        | tp (W/m2)    | Dt (°C   | )   |
| •                                                                            | Valore Massimo       | 21,6                                                        | 21,4                  | 21     | 20,2            | 20,8           | -0,01        | -0,2     |     |
|                                                                              | Valore Minimo        | 21,6                                                        | 21,3                  | 21     | 20,2            | 20,8           | -0,01        | -0,2     |     |
|                                                                              | Valore Medio         | 22                                                          | 21                    | 21     | 20              | 21             | 0            | 0        |     |
|                                                                              | Deviazione Standard  | 10                                                          | 0                     | 0      | 0               | 0              | 0            | 0        |     |
|                                                                              |                      |                                                             |                       |        |                 |                |              |          |     |
|                                                                              |                      |                                                             |                       |        |                 |                |              |          |     |
| Insoddisfatti da temperatura del pavimento Insoddisfatti asimmetria radiante |                      |                                                             |                       |        |                 |                |              |          |     |
|                                                                              | PD=                  | <ul> <li>Asse pavimento</li> <li>Asse parete - p</li> </ul> | o - soffitto<br>arete |        |                 |                |              |          |     |
| Ins                                                                          | oddisfatti da differ | enza di tem                                                 | peratura ver          | ticale | PD= Insoddisf   | atti da soffit | to caldo:    | 0        | 96  |
|                                                                              |                      |                                                             |                       |        | PD= Insoddisf   | atti da soffit | to freddo:   | 0        | %   |
|                                                                              | PD=                  | 1,7                                                         | 9⁄0                   |        |                 |                |              |          |     |
|                                                                              |                      |                                                             |                       |        |                 |                | Report       | <b>i</b> | sci |

Sono riportati:

- i dati ambientali acquisiti dallo strumento,
- gli insoddisfatti da temperatura del pavimento in %,
- gli insoddisfatti da differenza di temperatura in %,
- gli insoddisfatti, in %, da asimmetria radiante (da soffitto caldo/freddo e da parete calda/fredda).

Per quest'ultimo dato selezionare l'asse di misura utilizzato:

- asse pavimento-soffitto se le misure sono state eseguita con sonda parallela al pavimento,
- asse parete-parete se le misure sono state eseguite con sonda parallela alle pareti.

Nota operativa: la sonda riporta su uno dei due lati un simbolo che identifica il lato positivo. Se la temperatura applicata a questo lato della sonda è più alta dell'altro lato, la temperatura radiante asimmetrica risulta positiva altrimenti, se la sonda è ruotata, risulta negativa. Poichè quest'informazione non è memorizzata, si consiglia di prendere nota dell'asse utilizzato durante le misure.

Per esempio gli insoddisfatti da soffitto caldo si hanno se la sonda ha il simbolo identificativo rivolto in alto e la temperatura misurata risulta positiva.

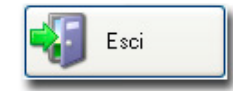

Il tasto *Esci* chiude la procedura.

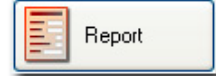

Il tasto *Report* trasferisce i dati calcolati ad un <u>rapporto riassuntivo</u> che può essere stampato e salvato su file nei formati Doc (Word), PDF (Acrobat), XIs (Excel), Rtf (Rich text).

## 6.4. AMBIENTI FREDDI

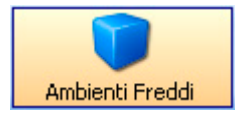

La funzione di calcolo *Ambienti Freddi* avvia la procedura per il calcolo degli indici di stress termico da freddo *IREQ* (Indice di isolamento dell'abbigliamento), *WCI* (Indice di raffreddamento da vento), *DLE* (Durata limite di esposizione) e *RT* (Tempo di recupero) secondo la norma *UNI ENV ISO* 11079:2001.

Alla pressione del tasto Ambienti Freddi, si apre una prima schermata per la definizione dell'attività e dell'abbigliamento del soggetto in esame.

|                                       |                                                                      | ×                   |  |  |  |  |  |
|---------------------------------------|----------------------------------------------------------------------|---------------------|--|--|--|--|--|
| Per p<br>l'                           | roseguire è necessario definire l<br>abbigliamento del soggetto in e | 'attività e<br>same |  |  |  |  |  |
|                                       |                                                                      |                     |  |  |  |  |  |
| Ruovo                                 | Inserire nuovi valori                                                |                     |  |  |  |  |  |
| arica                                 | Inserire valori salvati                                              |                     |  |  |  |  |  |
| Rrosegui                              | Proseguire con i valori visualizzati                                 |                     |  |  |  |  |  |
| Esci                                  |                                                                      |                     |  |  |  |  |  |
| Caratteristiche del soggetto in esame |                                                                      |                     |  |  |  |  |  |
| Camicie ma                            | anica lunga, colletto                                                | 0,85                |  |  |  |  |  |
| l ute lavor                           | 5                                                                    | clo                 |  |  |  |  |  |
|                                       |                                                                      | 0.50                |  |  |  |  |  |
| mattone pi                            | eno (massa 3,8 kg)                                                   | 2,58                |  |  |  |  |  |
|                                       |                                                                      | met                 |  |  |  |  |  |
| Rendiment                             | 0%                                                                   | 5                   |  |  |  |  |  |
|                                       |                                                                      |                     |  |  |  |  |  |

• Il tasto **Nuovo** apre la finestra delle <u>Attività</u> e permette di creare un nuovo profilo delle caratteristiche del soggetto.

• Il tasto **Carica** permette di selezionare un file <u>creato in precedenza</u>. Selezionare il file con le caratteristiche del soggetto e confermare con OK.

- Il tasto Prosegui utilizza i dati visualizzati nella parte inferiore della schermata.
- Premere Esci per uscire e tornare alla schermata dei dati.

Il software calcola gli indici di stress da freddo *IREQ*, *WCI*, *DLE* e *RT* e li presenta in una schermata riassuntiva come la seguente:

| 🥙 Amb    | pienti Freddi           |                 |                                 |        |                                       |             |                |             |
|----------|-------------------------|-----------------|---------------------------------|--------|---------------------------------------|-------------|----------------|-------------|
|          | Calcolo degli in        | dici di stres   | s da freddo                     | (IREQ, | WCI, DLE, RT) N                       | lorma UNI E | NV ISO 11079:2 | 2001        |
| - Dati a | ambientali acquisiti    |                 |                                 |        |                                       |             |                |             |
|          | Statistica              | Tw (°C)         | Tg (°C)                         | Ta (°C | ) Pr (hPa)                            | RH (%)      | Va (m/sec)     | Tr (°C)     |
| •        | Valore Massimo          | 21,9            | 22,1                            | 21,8   | 1005,1                                | 27          | 0              | 22,1        |
|          | Valore Minimo           | 21,8            | 22                              | 21,8   | 1004,8                                | 26,6        | 0              | 22,1        |
|          | Valore Medio            | 22              | 22                              | 22     | 1005                                  | 27          | 0              | 22          |
|          | Deviazione Standard     | 0               | 0                               | 0      | 0                                     | 0           | 0              | 0           |
| <        |                         |                 |                                 |        |                                       |             |                | >           |
| Ene      | rgia termica metabolica | M Indice r      | 140 W/                          | 'm2    | amminare a 3km/h<br>ell'abbigliamento |             |                | ×<br><<br>× |
|          | DLE<br>RT               | Durata<br>Tempo | limite di esposi<br>di recupero | zione  |                                       |             |                |             |
|          |                         |                 |                                 |        |                                       |             | Report         | Esci        |

Sono riportati, dall'alto in basso:

- i dati ambientali acquisiti dallo strumento
- i parametri del soggetto: la Resistenza termica IcI e l'Energia termica metabolica M con le relative descrizioni.

• gli indici di stress da freddo *IREQ, DLE* e *RT*: per visualizzare i dettagli degli indici, premere i tasti posti a fianco di ciascuna voce.

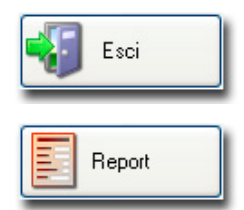

Il tasto *Esci* chiude la procedura.

Il tasto *Report* trasferisce i dati calcolati ad un <u>rapporto riassuntivo</u> che può essere stampato e salvato su file nei formati Doc (Word), PDF (Acrobat), XIs (Excel), Rtf (Rich text).

## 6.5. AMBIENTI CALDI

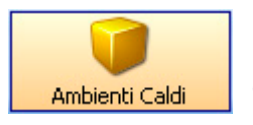

La funzione di calcolo *Ambienti Caldi* avvia la procedura per il calcolo degli indici di stress termico da caldo *WBGT* (Temperatura a bulbo umido e del globotermometro) secondo la norma *UNI EN ISO 27243:1996*.

Alla pressione del tasto *Ambienti Caldi*, si apre una prima schermata per la definizione dell'attività e dell'abbigliamento del soggetto in esame.

| Pe      | er pi<br>l'a | roseguire è necessario definire l<br>abbigliamento del soggetto in e | l'attività e<br>same |
|---------|--------------|----------------------------------------------------------------------|----------------------|
|         |              |                                                                      |                      |
| Nuc     | 070          | Inserire nuovi valori                                                |                      |
| Ca      | arica        | Inserire valori salvati                                              |                      |
| Rrose   | egui         | Proseguire con i valori visualizzati                                 |                      |
| <b></b> | Esci         |                                                                      |                      |
| Caratte | eristicł     | ne del soggetto in esame                                             |                      |
| Camic   | cie ma       | nica lunga, colletto                                                 | 0,85                 |
| Tute I  | lavoro       |                                                                      | clo                  |
|         |              |                                                                      |                      |
| mattor  | ne pie       | no (massa 3,8 kg)                                                    | 2,58                 |
|         |              |                                                                      | met                  |
| Rendi   | imento       | ٥%                                                                   | 5                    |
|         |              |                                                                      |                      |

• Il tasto **Nuovo** apre la finestra delle <u>Attività</u> e permette di creare un nuovo profilo delle caratteristiche del soggetto.

• Il tasto **Carica** permette di selezionare un file <u>creato in precedenza</u>. Selezionare il file con le caratteristiche del soggetto e confermare con OK.

- Il tasto Prosegui utilizza i dati visualizzati nella parte inferiore della schermata.
- Premere Esci per uscire e tornare alla schermata dei dati.

Si apre una schermata come la seguente.

| 69 | Ambie     | enti Caldi                |                      |                  |            |                       |                 |                           |              |
|----|-----------|---------------------------|----------------------|------------------|------------|-----------------------|-----------------|---------------------------|--------------|
|    |           | Calc                      | olo dell'indi        | ce di stress     | termico WE | GT (Norma U           | JNI EN 2724     | 43:1996)                  |              |
|    | Dati aml  | bientali acquisiti        |                      |                  |            |                       |                 |                           |              |
| 1  | Dati anii | Statistica                | Tw (°C)              | Ta (°C)          | Ta (°C)    | Pr (hPa)              | BH (%)          | Va (m/sec)                | Tr (°C)      |
| -  |           | Weber Marrier             | 21.0                 | -9( -)           | 21.0       | 1005.1                | 27              |                           | 22.1         |
|    | _         | Valore Massimo            | 21,3                 | 22,1             | 21,8       | 1005,1                | 20              | 0                         | 22,1         |
|    |           | Valore Medio              | 21,0                 | 22               | 21,0       | 1004,8                | 20,0            | 0                         | 22,1         |
|    |           | Deviazione Standard       | 0                    | 0                | 0          | 0                     | 0               | 0                         | 0            |
|    | <         | s shallono otanadia       | -                    | -                | -          |                       |                 |                           |              |
| Ľ  |           |                           |                      |                  |            |                       |                 |                           |              |
| r  | Paramel   | tri del soggetto          |                      |                  |            |                       |                 |                           |              |
|    | Resiste   | enza termica              | Icl                  | 1,5 clo          | Bianche    | ria intima a maniche  | e gambe lunghe, | . camicia, pantaloni, maj | glione con 🔼 |
| 1  |           |                           |                      |                  | scolio a   | v, giacca, caizini, s | carpe           |                           |              |
|    |           |                           |                      |                  |            |                       |                 |                           |              |
|    | Energia   | a termica metabolica      | м                    | 140 W/           | m2         | are a 3km/h           |                 |                           | <u>^</u>     |
|    |           |                           |                      |                  |            |                       |                 |                           | ~            |
|    | Calcolo   | V/PCT limite              |                      |                  |            | Condi                 | rioni limito    |                           |              |
|    |           | woor innice               | 25                   |                  |            |                       | zioni innite    |                           |              |
|    | Pe        | ersona acclimatata al c   | alore                |                  |            | · · · · ·             | ARCI            | 21,9 (°C)                 |              |
|    | 🔲 Ari     | ia stagnante              |                      |                  |            | ١                     | VBGT limite     | 32 (*C)                   |              |
|    |           |                           |                      |                  |            |                       |                 |                           |              |
|    | 📃 In      | terno o esterno di edific | a in assenza di irra | ggiamento solare |            |                       |                 |                           |              |
|    |           |                           |                      |                  |            |                       |                 |                           |              |
|    |           |                           |                      |                  |            |                       |                 |                           |              |
|    |           |                           |                      |                  |            |                       |                 |                           |              |
|    |           |                           |                      |                  |            |                       | E F             | leport 🔁                  | Esci         |
| _  |           |                           |                      |                  |            |                       |                 |                           |              |

Nella sezione *Calcolo WBGT limite* sono elencate tre condizioni che servono per il calcolato del WBGT massimo. Selezionare quelle voci che ricorrono nel caso in esame.

Il software calcola l'indice di stress da caldo WBGT e lo presenta insieme con il valore limite.

Sono riportati, dall'alto in basso:

- i dati ambientali acquisiti dallo strumento,
- i parametri del soggetto: la Resistenza termica Icl e l'Energia termica metabolica M con le relative descrizioni,
- gli elementi necessari per la definizione del valore limite dell'indice WBGT,
- l'indice di stress da caldo WBGT ed il valore limite.

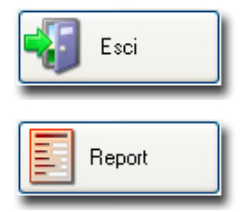

Il tasto *Esci* chiude la procedura.

Il tasto *Report* trasferisce i dati calcolati ad un <u>rapporto riassuntivo</u> che può essere stampato e salvato su file nei formati Doc (Word), PDF (Acrobat), XIs (Excel), Rtf (Rich text).

## 6.6. AMBIENTI SEVERI CALDI

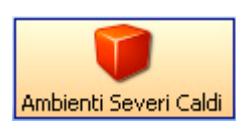

La funzione di calcolo *Ambienti Severi Caldi* avvia la procedura per il calcolo degli indici di stress termico da caldo:

*Tre* (Temperatura rettale prevista), *WL* (Perdita di acqua), *DLimTre* (Massimo tempo ammesso di esposizione per l'accumulo termico),

*DLimLoss50* (Massimo tempo ammesso di esposizione per la perdita di acqua, soggetto medio) e *DLimLoss95* (Massimo tempo ammesso di esposizione per la perdita di acqua, 95% della popolazione lavorativa) secondo la norma *UNI EN ISO 7933:2005*.

Alla pressione del tasto Ambienti Severi Caldi, si apre una prima schermata per la definizione dell'attività e dell'abbigliamento del soggetto in esame.

|               |                                                                      | ×                    |
|---------------|----------------------------------------------------------------------|----------------------|
| Per p<br>l'   | roseguire è necessario definire l<br>abbigliamento del soggetto in e | l'attività e<br>same |
|               |                                                                      |                      |
| Suovo         | Inserire nuovi valori                                                |                      |
| Carica        | Inserire valori salvati                                              |                      |
| Rrosegui      | Proseguire con i valori visualizzati                                 |                      |
| Esci          |                                                                      |                      |
| Caratteristic | he del soggetto in esame                                             |                      |
| Camicie ma    | anica lunga, colletto                                                | 0,85                 |
| Tute lavor    | 5                                                                    | clo                  |
|               |                                                                      |                      |
| mattone pi    | eno (massa 3,8 kg)                                                   | 2,58                 |
|               |                                                                      | met                  |
|               |                                                                      |                      |
| Rendiment     | 0%                                                                   | 5                    |
|               |                                                                      |                      |
|               |                                                                      |                      |

• Il tasto **Nuovo** apre la finestra delle <u>Attività</u> e permette di creare un nuovo profilo delle caratteristiche del soggetto.

• Il tasto **Carica** permette di selezionare un file <u>creato in precedenza</u>. Selezionare il file con le caratteristiche del soggetto e confermare con OK.

- Il tasto Prosegui utilizza i dati visualizzati nella parte inferiore della schermata.
- Premere Esci per uscire e tornare alla schermata dei dati.

Si apre una schermata come la seguente.

| Amb                                                                                  | nenti Severi Caldi                                                                                                    |                                                |                                            |                                                                                                    |                                                                                      |                       |                                                                      |                   |                                            |                                |
|--------------------------------------------------------------------------------------|----------------------------------------------------------------------------------------------------|------------------------------------------------|--------------------------------------------|----------------------------------------------------------------------------------------------------|--------------------------------------------------------------------------------------|-----------------------|----------------------------------------------------------------------|-------------------|--------------------------------------------|--------------------------------|
|                                                                                      |                                                                                                    | Paramet                                        | ri di stress t                             | termico N                                                                                                    | orma I                                                                               | UNI EN                | ISO 7933:200                                                         | )5                |                                            |                                |
| Dati a                                                                               | ambientali acquisiti                                                                                                    |                                                |                                            |                                                                                                    |                                                                                      |                       |                                                                      |                   |                                            |                                |
| D da c                                                                               | Statistica                                                                                                    | Tw (°C)                                        | Ta (°C)                                    | Ta (°C)                                                                                                    | Pr                                                                                   | (hPa)                 | RH (%)                                                               | Va (m/sec)        | Tr                                         | (°C)                           |
| •                                                                                    | Valore Massimo                                                                                                    | 21.9                                           | 221                                        | 21.8                                                                                                    | 100                                                                                  | 151                   | 27                                                                   | 0                 | 22.1                                       |                                |
| -                                                                                    | Valore Minimo                                                                                                    | 21,0                                           | 22,1                                       | 21.8                                                                                                    | 100                                                                                  | 14.8                  | 26.6                                                                 | 0                 | 22.1                                       |                                |
|                                                                                      | Valore Medio                                                                                                    | 22                                             | 22                                         | 22                                                                                                    | 100                                                                                  | 15                    | 20,0                                                                 | 0                 | 22                                         |                                |
|                                                                                      | Deviazione Standard                                                                                                    | 0                                              | 0                                          | 0                                                                                                    | 0                                                                                    |                       | 0                                                                    | 0                 | 0                                          |                                |
| /                                                                                    |                                                                                                    | 0                                              | •                                          | 0                                                                                                    | 0                                                                                    |                       | •                                                                    | 0                 | 0                                          |                                |
|                                                                                      |                                                                                                    |                                                |                                            |                                                                                                    |                                                                                      |                       |                                                                      |                   |                                            |                                |
| Resi                                                                                 | istenza termica                                                                                                    |                                                | 1,0 010                                    | scol                                                                                                    | o a V, gia                                                                           | icca, calzir          | ni, scarpe                                                           |                   |                                            | ~                              |
| Resi                                                                                 | rgia termica metabolica<br>Inserimento                                                                                                    | M                                              | 140 W/                                     | m2 Cam                                                                                                    | lo a V, gia<br>minare a 3<br><b>e</b>                                                | icca, calzir<br>3km/h | ni, scarpe<br>Parame                                                 | tri di stress ter | rmico                                      | ~                              |
| Resi<br>Ener                                                                         | rgia termica metabolica<br>Inserimento<br>r modificare il va<br>use sulla riga co                                                                                                    | D parametri d<br>Iore di un pa<br>rrispondente | 140 W/<br>del soggetto<br>arametro do      | m2<br>cam<br>pin esam<br>ppio-click                                                                                                    | o a V, gia<br>minare a :<br><b>e</b><br>& con il                                     | acca, calzir<br>3km/h | ni, scarpe<br>Parame                                                 | tri di stress ter | rmico<br>37.7                              |                                |
| Ener<br>Ener<br>Per<br>mor                                                           | rgia termica metabolica<br>Inserimento<br>r modificare il va<br>use sulla riga co<br>ndezza                                                                                                    | D parametri (<br>lore di un pa<br>rrispondente | 140 W/<br>del soggetta<br>arametro do      | im2 Cam                                                                                                    | o a V, gia<br>minare a 3<br>e<br>c con il<br>Unità                                   | 3km/h                 | ni, scarpe<br>Parame<br>Tre<br>WL                                    | tri di stress te  | rmico<br>37,7<br>3241                      | (°C)                           |
| Resi<br>Ene<br>Per<br>mo<br>Gran                                                     | rgia termica metabolica<br>Inserimento<br>r modificare il va<br>use sulla riga co<br>ndezza<br>sa corporea                                                                                                    | D parametri o<br>lore di un pa<br>rrispondento | 140 W/<br>del soggetto<br>arametro do      | m2 Cam                                                                                                    | o a V, gia<br>minare a 3<br>e<br>c con il<br>Unità<br>kg                             | skm/h                 | ni, scarpe<br>Parame<br>Tre<br>WL<br>DLimTre                         | tri di stress ter | rmico<br>37,7<br>3241<br>480               | (°C)<br>g<br>min               |
| Resi<br>Ener<br>Per<br>mo<br>Gran<br>Altez                                           | rgia termica metabolica<br>Inserimento<br>r modificare il va<br>use sulla riga co<br>ndezza<br>sa corporea                                                                                                    | D parametri o<br>lore di un pa<br>rrispondenta | 140 W/<br>del soggetto<br>arametro do<br>e | in esam<br>ppio-click<br>75<br>1,8                                                                                                    | o a V, gia<br>minare a 2<br>e<br>c con il<br>kg<br>m                                 | 3km/h                 | Parame<br>Tre<br>WL<br>DLimTre<br>DLimLoss50                         | tri di stress tel | rmico<br>37,7<br>3241<br>480<br>480        | (°C)<br>g<br>min<br>min        |
| Ener<br>Per<br>mol<br>Gran<br>Altez<br>Dura                                          | rgia termica metabolica<br>Inserimento<br>r modificare il va<br>use sulla riga co<br>ndezza<br>sa corporea<br>za<br>ita                                                                                             | D parametri (<br>lore di un pa<br>rrispondente | 140 W/<br>del soggetto<br>arametro do<br>e | m2 Cam<br>prio-click<br>75<br>1,8<br>480                                                                                                    | o a V, gia<br>minare a 3<br>e<br>c con il<br>kg<br>m<br>min                          | 3km/h                 | Parame<br>Parame<br>Tre<br>WL<br>DLimTre<br>DLimLoss50<br>DLimLoss55 | tri di stress ter | rmico<br>37,7<br>3241<br>480<br>480<br>480 | (°C)<br>g<br>min<br>min<br>min |
| Ener<br>Per<br>Mass<br>Altez<br>Dura<br>Fluss                                        | rgia termica metabolica<br>Inserimento<br>r modificare il va<br>use sulla riga co<br>ndezza<br>sa corporea<br>sa corporea<br>sa corporea<br>sa corporea                                                             | D parametri o<br>lore di un pa<br>rrispondento | 140 W/<br>del soggetto<br>arametro do      | m2 Cam<br>cam<br>ppio-click<br>75<br>1,8<br>480<br>0                                                                                                    | o a V, gia<br>minare a 3<br>e<br>c con il<br>kg<br>m<br>min<br>W/m2                  | skar/h                | Parame<br>Tre<br>WL<br>DLimTre<br>DLimLoss50<br>DLimLoss95           | tri di stress ter | rmico<br>37,7<br>3241<br>480<br>480<br>480 | (°C)<br>g<br>min<br>min<br>min |
| Resi<br>Ener<br>Per<br>mo<br>Gran<br>Mass<br>Altez<br>Dura<br>Fluss<br>Indic         | rgia termica metabolica<br>Inserimento<br>r modificare il va<br>use sulla riga co<br>ndezza<br>sa corporea<br>sa corporea<br>sa corporea<br>sa corporea<br>sa corporea<br>sa corporea<br>sa corporea<br>sa corporea | D parametri o<br>lore di un pa<br>rrispondente | 140 W/<br>del soggetta<br>arametro do<br>e | im2 Cam<br>im2 Cam<br>prio−click<br>75<br>1,8<br>480<br>0<br>0,38                                                                                                    | o a V, gia<br>minare a 2<br>c con il<br>kg<br>m<br>min<br>W/m2                       | 3km/h                 | Parame<br>Tre<br>WL<br>DLimTre<br>DLimLoss50<br>DLimLoss95           | tri di stress tel | rmico<br>37,7<br>3241<br>480<br>480<br>480 | (°C)<br>g<br>min<br>min<br>min |
| Resi<br>Ener<br>Per<br>mo<br>Gran<br>Mass<br>Altez<br>Dura<br>Fluss<br>Indic<br>Velo | rgia termica metabolica<br>Inserimento<br>r modificare il va<br>use sulla riga co<br>ndezza<br>sa corporea<br>za<br>ta<br>so meccanico<br>se statico di permeabilità a<br>cità del soggetto                         | D parametri d<br>lore di un pa<br>rrispondente | 140 W/<br>del soggetto<br>arametro do<br>e | m2         Scoll           m2         Cam           pin         esam           ppio-click           75           1,8           480           0           0,38           1 | o a V, gia<br>minare a 3<br>e<br>c con il<br>Vunità<br>kg<br>m<br>min<br>W/m2<br>m/s | 3km/h                 | Parame<br>Parame<br>Tre<br>WL<br>DLimTre<br>DLimLoss50<br>DLimLoss95 | tri di stress ter | rmico<br>37,7<br>3241<br>480<br>480<br>480 | (°C)<br>g<br>min<br>min<br>min |

Nella sezione *Inserimento parametri del soggetto in esame* sono elencate le grandezze che intervengono nel calcolo degli indici: per cambiare il valore di un parametro, fare un doppio click con il mouse sulla riga da modificare, introdurre il dato corretto e confermarlo con *Applica*.

| Dati           |              | × |
|----------------|--------------|---|
| Grandezza      | Valore Unit  | à |
| Massa corporea | <b>75</b> kg |   |
|                | Applica Esci |   |

Il software calcola gli indice di stress da caldo e li presenta nella tabella *Parametri di stress termico*. Sono riportati, dall'alto in basso:

- i dati ambientali acquisiti dallo strumento,
- i parametri del soggetto: la Resistenza termica Icl e l'Energia termica metabolica M con le relative descrizioni,
- gli ulteriori parametri del soggetto non compresi nella descrizione dell'attività e dell'abbigliamento, compilato in precedenza,
- gli indici di stress da caldo.

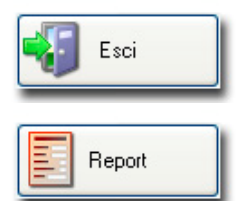

Il tasto *Esci* chiude la procedura.

Il tasto *Report* trasferisce i dati calcolati ad un <u>rapporto riassuntivo</u> che può essere stampato e salvato su file nei formati Doc (Word), PDF (Acrobat), XIs (Excel), Rtf (Rich text).

# 7. GESTIONE REPORT

Le **procedure di calcolo** degli indici microclimatici producono un set di dati che può essere organizzato in forma di rapporto. Questo rapporto può essere stampato, salvato nel formato originale per poterlo riaprire in un secondo tempo o esportato in altri formati, gestibili dai più diffusi software quali, per es., Word, Excel, Acrobat, ... Sono supportati i seguenti formati:

- *RPT* formato originale. Per riaprire un file di report salvato in precedenza, usare il comando di menu *File* >> *Apri report*.
- PDF formato Adobe Acrobat,
- DOC formato Word,
- XLS formato Excel,
- XLS solo dati esporta in formato Excel solo i dati del report senza l'impaginazione,
- RTF formato Rich Text.

## 7.1. CREAZIONE DI UN NUOVO REPORT

Il report si compone di diverse pagine: una copertina modificabile dall'utente e le pagine dei dati raccolti.

A seconda del modello di strumento connesso, la creazione di un report avviene mediante:

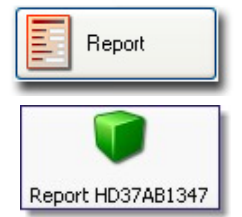

La pressione del tasto *Report* durante il calcolo degli indici microclimatici, per gli strumenti della serie HD32...

La pressione del tasto *Report HD37AB1347* nella finestra Elaborazione Dati, per lo strumento HD37AB1347

La figura seguente descrive la schermata mediante la quale è possibile impostare le varie sezioni che compongono il report:

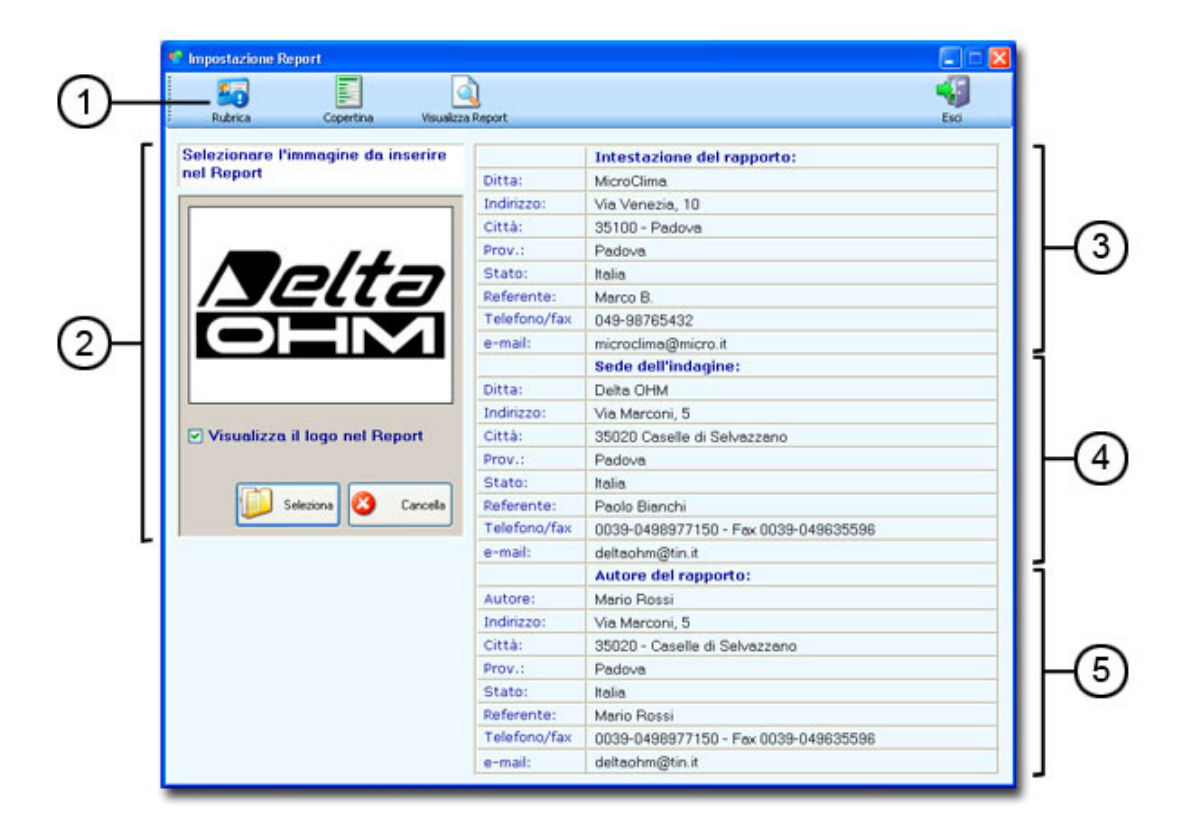

- 1. Barra dei pulsanti,
- 2. Logo,
- 3. Intestazione del rapporto,
- 4. Sede dell'indagine,
- 5. Autore del rapporto.

### 1. Barra dei pulsanti:

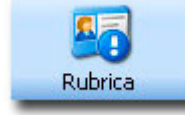

Con il tasto *Rubrica* si apre la <u>rubrica</u> che raccoglie i nominativi da inserire nel rapporto. Nella rubrica si devono selezionare tre nominativi: la sede dell'indagine (punto 4 della figura) e l'autore del rapporto (punto 5 della figura) che sono presenti nella seconda pagina del report.

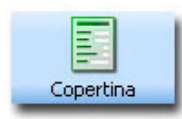

La sezione Copertina gestisce la compilazione della copertina da applicare al report.

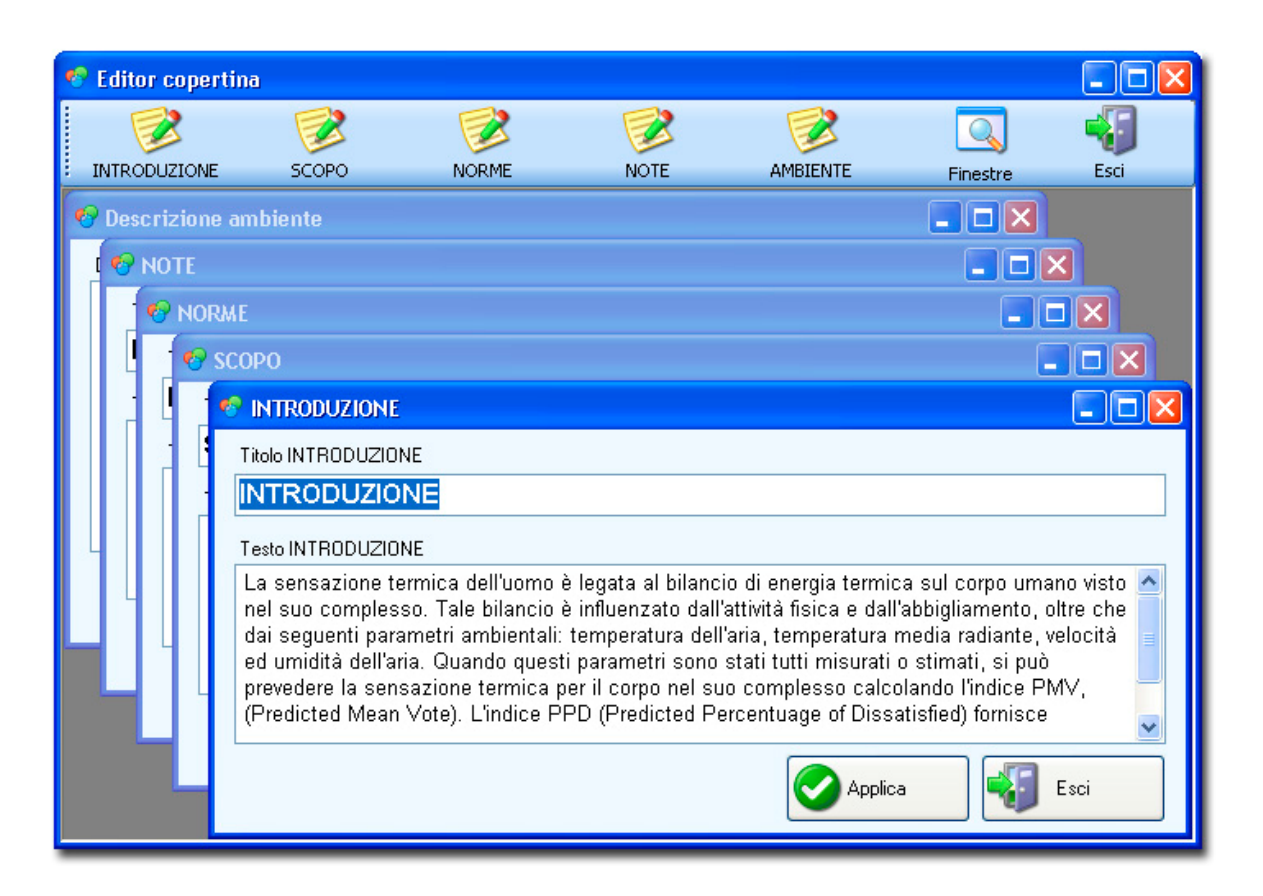

**Titolo**: riporta l'oggetto dell'indagine, il tipo di ambiente (moderato, caldo, ...), la norma di riferimento. Questa sezione è generata automaticamente dal software e non è modificabile.

**Introduzione**: riporta una descrizione dei principi fisici che stanno alla base delle misure. Si può modificare con il tasto *Introduzione*.

**Scopo**: definisce lo scopo della misura, per es. il calcolo degli indici PMV e PPD. Si può modificare con il tasto *Scopo*.

**Norme**: riporta le norme a cui si riferiscono le misure presentate nel report. Si può modificare con il tasto *Norme*.

Ambiente: permette di inserire una descrizione del luogo sottoposto ad indagine. Si può modificare con il tasto Ambiente.

Note: eventuali note da inserire a piè di pagina. Usare il tasto Note per la modifica del testo.

Il tasto *Finestre* posto sulla destra permette di ordinare le varie finestre aperte: in cascata, verticalmente, orizzontalmente e di chiuderle tutte con un unico comando.

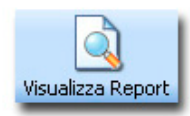

Il tasto Visualizza Report genera il report finale.

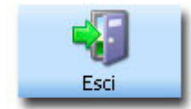

Con il tasto *Esci* si esce dalle impostazioni del report *senza salvare i dati immessi*: restano in memoria i dati relativi all'ultimo report salvato.

#### 2. Selezione dell'immagine da inserire nel report

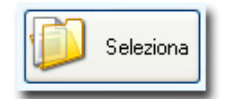

Con il tasto *Seleziona* si può applicare alla copertina del report e nell'intestazione delle pagine successive, un'immagine, per es. il logo della ditta fornito dal cliente. L'immagine da applicare viene ridimensionata dal programma: sono ammessi i formati grafici *bmp* o *jpg*. L'immagine dev'essere di tipo RGB con rapporto larghezza/altezza pari a 4/3 per mantenere la giusta proporzione.

Con il tasto *Seleziona*, selezionare l'immagine da inserire. Alla conferma, l'immagine appare nella finestra con riquadro. Per applicarla al report, selezionare la voce *Visualizza il logo nel report* posta sotto il riquadro dell'immagine.

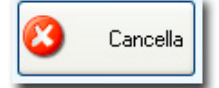

Per cancellare un'immagine selezionata, premere il tasto Cancella.

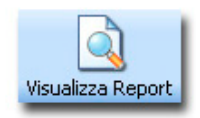

Il report si apre alla pressione del tasto Visualizza Report ed appare come nella schermata seguente:

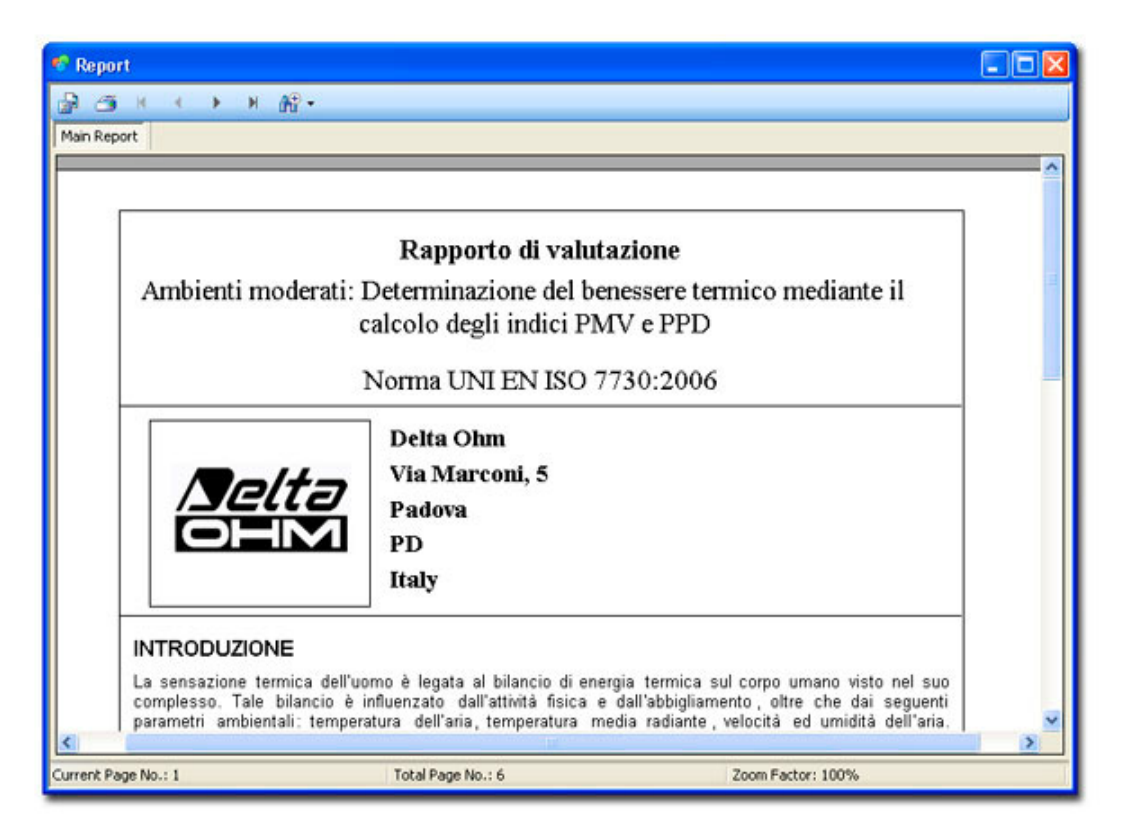

Nella barra in alto sono raccolte le icone dei comandi:

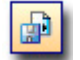

## Esporta Report

Salva il report nel formato *RPT* per poterlo riaprire in un secondo tempo oppure lo esporta nei <u>formati</u> pdf, doc, rtf, xls completo o xls solo dati.

### Stampa Report

Apre la finestra di impostazione della stampante ed invia alla stampa il report.

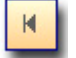

### Vai alla prima pagina

Ritorna alla prima pagina del report.

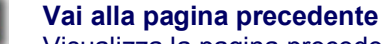

Visualizza la pagina precedente.

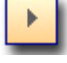

Vai alla pagina successiva Visualizza la pagina seguente.

### Vai all'ultima pagina Visualizza l'ultima pagina del report.

## 7.2. APERTURA DI UN REPORT ESISTENTE

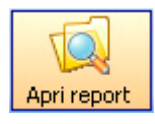

I report creati come indicato nella <u>sezione precedente</u> e salvati con l'estensione <u>RPT</u>, possono essere riaperti per la visualizzazione e la stampa.

Usare il tasto *Apri Report* posto nella barra dei comandi della schermata principale del DeltaLog10 oppure la voce di menu *File >> Apri Report*.

Selezionare il file da aprire: sono visibili solo i file con estensione ".rpt". Confermare con il tasto Apri.

Sul report aperto si possono eseguire le operazioni di visualizzazione, stampa, esportazione già viste in precedenza.

# 8. RUBRICA

La rubrica raccoglie i dati anagrafici dei clienti e degli autori delle misure da inserire nel report finale.

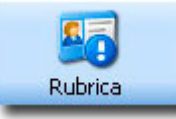

Si apre alla pressione del tasto Rubrica nella schermata dei Report.

La rubrica è composta da tre sezioni indipendenti:

la prima in alto raccoglie i dati anagrafici del soggetto che appare nell'intestazione del rapporto,

la seconda è relativa ai dati della sede dell'indagine

la terza in basso si riferisce ai dati dell'autore delle misure e del report.

| brica                                |                |              |           |             |               |                |                |
|--------------------------------------|----------------|--------------|-----------|-------------|---------------|----------------|----------------|
| stazione del                         | rapporto       |              |           |             |               |                | (1997)         |
| Aggiungi                             |                |              |           |             |               |                | -              |
| Ditta                                | Indirizzo      | Città        | Provincia | Stato       | Referente     | Telefono / Fax | E-mail         |
| Mario Rossi                          | Via Marconi, 5 | 35020 - Cas  | Padova    | Italia.     | Mario Rossi   | 0039-04989     | deltaohm@ti    |
| MicroClima                           | Via Venezia,   | 35100 - Pad  | Padova    | Italia      | Marco B.      | 049-987654     | microclima     |
|                                      |                |              |           |             | 1             |                |                |
| e dell'indagir                       | ne.            |              |           |             |               |                |                |
| o don nidagn                         |                |              |           |             |               |                |                |
| Aggiungi                             |                |              |           |             |               |                |                |
| Ditta                                | Indirizzo      | Città        | Provincia | Stato       | Referente     | Telefono / Fax | E-mail         |
| Mario Rossi                          | via Marconi, 5 | Caselle di S | Padova    | Italia.     | Paolo Bianchi | 049 / 12345    | deltaohm@ti    |
| Marco Verdi                          | via Milano, 10 | Roma         | Roma      | Italia.     | Franco A.     | 06/987654      | mail@libero.it |
| Andrea Bian                          | via Roma, 5    | Milano       | Milano    | Italia      | Giovanna M.   | 02 / 564879    | delta@tin.it   |
|                                      |                |              |           |             |               | -              |                |
| ore del rappo                        | rto            |              |           |             |               |                |                |
|                                      | HID GOODU      |              |           |             |               |                |                |
| Aggiungi                             |                |              |           |             |               |                |                |
| Ditta                                | Indirizzo      | Città        | Provincia | Stato       | Referente     | Telefono / Fax | E-mail         |
| Manual Statement of Concession, Name | Via Calilai 1  | Torino       | Torino    | Italia      | Giuseppe S    | 34123456789    | monti@mail.it  |
| Anna Monti                           | via Galilei, i | Tornio       | ronno     | in call ca. | manahha at    |                | mermenne       |

Ogni riga rappresenta un nominativo della rubrica ed è composta da vari campi: nome della ditta, indirizzo, città, provincia,...

### 8.1. PER AGGIUNGERE UN NUOVO NOMINATIVO ALLA RUBRICA

La riga vuota, evidenziata con l'asterisco \*, serve per aggiungere un nuovo elemento alla rubrica.

- Selezionare la riga vuota, facendo un click con il tasto sinistro del mouse sulla casella con l'asterisco.
- Selezionare il primo campo della riga vuota, facendo un click con il tasto sinistro del mouse e digitarvi il testo.
- Spostarsi nel campo successivo con il tasto TAB oppure con il tasto sinistro del mouse: inserire il testo.
- Ripetere l'operazione per tutti gli altri campi posti nella stessa riga.

### 8.2. PER INSERIRE UN NOMINATIVO DELLA RUBRICA NEL REPORT

Per inserire una nominativo della rubrica nel report:

- Selezionare l'intera riga con un click nella prima casella vuota sulla sinistra,
- Premere il tasto Aggiungi.

Ripetere per l'intestazione del rapporto, per la sede dell'indagine e per l'autore del rapporto.

| 🥙 Rub    | rica          |                |       |
|----------|---------------|----------------|-------|
| Intes    | tazione del i | rapporto       |       |
| <b>S</b> | Aggiungi      |                |       |
|          | Ditta         | Indirizzo      | Città |
|          | Mario Rossi   | Via Marconi, 5 | 3502  |
| 45       | MicroClima    | Via Venezia,   | 3510  |
| *        |               |                |       |

| 🧒 Rub    | rica         |                |       |
|----------|--------------|----------------|-------|
| Intes    | stazione del | rapporto       |       |
| <u>s</u> | Aggiungi     |                |       |
|          | Ditta        | Indirizzo      | Città |
| Þ.       | Mario Rossi  | Via Marconi, 5 | 3502  |
|          | MicroClima   | Via Venezia,   | 3510  |
| *        |              |                |       |

# 9. CALCOLATRICE

La funzione *Calcolatrice* permette di eseguire calcoli e simulazioni sui parametri psicrometrici e microclimatici dei vari tipi di ambienti: moderato, caldo, freddo,...

Con questa funzione si può verificare, per esempio, come variano i parametri microclimatici PMV e PPD, ottenuti da una serie di misure, al variare di uno dei parametri ambientali (la velocità dell'aria oppure la temperatura, ecc).

All'opposto, è possibile trovare il valore migliore di un certo parametro ambientale, in modo da ottenere il valore ideale di comfort ambientale: per esempio è possibile calcolare quel valore ottimale dell'abbigliamento che dia il valore ideale di PMV e PPD.

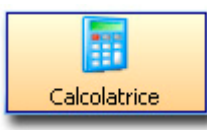

Il tasto Calcolatrice o il comando di menu Strumenti >> Calcolatrice aprono la schermata seguente:

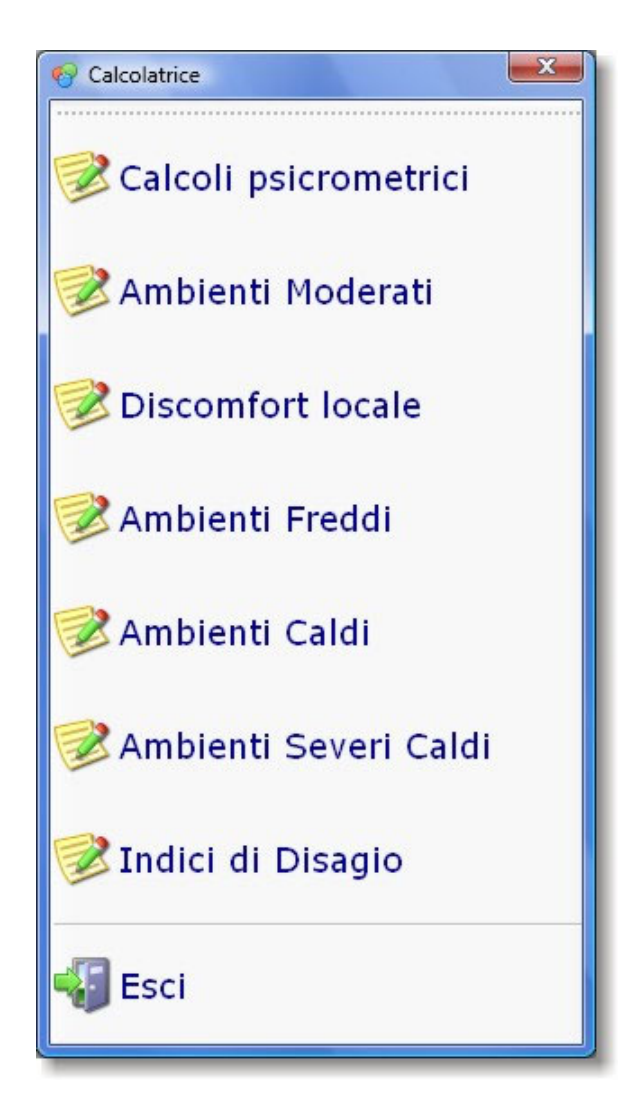

Sono elencate le diverse funzioni di calcolo: calcoli psicrometrici, discomfort locale, indici di disagio e i vari ambienti microclimatici.

Per aprire una funzione di calcolo, premere la voce corrispondente.

Di seguito sono descritte le varie sezioni della calcolatrice.

## 9.1. CALCOLATRICE - CALCOLI PSICROMETRICI

Questa calcolatrice si usa per il calcolo dei parametri psicrometrici. Appare come nell'immagine seguente:

| Apri             | Salva                     | Stampa | *   |         |      |       |   | Es |
|------------------|---------------------------|--------|-----|---------|------|-------|---|----|
| Calcoli psice    | rometrici                 |        |     |         |      |       |   |    |
| Pressione atmo   | oferica                   |        | 900 | 1013,25 | 1200 | hPa   | ~ |    |
| Temperatura d    | bulbo secco               |        | 30  | 21,3    | 70   | °C    | ¥ |    |
| Temperatura d    | bulbo umido               |        | 30  | 15,4    | 70   | °C    | ¥ |    |
| Umidità relativa | ¢.                        |        | 0   | 53.8    | 100  | x     |   |    |
| Umidită accolul  | a                         |        |     | 10,049  |      | g/m3  |   |    |
| Umidità specific | :ð                        |        |     | 8.497   |      | 949   |   |    |
| Entalpia         |                           |        |     | 58,497  |      | kJ/kg |   |    |
| Punto di rugiad  | la                        |        |     | 11,6    |      | °C    |   |    |
| pressione di va  | pore                      |        |     | 13,655  |      | kPa   |   |    |
| Pressione di va  | pore saturo (bulbo secco) |        | 1   | 2,534   |      | kPa   |   |    |
| Pressione di va  | pore saturo (bulbo umido) |        | 1   | 1,75    |      | kPa   |   |    |

Si compone delle seguenti sezioni:

1. Barra dei comandi. Sono presenti i seguenti tasti funzione:

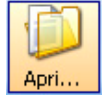

### Tasto Apri...

Apre un file di calcolo precedentemente salvato con il tasto Salva.

|   | -       |
|---|---------|
|   |         |
|   |         |
| 2 | jalva 👘 |

### Tasto Salva

Salva il calcolo corrente.

| D       |  |
|---------|--|
|         |  |
| Charles |  |
| Stampa  |  |

### Tasto Stampa

Sono disponibili due modalità di stampa: una stampa del modulo completa di grafici (*Stampa form*) oppure la stampa in formato testo dei soli dati calcolati (*Stampa dati*). La funzione *Stampa form* utilizza la stampante predefinita. Per impostare una stampante come predefinita, usare il comando di Windows: *Start* >> *Impostazioni* >> *Stampanti e Fax*. Con il tasto destro del mouse, selezionare il comando *Imposta come predefinita* sulla stampante presente nell'elenco.

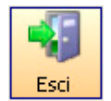

#### Tasto Esci

Chiude la funzione calcolatrice e torna alla schermata principale del DeltaLog10.

- 2. Parametri di ingresso: questi parametri vanno inseriti dall'utente. Al variare di ciascuno di essi, il software ricalcola tutti gli altri.
- 3. Parametri calcolati: questi parametri sono calcolati dal software.

## 9.2. CALCOLATRICE - AMBIENTI MODERATI

Questa calcolatrice si usa per il calcolo dei parametri microclimatici di un ambiente moderato. Appare come nell'immagine seguente:

| )  | Calcolatrice: Ambienti A                             | Moderati<br>P | Stampa |                                                                                                |                | Esoi         |
|----|------------------------------------------------------|---------------|--------|------------------------------------------------------------------------------------------------|----------------|--------------|
| ſ  | Parametri ambientali                                 | 19 10         |        | Parametri ottenuti per il colcolo del PMV<br>Fol coefficiente di correzione dell'abbigliamento | Valore<br>1,15 | Unità        |
|    | Temperatura dell'aria     Temperatura media radiante | 18 °C         | ~      | Hfc coefficiente di scambio termico per convezione                                             | 3,83           | W/m2         |
| Л  | Velocità dell'aria                                   | 0,1 m/s       | ~      | HL1 calore ceduto per diffusione attraverso la pelle                                           | 13,32          | W/m2         |
| רי | 🔿 Umidità relativa                                   | 40 %          |        | HL2 calore ceduto per sudorazione                                                              | 4,88           | W/m2         |
|    | <ul> <li>Abbigliamento</li> </ul>                    | 1 clo         | ~      | HL3 calore latente ceduto nella respirazione<br>HL4 calore sensibile ceduto nella respirazione | 5,92           | W/m2<br>W/m2 |
|    | O Metabolismo                                        | 1,2 me        | • •    | HLS calore ceduto per irraggiamento                                                            | 31,79          | W/m2         |
|    | Temperatura operativa                                | 18,5 °C       | ~      | HL6 calore ceduto per convezione Pa pressione parziale vanor d'acqua                           | 25,69          | W/m2         |
| )  | PMV voto medio pro                                   | evisto        |        | -0,7 PPD percentuale di insoddisfa                                                             | atti           | 15,3         |
| )  | Caldo +2 -<br>                                       |               | 1      |                                                                                                |                |              |
|    | Freddo -2<br>Molto -3                                | _/            | Te     | mperatura dell'aria: 19                                                                        | 0 1            | 2 5          |
| )  |                                                      |               |        |                                                                                                |                |              |

Si compone delle seguenti sezioni:

- 1. Parametri del PMV calcolati dal software sulla base dei parametri ambientali inseriti (vedi punto 3).
- 2. Barra dei comandi. Sono presenti i seguenti tasti funzione:

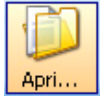

### Tasto Apri...

Apre un file di calcolo precedentemente salvato con il tasto Salva.

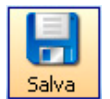

#### **Tasto Salva**

Salva il calcolo corrente.

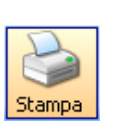

#### Tasto Stampa

Sono disponibili due modalità di stampa: una stampa del modulo completa di grafici (*Stampa form*) oppure la stampa in formato testo dei soli dati calcolati (*Stampa dati*).

La funzione *Stampa form* utilizza la stampante predefinita. Per impostare una stampante come predefinita, usare il comando di Windows: *Start* >> *Impostazioni* >> *Stampanti e Fax*. Con il tasto destro del mouse, selezionare il comando *Imposta come predefinita* sulla stampante presente nell'elenco.

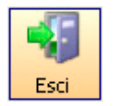

#### Tasto Esci

Chiude la funzione calcolatrice e torna alla schermata principale del DeltaLog10.

- 3. Parametri ambientali: questi parametri vanno inseriti dall'utente e, per esempio, possono essere i valori medi calcolati dal software sulla base delle misure eseguite con l'HD32.1 e riportati nel report. Questi valori possono essere poi modificati fino ad ottenere una condizione microclimatica migliore di quella misurata.
- 4. Valore di PMV calcolato sulla base dei parametri ambientali inseriti (vedi punto 3).
- 5. Grafico del Voto Medio Previsto PMV nel range da -3 (molto freddo) a +3 (molto caldo) in funzione del parametro ambientale selezionato al punto 3. Il valore corrente del PMV, evidenziato con un pallino, è riportato per comodità al di sopra del grafico (vedi punto 4). La visualizzazione del grafico fornisce una chiara indicazione del peso del parametro selezionato sul calcolo del PMV: se la curva associata ad un determinato parametro è "orizzontale", significa che una

variazione, anche importante, di quel parametro ha un effetto debole sul PMV; al contrario una curva molto inclinata (verticale) indica che quel parametro, selezionato al punto 3, ha un peso elevato sulla determinazione del PMV.

- **6**. *Cursore* per la modifica del parametro attivo, selezionato al punto 3. Spostando il cursore nel range da -0.5 a +0.5, si ottengono i valori del parametro ambientale selezionato che forniscono un microclima ottimale.
- 7. Grafico e valore della *Percentuale di Insoddisfatti PPD*. Il valore corrente del PPD, evidenziato con un pallino, è riportato sopra il grafico.

## 9.3. CALCOLATRICE - DISCOMFORT LOCALE

Questa calcolatrice si usa per il calcolo dei parametri di discomfort locale dovuti a correnti d'aria, asimmetria radiante e differenze di temperatura verticale.

Appare come nell'immagine seguente:

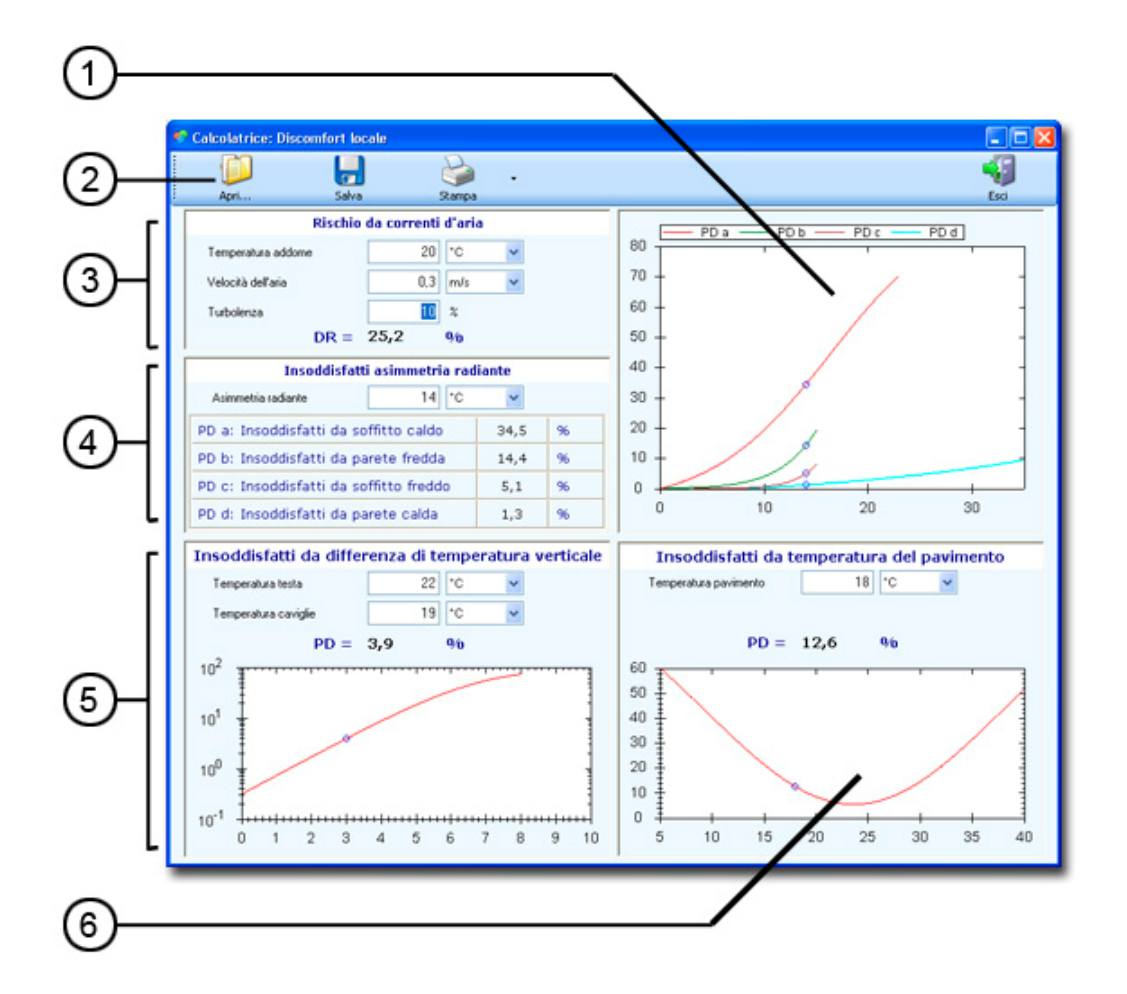

Si compone delle seguenti sezioni:

- 1. Grafico degli insoddisfatti da asimmetria radiante: sono riportate le quattro curve a, b, c e d. Il valore evidenziato con un pallino su ciascuna curva si riferisce al valore dell'asimmetria radiante selezionato al punto 4. (vedi punto 4 seguente).
- 2. Barra dei comandi. Sono presenti i seguenti tasti funzione:

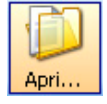

### Tasto Apri...

Apre un file di calcolo precedentemente salvato con il tasto Salva.

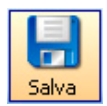

## Tasto Salva

Salva il calcolo corrente.

## Tasto Stampa

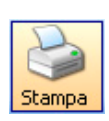

Sono disponibili due modalità di stampa: una stampa del modulo completa di grafici (*Stampa form*) oppure la stampa in formato testo dei soli dati calcolati (*Stampa dati*).

La funzione *Stampa form* utilizza la stampante predefinita. Per impostare una stampante come predefinita, usare il comando di Windows: *Start >> Impostazioni >> Stampanti e Fax*. Con il tasto destro del mouse, se-lezionare il comando *Imposta come predefinita* sulla stampante presente nell'elenco.

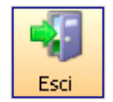

### Tasto Esci

Chiude la funzione calcolatrice e torna alla schermata principale del DeltaLog10.

- 3. *Rischio da correnti d'aria*: esprime, in percentuale, il *rischio da correnti d'aria* (DR = Draught rate). Si basa sulle misure di:
  - temperatura rilevata all'altezza dell'addome,
  - velocità dell'aria,
  - turbolenza.
- I limiti ammessi sono i seguenti:
  - 20°C < temperatura dell'aria a livello dell'addome < 26°C
  - velocità dell'aria < 0.5m/s
  - 10% < turbolenza < 60%.

Se il dato della turbolenza non è noto, la norma consiglia di utilizzare un valore pari a 40%.

- 4. Valore degli *Insoddisfatti da asimmetria radiante (PD = Percentage of disatisfied)*. Inserire il valore misurato della temperatura di asimmetria. Il software calcola le percentuali di:
  - insoddisfatti da soffitto caldo,
  - insoddisfatti da parete fredda,
  - insoddisfatti da soffitto freddo,
  - insoddisfatti da parete calda.

Sulla finestra posta sulla destra (vedi punto 1), sono riportati i grafici delle quattro funzioni.

- 5. Grafico della percentuale di insoddisfatti da differenza di temperatura verticale. Vanno inseriti i valori delle temperature rilevate all'altezza della testa e delle caviglie. Il software calcola il valore della percentuale di insoddisfatti e ne evidenzia il valore sul grafico sottostante. L'asse verticale è in scala logaritmica.
- 6. Grafico della *percentuale di insoddisfatti da temperatura del pavimento*. Va inserito il valore delle temperature rilevate all'altezza del pavimento. Il software calcola la percentuale di insoddisfatti e ne evidenzia il valore sul grafico sottostante.

### 9.4. CALCOLATRICE - AMBIENTI FREDDI

Questa calcolatrice si usa per il calcolo degli indici da stress negli ambienti freddi.

Appare come nell'immagine seguente:

| Calcolatrice: Ambienti Fr  | eddi<br>a                                                                                                    |                                                                                                    | RT                                                                                                    |                                                                                                    |                                                                                                    |                                                                                                    |                                                                                                    |                                                                                        |                                                                                                    |
|----------------------------|----------------------------------------------------------------------------------------------------|----------------------------------------------------------------------------------------------------|----------------------------------------------------------------------------------------------------|----------------------------------------------------------------------------------------------------|----------------------------------------------------------------------------------------------------|----------------------------------------------------------------------------------------------------|----------------------------------------------------------------------------------------------------|----------------------------------------------------------------------------------------|----------------------------------------------------------------------------------------------------|
| Temperatura di bulbo secco | -30                                                                                                    | 21,6 70                                                                                                    | °C                                                                                                    | ٧                                                                                                    | Abbigkamento                                                                                                    | 0.5                                                                                                    | 1 2                                                                                                    | de                                                                                     | *                                                                                                    |
| Imperatura media radiante  | -30 [                                                                                                    | 19.2 70                                                                                                    | rc.                                                                                                    | *                                                                                                    | Metabolismo                                                                                                    |                                                                                                    | 2 10                                                                                                    | met                                                                                    | 2                                                                                                    |
| Velocità dell'aria         |                                                                                                    | 0.9 5                                                                                                    | mula                                                                                                    | v                                                                                                    | Umidità relativa                                                                                                    | •                                                                                                    | 50 100                                                                                                    | x                                                                                      |                                                                                                    |
|                            | Indice richiesto d<br>Durata limite di e                                                                                                    | i isolamento dell'a<br>sposizione                                                                                                    | tbig <b>lisn</b> er/to                                                                                                    |                                                                                                    |                                                                                                    |                                                                                                    |                                                                                                    |                                                                                        |                                                                                                    |
| RT                         | Tempo di recupe                                                                                                    | 0                                                                                                    |                                                                                                    |                                                                                                    |                                                                                                    |                                                                                                    |                                                                                                    |                                                                                        |                                                                                                    |
|                            | Calcolatrice: Ambienti F r April. Sat April. Sat April | Cakelatrice: Anolemi Freddi  Apri Solva Calcolo degli indici di stress da freddo (ll  Temperatura di bubo secco 30 imperatura media tadiante 30 imperatura media tadiante 30 Velocità dell'aria 0  Velocità dell'aria 0  RT Tempo di recuper | Calcolotrice: Anolecnii Freddi  Aori Salva Calcolo degli indici di stress da freddo (IREO,WCI, DLE Temperatura di bubo secco | Cakelatrice: Anotienti Freddi     Salva Calcolo degli indici di stress da freddo (IREO,WCI, DLE, RT) Temperatura nedia tadiarte     30     21.6     70     0     0     0     0     0     0     0     0     0     0     0     0     0     0     0     0     0     0     0     0     0     0     0     0     0     0     0     0     0     0     0     0     0     0     0     0     0     0     0     0     0     0     0     0     0     0     0     0     0     0     0     0     0     0     0     0     0     0     0     0     0     0     0     0     0     0     0     0     0     0     0     0     0     0     0     0     0     0     0     0     0     0     0     0     0     0     0     0     0     0     0     0     0     0     0     0     0     0     0     0     0     0     0     0     0     0     0     0     0     0     0     0     0     0     0     0     0     0     0     0     0     0     0     0     0     0     0     0     0     0     0     0     0     0     0     0     0     0     0     0     0     0     0     0     0     0     0     0     0     0     0     0     0     0     0     0     0     0     0     0     0     0     0     0     0     0     0     0     0     0     0     0     0     0     0     0     0     0     0     0     0     0     0     0     0     0     0     0     0     0     0     0     0     0     0     0     0     0     0     0     0     0     0     0     0     0     0     0     0     0     0     0     0     0     0     0     0     0     0     0     0     0     0     0     0     0     0     0     0     0     0     0     0     0     0     0     0     0     0     0     0     0     0     0     0     0     0     0     0     0     0     0     0     0     0     0     0     0     0     0     0     0     0     0     0     0     0     0     0     0     0     0     0     0     0     0     0     0     0     0     0     0     0     0     0     0     0     0     0     0     0     0     0     0     0     0     0     0     0     0     0     0     0     0     0     0     0     0     0     0     0     0     0     0     0 | Calcolotice: Anolenti Freddi  Calcolo degli indici di stress da freddo (IREO,WCI, DLE, RT)  Terpentus a louto secco 30 21.6 70 C  impentus media tadarte 30 19.2 70 C Velocità definia 0 0 0 5 m/s  Velocità definia 0 C C C C C C C C C C C C C C C C C C | Calcolo degli indici di stress da freddo (IREO,WCI, DLE, RT) Terperatua di bubo secco           30       21.6       70       C       Abbiglamento         immperatua media sadiante       30       19.2       70       C       Hetabolismo         Velocità dell'aria       0       0.9       5       m/s       Umdelà mistriva         Velocità dell'aria       0       0.9       5       m/s       Umdelà mistriva         Immperatura media sadiante       0.9       5       m/s       Umdelà mistriva         Velocità dell'aria       0       0.9       5       m/s       Umdelà mistriva         Immperatura media sadiante       0       0.9       5       m/s       Umdelà mistriva | Calculatrice: Anobienti Freddi   Calcolo degli indici di stress da freddo (IREO,WCI, DLE, RT)   Temperatua dibubo secco     30   21.8   70   C   April   Salva     Calcolo degli indici di stress da freddo (IREO,WCI, DLE, RT)     Temperatua dibubo secco   30   21.8   70   C   April   Salva     30   19.2   70   C   Metabolemo   1     Velocità dell'ana   0     Imperatua medio sadiarte   30   19.2   70   C   Metabolemo   1     Velocità dell'ana   0     Imperatua medio sadiarte   30   19.2   70   C   Metabolemo   1     Velocità dell'ana   0     Imperatua medio sadiarte   0     1     1       Velocità dell'ana | Calcolo degli indici di stress da freddo (IREO,WCI, DLE, RT)  Terperatua di bubo secco | Calculatrice: Anobienti Freddi   Calcolo degli indici di stress da freddo (IREO,WCI, DLE, RT)   Tenperatua di bubo secco   30   21.6   70   C   Metabolimo   1   210   meteritua medio sadarte   30   19.2   70   C   Metabolimo   1   210   meteritua medio sadarte   30   19.2   70   C   Metabolimo   1   210   meteritua medio sadarte   30   19.2   70   C   Metabolimo   1   210   meteritua medio sadarte   30   19.2   70   C   Metabolimo   1   210   11   210   12   132   14000   150   100   100   110   110   110   110   110   110   110   110   110   120   110   110   110   110   110   110   110   110   110   110   110   110   110   110   110   110   110 |

Si compone delle seguenti sezioni:

1. Barra dei comandi. Sono presenti i seguenti tasti funzione:

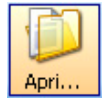

### Tasto Apri...

Apre un file di calcolo precedentemente salvato con il tasto Salva.

| 1 | 1     |
|---|-------|
|   |       |
| 5 | ialva |

## Tasto Salva

Salva il calcolo corrente.

| -    |  |
|------|--|
| Esci |  |

### Tasto Esci

Chiude la funzione calcolatrice e torna alla schermata principale del DeltaLog10.

- 2. Campi da compilare. Questi dati sono relativi alle misure eseguite con l'HD32.1 (temperatura, velocità dell'aria, ...) o ai parametri calcolati dal software (abbigliamento, metabolismo).
- 3. Premere i tasti in basso per procedere al calcolo dei parametri:

IREQ per calcolare l'Indice richiesto di isolamento dell'abbigliamento,

- DLE per calcolare la durata limite di esposizione e
- RT per il calcolo del tempo di recupero.

Ciascuna finestra riporta l'elenco dei parametri calcolati:

| 8                                                                                                    |           |        |        |            |
|----------------------------------------------------------------------------------------------------|-----------|--------|--------|------------|
| xampa dad ≥t.q                                                                                         | nento     |        |        | Eso        |
| Dati di input                                                                                          | Simbolo   | Neutro | Minino | Unità      |
| Rapporto tra l'area della superficie del corpo umano vestito e l'area della superficie del corpo umano | fel       | 1,19   | 1,12   |            |
| Temperatura media della pelle                                                                          | T#k.      | 32,39  | 30     | °C         |
| Frazione di pelle bagnata                                                                              | wetness   | 0,12   | 0.06   | x          |
| Conduttanza termica convettiva unitaria                                                                | hc        | 14,35  | 14,35  | W/[m2 K]   |
| Conduttanza termica radiativa unitaria                                                                 | hr        | 4,24   | 4,25   | W/[m2 K]   |
| Pressione parziale dell'acqua alla temperatura dell'ambiente                                           | Pa        | 1,17   | 1,17   | kPa        |
| Temperatura superficiale dell'indumento                                                                | Tol       | 23,76  | 24,42  | °C         |
| Isolamento evaporativo risultante dall'abbigliamento e dallo strato limite                             | Rt        | 0,02   | 0,02   | (m2 kPa)/W |
| Flusso termico scambiato per evaporazione del sudore                                                   | E         | 18,92  | 10,95  | W/m2       |
| Flusso termico scambiato per convezione e per evaporazione nella respirazione                          | Hies      | 9,89   | 9,89   | W/m2       |
| Flusso termico scambiato per irraggiamento                                                             | R         | 23,05  | 24,74  | W/m2       |
| Flusso termico scambiato per convezione                                                                | С         | 64,38  | 70,71  | W/m2       |
| Isolamento termico dell'abbigliamento richiesto                                                        | IREQ      | 0,10   | 0,06   | (m2 K)/W   |
| Isolamento termico dell'abbigliamento richiesto                                                        | IREQ      | 0,64   | 0,38   | clo        |
| Isolamento termico intrinseco dell'abbigliamento                                                       | Icl       | 0.80   | 0,47   | clo        |
| Isolamento termico risultante dell'abbigliamento                                                       | Ick_input | 0,8    | 0,8    | clo        |

Con il tasto Stampa dati, è possibile inviare alla stampante i dati calcolati.

## 9.5. CALCOLATRICE - AMBIENTI CALDI

Questa calcolatrice si usa per il calcolo degli indici da stress termico *WBGT* e *WBGT limite* negli ambienti caldi. Appare come nell'immagine seguente:

| 1—  | Calcolatrice: Ambienti Caldi                                                     | : <b>-</b> 2    |              |          | Esol |
|-----|----------------------------------------------------------------------------------|-----------------|--------------|----------|------|
|     | Calcolo dell'indice di stress termico WBGT                                       |                 |              |          |      |
| ſ   | Temperatura di bulbo umido a ventilazione naturale                               | 0 19.6 7        | no <u>rc</u> | ~        |      |
| പ   | Temperatura di globotermometro                                                   | 0 <u>21,3</u> 7 | o.           | <b>*</b> |      |
|     | Temperatura di bubo secco                                                        | 0 22.1 7        | ro -c        | ~        |      |
| l   | Metabolismo 1                                                                    | 5 1.6 1         | 0 met        | *        |      |
| ໑ [ | Persona acclimatata al calore                                                    |                 | si<br>O      | no<br>O  |      |
| 37  | Aria stagnante<br>Interno o esterno di edifici in assenza di isaggiamento solare |                 | •            | 0        |      |
| i o | Indice W8GT                                                                      | 20.1            | *C           | ~        |      |
| ٩Ą  | Indice WBGT limite                                                               | 33              | *C           | ~        |      |
| -   |                                                                                  |                 |              |          |      |

Si compone delle seguenti sezioni:

1. Barra dei comandi. Sono presenti i seguenti tasti funzione:

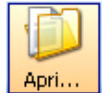

### Tasto Apri...

Apre un file di calcolo precedentemente salvato con il tasto Salva.

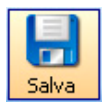

## Tasto Salva

Salva il calcolo corrente.

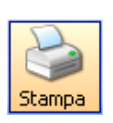

### **Tasto Stampa**

Sono disponibili due modalità di stampa: una stampa del modulo completa di grafici (*Stampa form*) oppure la stampa in formato testo dei soli dati calcolati (*Stampa dati*).

La funzione *Stampa form* utilizza la stampante predefinita. Per impostare una stampante come predefinita, usare il comando di Windows: *Start* >> *Impostazioni* >> *Stampanti e Fax*. Con il tasto destro del mouse, selezionare il comando *Imposta come predefinita* sulla stampante presente nell'elenco.

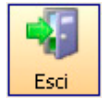

#### Tasto Esci

Chiude la funzione calcolatrice e torna alla schermata principale del DeltaLog10.

- Parametri da digitare: questi parametri vanno inseriti dall'utente. Possono essere i valori calcolati dal software, sulla base delle misure eseguite con l'HD32.1 e riportati nel report. Questi valori possono essere poi modificati fino ad ottenere una condizione microclimatica migliore di quella misurata.
- 3. Selezionare le opzioni aggiuntive.
- 4. Il software presenta i valori calcolati degli indici da stress termico WBGT e WBGT limite

## 9.6. CALCOLATRICE - AMBIENTI SEVERI CALDI

Questa calcolatrice si usa per il calcolo dello stress termico da calore in un ambiente severo caldo. Appare come nell'immagine seguente:

|     | Apri                                                                                                    | Salva                     | Stampa           | •        |        |        |                       |                             |                                   |          | Est |
|-----|----------------------------------------------------------------------------------------------------|---------------------------|------------------|----------|--------|--------|-----------------------|-----------------------------|-----------------------------------|----------|-----|
| - ( | Calcolo dello stres                                                                                                    | s termico da ce           | lore (solled     | itazione | termid | ca pre | vedibil               | le)                         |                                   |          |     |
|     | Temperatura di bubo sec                                                                                                    | 00                        | -30              | 35       | 70     | °C     | ~                     | Abbigliamento               | 0,5                               | 1 2      | c   |
|     |                                                                                                    |                           | -                | 0        | -      |        |                       |                             |                                   |          |     |
|     |                                                                                                    |                           | -                | -        | -      | 10     |                       | Data di Kons                |                                   |          | ï   |
| н   | renperatura media radian                                                                                                    | te .                      | -30              | 30       | 10     | ÷¢.    | Y                     | Merabolismo                 |                                   | 2 10     | 1   |
| Е   |                                                                                                    |                           |                  | 9        | -      |        |                       |                             | 9                                 |          |     |
| н   | Prensione partiale di van                                                                                                    | 100                       | 0                | 1        | 30     | kPa    |                       |                             |                                   |          |     |
|     | Contractor barrant a cab                                                                                                    |                           | 1                |          | 1      |        |                       |                             |                                   |          |     |
|     |                                                                                                    |                           | -                |          |        |        |                       |                             |                                   |          |     |
|     | Velocità dell'aria                                                                                                    |                           | 0                | 1        | 5      | mis    | ~                     |                             |                                   |          |     |
| ш   | Allezza                                                                                                    |                           |                  | 1.8      | m      |        |                       |                             |                                   | 0.00     | ł   |
|     | Altezza                                                                                                    |                           |                  | 1,8      | m      |        |                       |                             |                                   | 10000    |     |
|     | Elucio mercanico                                                                                                    |                           |                  | 900      | W/m2   |        | rata a ac             | dena.                       |                                   | 1. 1.1.1 | Ľ   |
|     | Indice statico di permeabi                                                                                                    | ità al vapore             |                  | 0.38     |        | M      | and the second second | no di emoritica annesso i   | ner Fanciera da termino           | 490      | I.  |
|     | Velocità del soggetto                                                                                                    |                           |                  | 1        | 81/2   | 1      | in an in or in a      | po a espectador animento y  | per recolande terraco             | 1        | Ľ   |
|     | Angolo tra la direzione de                                                                                                    | i moto e la direzione del | vento            | 0        |        | Ma     | esimo tem             | po di esposizione ammesso p | per la perdita di acqua, soggetto | 490      | I.  |
|     | Percentuale di acclimatar                                                                                                    | nento                     |                  | 100      | 2      | me     | do                    |                             |                                   |          | Ľ   |
| Т   | Postura                                                                                                    |                           |                  | Seduc    |        | Ma     | usino ten             | po di esposizione ammesso p | per la pendita di acqua, 95%      | 400      | 1   |
| L   | Enissività dell'abbiglioner                                                                                                    | nto nillettenke           |                  | 0.42     |        | de     | la popolaz            | zione lavorativa            |                                   |          | Ľ   |
|     | Il soggetto può bere iberi                                                                                                    | amente?                   |                  | Si       |        |        |                       | /                           |                                   |          |     |
|     | Il soggetto cammina?                                                                                                    | 200000                    |                  | Si       |        |        |                       | /                           |                                   |          |     |
|     | E' definita una direzione o                                                                                                    | \$ cannino?               |                  | 54       |        |        |                       | /                           |                                   |          |     |
|     | <ul> <li>https://www.cella.com/cella.com/cella<com <="" cella.com="" cella<="" com="" td=""><td>corporea ricoperta da al</td><td>ogamento intetti</td><td>erile U</td><td></td><td></td><td></td><td></td><td></td><td></td><td></td></com></li></ul> | corporea ricoperta da al  | ogamento intetti | erile U  |        |        |                       |                             |                                   |          |     |

Si compone delle seguenti sezioni:

1. Barra dei comandi. Sono presenti i seguenti tasti funzione:

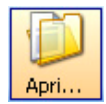

### Tasto Apri... Apre un file di calcolo precedentemente salvato con il tasto Salva.

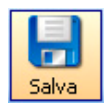

## Tasto Salva Salva il calcolo corrente.

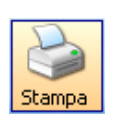

### Tasto Stampa

Sono disponibili due modalità di stampa: una stampa del modulo completa di grafici (*Stampa form*) oppure la stampa in formato testo dei soli dati calcolati (*Stampa dati*).

La funzione *Stampa form* utilizza la stampante predefinita. Per impostare una stampante come predefinita, usare il comando di Windows: *Start* >> *Impostazioni* >> *Stampanti e Fax*. Con il tasto destro del mouse, selezionare il comando *Imposta come predefinita* sulla stampante presente nell'elenco.

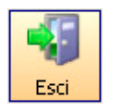

### Tasto Esci

Chiude la funzione calcolatrice e torna alla schermata principale del DeltaLog10.

- 2. Parametri ambientali: questi parametri vanno inseriti dall'utente e, per esempio, possono essere i valori calcolati dal software sulla base delle misure eseguite con l'HD32.1 e riportati nel report. Questi valori possono essere poi modificati fino ad ottenere una condizione microclimatica migliore di quella misurata.
- 3. In questa sezione sono elencati i parametri del soggetto in esame che intervengono nel calcolo degli indici: per cambiare il valore di un parametro, fare un doppio click con il mouse sulla riga da modificare, introdurre il dato corretto e confermarlo con *Applica*.

| Dati           |         | X     |
|----------------|---------|-------|
| Grandezza      | Valore  | Unità |
| Massa corporea | 75      | kg    |
|                | Applica | i     |

4. Tabella con i valori calcolati sulla base dei parametri ambientali inseriti.

## Calcolatrice - Indici di Disagio

Questa calcolatrice si usa per il calcolo di vari indici che permettono di valutare il benessere o il disagio fisiologico in funzione delle condizioni climatiche.

Appare come nell'immagine seguente:

| Apri                                                                                                    | Stamp                  | a<br>a                                          | Calco                                                                                                    | b                                                                                                    | Esci              |
|----------------------------------------------------------------------------------------------------|------------------------|-------------------------------------------------|----------------------------------------------------------------------------------------------------|----------------------------------------------------------------------------------------------------|-------------------|
| Tw temperatura di bulbo unido                                                                                                    | 19,0                   | °C                                              | -                                                                                                    | L'Indise di Scharlau tiene in considerazione l'effet<br>combinato, di temperatura dell'aria ("C) ed unidità                                                                     |                   |
| Ta temperatura bulbo secco                                                                                                    | 19,0                   | °C                                              |                                                                                                    | relativa (%) în assenza di vento ed è espresso da<br>una differenza di temperatura. Questo indice                                                                               |                   |
| BH unidià relativa                                                                                                    | 100.0                  | 2                                               |                                                                                                    | fornisce, per ogni singolo valore di unidità relativa<br>la temperatura critica dell'aria, al di sotto della qua                                                                |                   |
| Manager and the second                                                                                                    | 0.1                    |                                                 | -                                                                                                    | l'organismo umano prova disagio fisiologico per la<br>presenza di condizioni termologimettiche                                                                                  |                   |
| Va velocita dell'alla                                                                                                    | 0,1                    | mis                                             | _                                                                                                    | sfavorevoli.                                                                                                    | · Priore ded idea |
| Pa pressione atmosferica                                                                                                    | 1013,25                | hPa                                             | -                                                                                                    |                                                                                                    | 3                 |
| Indice di calore Indice Humidex I $T_c = -0.0003 \cdot RH^3 + 0.1497 \cdot$                                                                                                    | Indice di 1<br>RH - 7. | ermoig<br>Femper<br>7133                        | rometrico<br>atura Equ<br><i>T<sub>c</sub></i>                                                                                    | Indice di Tensione Relativa New Summe<br>valente FLD Fattore di Luce Diurna<br>= -17.089 · Ln(RH) + 94.979                                                                      | r Simmer Index    |
| Indice di calore Indice Humidex I<br>$T_c = -0.0003 \cdot RH^3 + 0.1497 \cdot -6^{\circ}C < T_c < 5^{\circ}C$<br>RH > 40%<br>$IS = T_c - T_c$                                                                                                   | RH - 7                 | ermoig<br>Temper<br>7133                        | rometrico<br>atura Equi<br>T <sub>o</sub><br>17<br><i>R.</i><br><i>IS</i>                                                         | Indice di Tensione Relativa New Summe<br>valente FLD Fattore di Luce Diurna<br>= -17.089 · $Ln(RH)$ + 94.979<br>°C < $T_e$ < 39°C<br>H > 30%<br>= $T_e - T_e$                   | r Simmer Index    |
| Indice di celore Indice Humidex I<br>$T_c = -0.0003 \cdot RH^2 + 0.1497 \cdot -6^{\circ}C < T_c < 5^{\circ}C$<br>RH > 40%<br>$IS = T_c - T_c$<br>Temperatura Critica                                                                            | RH - 7                 | ermoig<br>Temper<br>7133<br>16.28               | rometrico<br>atura Equi<br>T <sub>o</sub><br>17<br><i>R</i><br><i>IS</i>                                                          | Indice di Tensione Relativa New Summe<br>valente FLD Fattore di Luce Diurna<br>= -17.089 · $Ln(RH)$ + 94.979<br>°C < $T_e$ < 39°C<br>H > 30%<br>= $T_e - T_e$<br>°C             | r Simmer Index    |
| Indice di celore Indice Humidex I<br>$T_c = -0.0003 \cdot RH^2 + 0.1497 \cdot -6^{\circ}C < T_c < 5^{\circ}C$<br>RH > 40%<br>$IS = T_c - T_c$<br>Temperatura Critica<br>Indice di Scharleu                                                      | RH - 7.                | ermoig<br>Temper<br>7133<br>16,28<br>-2,72      | rometrico<br>atura Equ<br>T <sub>c</sub><br>17<br><i>R</i><br><i>IS</i>                                                           | Indice di Tensione Relativa New Summe<br>valente FLD Fattore di Luce Diurne<br>= -17.089 · $Lm(RH)$ + 94.979<br>$C < T_e < 39^{\circ}C$<br>H > 30%<br>= $T_e - T_e$<br>C = C    | r Simmer Index    |
| Indice di calore Indice Humidex I<br>$T_c = -0.0003 \cdot RH^3 + 0.1497 \cdot -6^{\circ}C < T_z < 5^{\circ}C$<br>RH > 40%<br>$IS = T_z - T_c$<br>Temperatura Critica<br>Indice di Scharlau<br>Classe Indice di Scharlau (IS                     | RH - 7.                | ermoig<br>Temper<br>7133<br>18,28<br>-2,72<br>D | rometrico<br>atura Equi<br>17<br>8<br>17<br><i>R.</i><br>15                                                                       | Indice di Tensione Relativa New Summe<br>valente FLD Fattore di Luce Diurna<br>= -17.089 $Ln(RH) + 94.979$<br>°C < $T_e$ < 39°C<br>H > 30%<br>= $T_e - T_e$<br>°C<br>°C         | r Simmer Index    |
| Indice di celore Indice Humidex I<br>$T_c = -0.0003 \cdot RH^3 + 0.1497 \cdot -6^{\circ}C < T_c < 5^{\circ}C$<br>RH > 40%<br>$IS = T_c - T_c$<br>Temperatura Critica<br>Indice di Scharlau<br>Classe Indice di Scharlau (IS<br>IS >= 0          | RH - 7.                | emoig<br>Temper<br>7133<br>16,28<br>-2,72<br>D  | rometrico<br>atura Equi<br>17<br>8<br>17<br>8<br>18<br>19<br>19<br>19<br>19<br>19<br>19<br>19<br>19<br>19<br>19<br>19<br>19<br>19 | Indice di Tensione Relativa New Summe<br>valente FLD Fatore di Luce Diurna<br>= -17.089 $Ln(RH) + 94.979$<br>$C < T_c < 39^{\circ}C$<br>H > 30%<br>= $T_c - T_c$<br>$T_c$<br>ne | r Simmer Index    |
| Indice di celore Indice Humidex I<br>$T_c = -0.0003 \cdot RH^2 + 0.1497 - 6^{\circ}C < T_c < 5^{\circ}C$<br>RH > 40%<br>$IS = T_c - T_c$<br>Temperatura Critica<br>Indice di Scharleu<br>Classe Indice di Scharleu (IS<br>I5 > 0<br>-1 < 15 < 0 | RH - 7.                | ermoig<br>Temper<br>7133<br>16,28<br>-2,72<br>D | rometrico<br>atura Equi<br>17<br>R<br>IS<br>escrizio<br>Benessere<br>Disagio deb                                                  | Indice di Tensione Relativa New Summe<br>valente FLD Fattore di Luce Diurna<br>= -17.089 $Lm(RH)$ + 94.979<br>$C < T_c < 39^{\circ}C$<br>H > 30%<br>= $T_c - T_c$<br>ne         | r Simmer Index    |

Si compone delle seguenti sezioni:

1. Barra dei comandi. Sono presenti i seguenti tasti funzione:

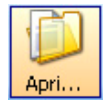

## Tasto Apri...

Apre un file di calcolo precedentemente salvato con il tasto Salva.

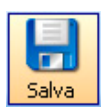

### Tasto Salva Salva il calcolo corrente.

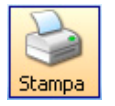

### Tasto Stampa

Stampa dei risultati del calcolo degli indici.

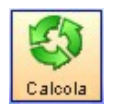

### Tasto Calcola Calcola i valori sulla base dei parametri inseriti.

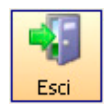

## Tasto Esci Chiude la funzione calcolatrice e torna alla schermata principale del DeltaLog10.

- 2. Descrizione dell'indice: riporta il significato e la descrizione dell'indice selezionato.
- 3. Parametri ambientali: questi parametri vanno inseriti dall'utente e, per esempio, possono essere i valori di misure eseguite con lo strumento. I valori possono essere poi modificati fino ad ottenere una condizione microclimatica migliore di quella misurata.
- 4. Selezione dell'indice: sono elencati tutti gli indici che è possibile calcolare con il software. Per selezionare un indice, fare click con il mouse sul tasto corrispondente.
- 5. Questa sezione riporta le formule applicate per il calcolo dell'indice.
- 6. Tabella con i valori calcolati sulla base dei parametri ambientali inseriti.

# **10. FUNZIONE MONITOR**

La funzione *Monitor* visualizza, su un'apposita finestra, le misure rilevate dallo strumento in tempo reale. I dati da visualizzare e la frequenza di lettura vanno selezionati prima di avviare la funzione *Monitor*.

Procedere nel seguente modo:

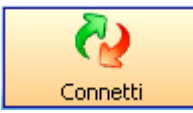

Connettere lo strumento al PC (si vedano i dettagli).

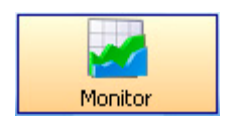

Premere il tasto Monitor o selezionare il comando di menu File >> Monitor.

Si apre la finestra di impostazione della cadenza con cui vengono visualizzati i dati rilevati dallo strumento: selezionare l'intervallo e confermare con *Applica*.

| 📀 Monitor                        |           |
|----------------------------------|-----------|
| Selezionare la frequenza di acqu | uisizione |
| 2 sec                            | ~         |
|                                  |           |
| Applica 💕                        | Esci      |

Nella schermata successiva, selezionare i parametri che si desidera visualizzare:

| 🔮 Impostazio | one Monitor                               |       |             |         |    |                 | × |
|--------------|-------------------------------------------|-------|-------------|---------|----|-----------------|---|
| Selezionaro  | e le grandezze da as                      | ssoci | are ai grat | fici    |    |                 |   |
| Grafico 1    |                                           |       |             |         |    |                 |   |
|              |                                           | 1)    | Tw          | ~       | 2) | Tg              | ~ |
|              |                                           | 3)    | Ta          | ~       | 4) | Pr              | ~ |
| Grafico 2    |                                           |       |             |         |    |                 |   |
|              | 🔘 Grafico abilitato                       | 1)    | RH          | *       | 2) | Va              | ~ |
|              | <ol> <li>Grafico non abilitato</li> </ol> | 3)    | Tr          | ~       | 4) | WBGT-i          | ~ |
| Grafico 3-   |                                           |       |             |         |    |                 |   |
|              | 🔘 Grafico abilitato                       | 1]    | WBGT-o      | ~       | 2) | WCI             | ~ |
|              | <ul> <li>Grafico non abilitato</li> </ul> | 3)    | Tw          | ~       | 4) | Tg              | ~ |
|              |                                           |       |             | AnnEnn  |    | <b>See</b> Euri |   |
|              |                                           |       |             | Applica |    | Esci            |   |

Si possono aprire contemporaneamente fino a tre grafici: per ognuno sono previsti fino a 4 parametri diversi. Per abilitare i grafici 2 e 3, selezionare le rispettive voci "*Grafico abilitato*" e selezionare i parametri desiderati.

Premere Applica per confermare ed aprire la schermata dei grafici.

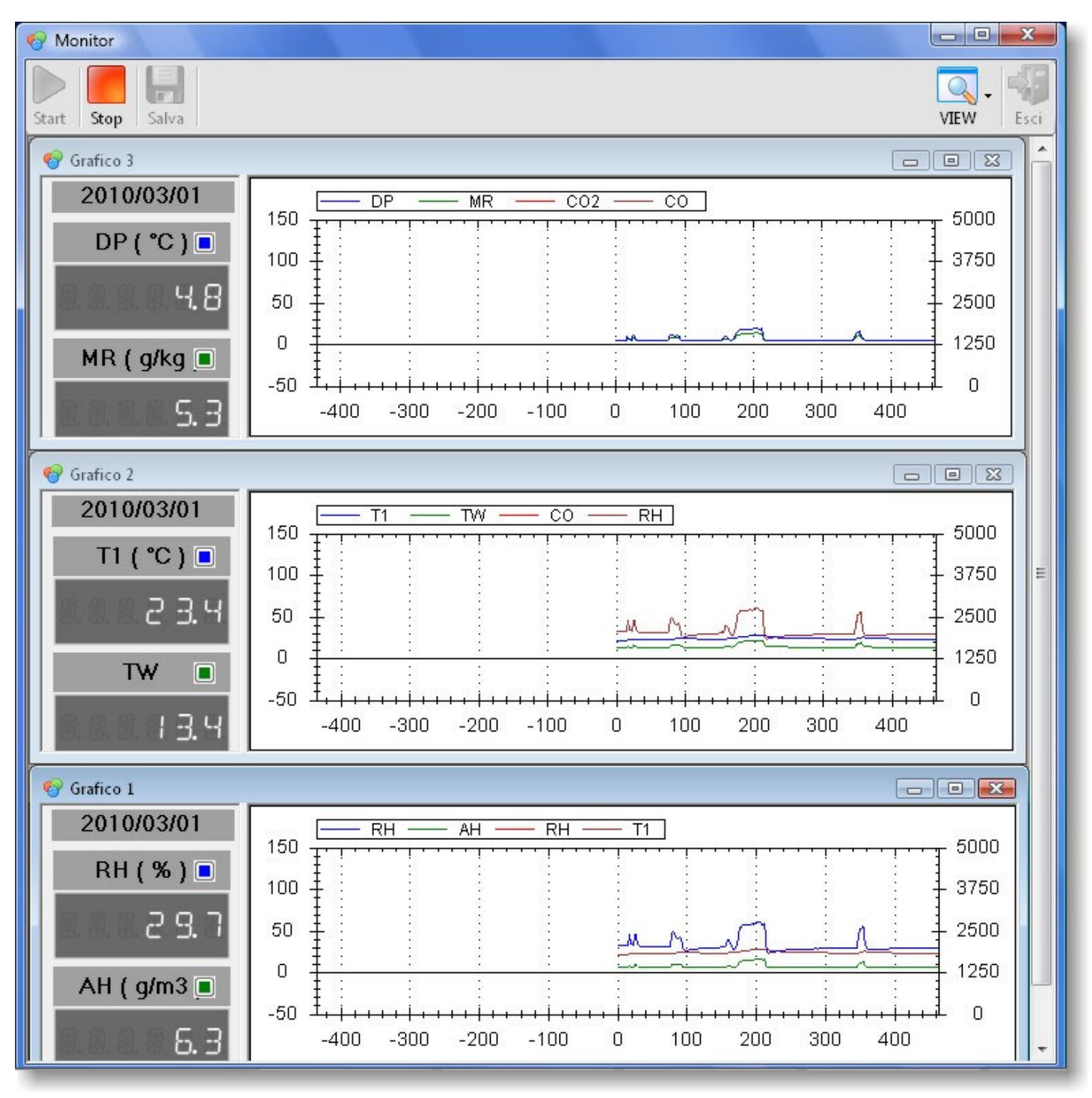

Nella riga in alto sono raggruppati i tasti funzione:

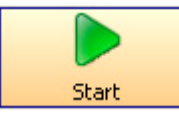

Avvia la funzione Monitor.

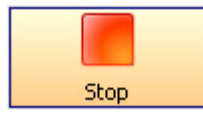

Termina la funzione Monitor.

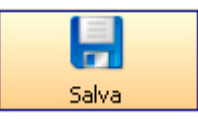

Salva i dati acquisiti. Per abilitare il tasto, è necessario prima fermare la funzione Monitor con il tasto Stop.

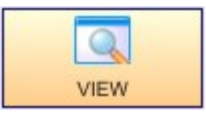

Dispone le finestre dei grafici aperte (affiancate orizzontalmente, verticalmente o a cascata).

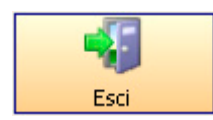

Chiude le schermate del Monitor e ritorna alla schermata principale. Prima di uscire, richiede se salvare su file i dati acquisiti.

Nei grafici sono visualizzati gli ultimi 900 campioni misurati. L'asse orizzontale dei grafici riporta il numero di campioni rilevati.

I pannelli alla sinistra dei grafici indicano i valori di misura correnti.

È possibile mettere in evidenza zone particolari del grafico applicandovi uno "zoom". Per ingrandire una zona del grafico, premere il tasto sinistro del "mouse" in un punto estremo della zona e, mantenendo sempre il tasto premuto, trascinare il "mouse" fino a disegnare una finestra attorno alla regione interessata, quindi rilasciare il tasto.

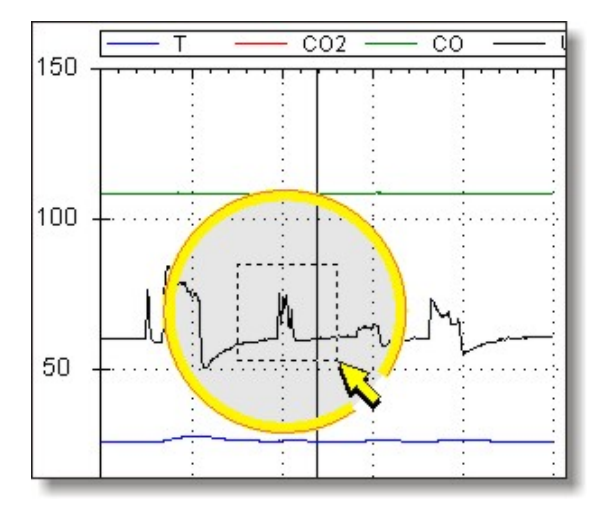

La regione selezionata occuperà ora tutta l'area destinata al grafico.

### **10.1. FUNZIONE DEL TASTO DESTRO**

Se la funzione Monitor è in *Stop*, un click con il tasto destro del mouse sopra un grafico apre un menu con i seguenti comandi:

| 🌍 Grafico 1 |                                                                 |   |
|-------------|-----------------------------------------------------------------|---|
|             | CO2 CO RH                                                       | ≣ |
| 38 +        |                                                                 |   |
| 36          | Copia<br>Salva come                                             | 1 |
| 34 7        | Imposta pagina<br>Stampa                                        |   |
| 32 +[       | <ul> <li>Visualizza valori</li> <li>Annulla uno Zoom</li> </ul> |   |
| 30 +        | Annulla tutti gli Zoom/Pan<br>Visualizzazione di default        | 5 |
| 28 4        | ······                                                          |   |

Copia: copia il grafico corrente e permette di incollarlo su un'altra applicazione (per es. su Word).

*Salva come...*: salva la schermata del grafico corrente in un file immagine. Si apre una finestra nella quale si possono scegliere la posizione ed il formato del file (bmp, jpg, gif, tif, png).

Imposta pagina...: permette di impostare la pagina per la stampa del grafico.

Stampa...: apre la finestra di stampa con la quale stampare il grafico corrente.

*Visualizza valori*: abilita la visualizzazione delle etichette che riportano l'istante di acquisizione e i valori delle variabili, al passaggio del mouse, sopra il grafico, come nell'esempio seguente. Il primo valore indicato sotto l'istante di acquisizione è quello relativo all'andamento sopra il quale è posizionato il puntatore. Di seguito, separati da uno spazio vuoto, sono riportati i valori relativi agli altri andamenti.

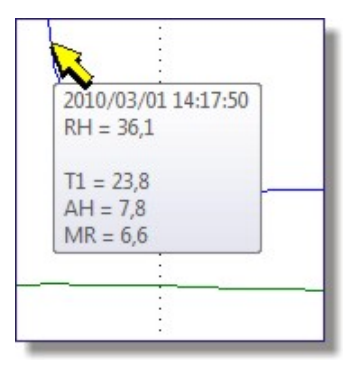

Annulla uno Zoom: annulla l'ultimo zoom eseguito sul grafico.

Annulla tutti gli Zoom/Pan: annulla tutti gli zoom eseguiti e ripristina la visualizzazione iniziale.

Visualizzazione di default: espande gli assi in modo da visualizzare tutte la grandezze con la migliore risoluzione possibile.

# **11. IMPOSTAZIONI DELLO STRUMENTO**

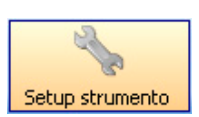

Con strumento connesso, premere il tasto *Setup strumento* o selezionare la voce di menu *Strumento* >> *Setup Strumento* per aprire la finestra di impostazione dei parametri.

Nella finestra che si apre, impostare i parametri desiderati e confermare con Enter.

Nota: per alcuni modelli di strumento il tasto Setup strumento non è abilitato.

# 12. IMPOSTAZIONI DELL'OROLOGIO DELLO STRUMENTO

La data e l'ora dello strumento può essere impostata direttamente dal software DeltaLog10:

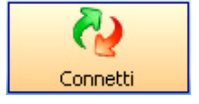

Avviare il software DeltaLog10 e connettere lo strumento al PC.

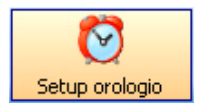

Con strumento connesso, premere il tasto *Setup Orologio* o selezionare la voce di menu *Strumenti* >> *Setup Orologio*. Si apre la seguente finestra.

| 🥙 Impostazione d       | lata_ora               |                   |
|------------------------|------------------------|-------------------|
| Set orologio           |                        | ]                 |
| $\bigcirc$             | GG/MM/AA               | hh.mm.ss          |
| Data-ora<br>strumento: | 13/12/06               | 15.14.00          |
| Imposta data-ora:      | 13/12/06 🛛 💌           | 15.14.01 🛟        |
| 🔲 Sincronizza data     | a e ora dello strument | o con il computer |
|                        | Applica                | Esci              |

Data-ora strumento è la data e l'ora dello strumento letta nel momento in cui è stata premuto il tasto Setup Orologio.

Le due finestre *Imposta data-ora* permettono di modificare la data e/o l'ora dello strumento: l'aggiornamento avviene nel momento in cui si preme il tasto di conferma *Applica*.

Selezionando la voce *Sincronizza data e ora dello strumento con il computer*, alla pressione del tasto *Applica*, la data e ora dello strumento viene sincronizzata con quella del PC.

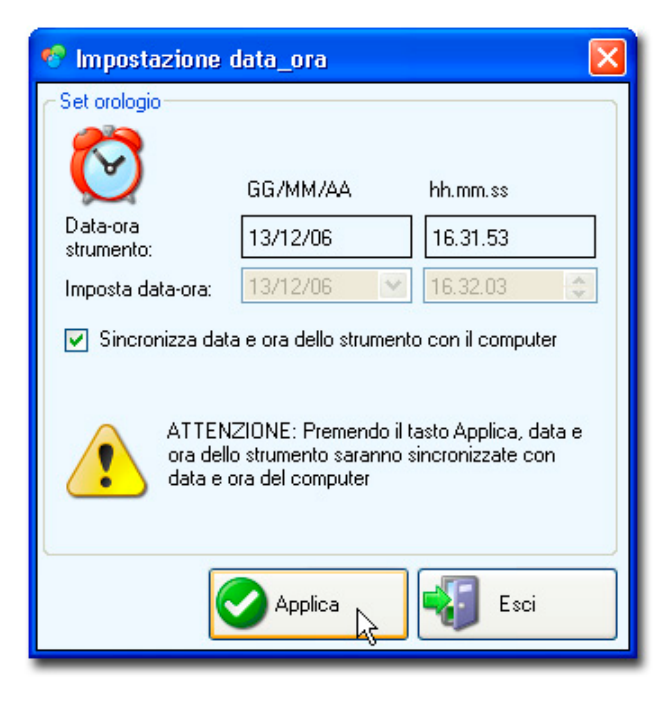

# **13. MENU PRINCIPALE**

Nella parte superiore della finestra del DeltaLog10 è presente il menu principale che consente di accedere a tutte le funzioni del software.

Per attivare una funzione, aprire il menu a tendina in cui la funzione compare e selezionarla con il mouse. In base al contesto in cui ci si trova o alle opzioni caricate nello strumento connesso, alcune delle voci del menu possono essere disabilitate: queste voci sono riportate in grigio.

## 13.1. MENU FILE

### **Elaborazione Dati**

Avvia la funzione di <u>elaborazione dei dati</u> preventivamente scaricati su PC. Non richiede che lo strumento sia connesso al PC.

### Monitor

Apre direttamente la <u>funzione Monitor</u> che visualizza sul monitor del PC le misure rilevate dallo strumento. Richiede la connessione al PC.

### Scarico Dati

Avvia la funzione di scarico dati dalla memoria dello strumento. Richiede che lo strumento sia connesso al PC.

### Apri Report

Permette di aprire un **Report** precedentemente salvato.

### Esci

Chiude il programma DeltaLog10.

### **13.2. MENU CONNESSIONE**

#### Impostazioni seriale

Apre la finestra per l'impostazione o la visualizzazione dei parametri della porta di comunicazione seriale/USB.

La funzione è attiva solo quando lo strumento **non** è connesso. Per i dettagli si veda la descrizione dell'avvio del software.

Nel caso si verificassero problemi nella connessione dello strumento al PC, si veda il paragrafo dedicato alla <u>risoluzione</u> <u>dei problemi di connessione</u>.

#### Connetti

Connette il programma DeltaLog10 allo strumento. I parametri di configurazione della comunicazione seriale RS232C o USB vanno impostati prima di procedere con la connessione.

#### Disconnetti

Disconnette il programma DeltaLog10 dallo strumento, abilitando l'uso della porta seriale o USB per altri programmi.

### **13.3. MENU IMPOSTAZIONI**

#### Soggetto

Apre la <u>schermata</u> per la descrizione dell'attività e dell'abbigliamento del soggetto in esame. I dati introdotti vengono salvati su un file per poterli richiamare durante il <u>calcolo degli indici microclimatici</u>.

#### Cartella predefinita

Permette di definire una cartella del PC all'interno della quale vengono salvati tutti i file scaricati dallo strumento. I file scaricati vengono salvati su una cartella interna a quella di lavoro il cui nome è costituito dalla data e ora dello scarico.

| 🧐 Cartella | predefinita   |               |
|------------|---------------|---------------|
| Percorso:  | C:\ DL10 Data |               |
|            |               | Modifica Esci |

Il tasto *Modifica* permette di creare e/o selezionare la nuova cartella. Premere *Esci* per uscire: per rendere attiva la nuova cartella, chiudere e riaprire il DeltaLog10.

## 13.4. MENU STRUMENTI

Calcolatrice Apre la funzione di calcolo <u>Calcolatrice</u>.

## Setup Strumento

Apre la finestra di configurazione dello strumento connesso al PC. (Vedi dettagli)

### **Setup Orologio**

Apre la finestra di configurazione dell'orologio interno dello strumento connesso al PC. (Vedi dettagli)

### Info Strumento

Apre la schermata che riassume <u>le proprietà dello strumento</u> connesso al PC. Se lo strumento non è connesso, questa funzione è disabilitata.

### Aggiornamento Firmware

La funzione verifica se vi sono aggiornamenti del firmware dello strumento disponibili e, se presenti, ne avvia lo scarico. (Vedi dettagli).

### Aggiornamento Software

La funzione verifica se vi sono aggiornamenti del software DeltaLog10 disponibili e, se presenti, ne avvia lo scarico. (Vedi dettagli).

## **13.5. MENU VISUALIZZA**

#### Barra degli strumenti

Attiva o disattiva la barra degli strumenti.

### Barra di stato

Attiva o disattiva la barra di stato.

### Vista ad albero

Abilita o disabilita la visualizzazione delle cartelle sulla colonna di sinistra, nella schermata principale del DeltaLog10.

### Visualizza dettagli

Visualizza l'elenco dei file contenuti in una cartella insieme alle proprietà dei file.

#### Visualizza icone

Visualizza l'elenco dei file contenuti in una cartella come icone.

## 13.6. MENU HELP (AIUTO)

### Manuale DeltaLog10

Manuale d'uso del software DeltaLog10.

### Licenza DeltaLog10

Contratto di licenza del software con l'utente finale.

#### Richiesta licenza prodotti

Apre un modulo per <u>l'invio della richiesta</u> alla Delta Ohm di un modulo software o un programma operativo per l'HD32.1.

#### Attivazione prodotti

Funzione per <u>l'attivazione dei moduli</u> che compongono il pacchetto software DeltaLog10 e dei programmio operativi per l'HD32.1.

### Aggiornamento software

Funzione di aggiornamento del software DeltaLog10.

#### Aggiornamento firmware

Funzione di aggiornamento del firmware dello strumento.

## About...

Informazioni sulla versione del software DeltaLog10.

# **14. BARRA DEGLI STRUMENTI**

Per velocizzare l'uso del programma, alcune operazioni, accessibili tramite menu, sono riportate anche su una barra comandi posta immediatamente al di sotto del menu principale, sotto forma di tasti.

Questa barra può essere nascosta o resa visibile con il comando del menu Visualizza >> Barra degli strumenti.

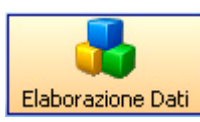

Elaborazione Dati

Apre la finestra iniziale per l'elaborazione dei dati memorizzati.

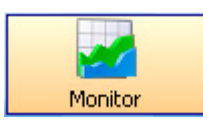

### Monitor

Avvia la funzione Monitor per la lettura dei dati dallo strumento connesso al PC in tempo reale.

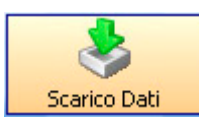

## Scarico Dati

Avvia la funzione di scarico dei dati dalla memoria dello strumento connesso al PC.

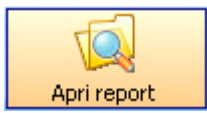

### Apri Report

Permette di aprire un **<u>Report</u>** salvato in precedenza.

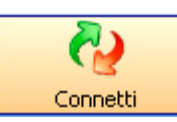

### Connetti

Avvia la funzione di connessione dello strumento al PC. Se è selezionata l'opzione **<u>Rilevazione auto-</u>** <u>matica</u>, le impostazioni della porta seriale, USB o Bluetooth vengono effettuate automaticamente dal programma senza necessità di intervento da parte dell'operatore.

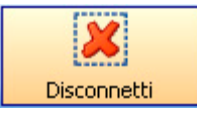

### Disconnetti

Disconnette lo strumento al termine della sessione di lavoro. Questo comando rende disponibile la porta seriale/USB per altre applicazioni.

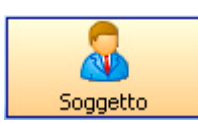

### Soggetto

Apre la schermata per la descrizione dell'attività e dell'abbigliamento del soggetto in esame.

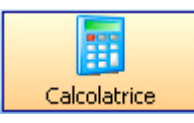

## Calcolatrice

Apre la funzione calcolatrice (Vedi dettagli)

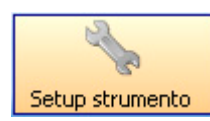

### Setup strumento

Apre la finestra di configurazione dello strumento (Vedi dettagli)

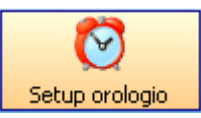

#### Setup orologio

Apre la finestra di configurazione dell'orologio dello strumento (Vedi dettagli)

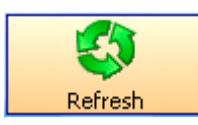

# Refresh

Aggiorna l'elenco delle cartelle e dei file presenti a schermo.

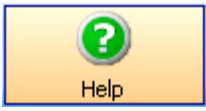

Help Apre il manuale in linea del software DeltaLog10.

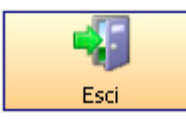

**Esci** Chiude il programma DeltaLog10.

# 15. STATO CONNESSIONE CON LA PORTA SERIALE/USB

Simbolo indicante lo stato e i parametri di connessione di DeltaLog10 con la porta seriale/USB.

A seconda dello stato della connessione, il simbolo può assumere i seguenti stati:

| Strumento non connesso | COM1;38400;8;N;1 | XonXoff |
|------------------------|------------------|---------|
|                        |                  |         |
|                        |                  |         |
| Strumento connesso     | COM1:38400:8:N:1 | XonXoff |

DeltaLog10 non connesso. Se si è verificato un errore durante il tentativo di connessione, vedere il paragrafo <u>Riso-</u> <u>Iuzione Problemi</u>)

DeltaLog10 connesso correttamente con i relativi parametri.

# **16. AGGIORNAMENTO DEL SOFTWARE DELTALOG10**

La funzione utilizza la connessione Internet al sito della Delta Ohm per verificare se vi sono aggiornamenti del software DeltaLog10 disponibili e, se presenti, procede con lo scarico e l'installazione.

Selezionare il comando di aggiornamento dal menu: Strumenti >> Aggiornamento Software.

Il software verifica se vi sono aggiornamenti disponibili: se vi sono, il file di aggiornamento viene scaricato e, al termine del trasferimento, viene richiesto se installare la nuova versione.

Il software viene automaticamente aggiornato: al termine, il programma DeltaLog10 si chiude e si riapre con la nuova versione.

# 17. AGGIORNAMENTO DEL FIRMWARE DELLO STRUMENTO

Il programma che fa funzionare lo strumento (*firmware*) può essere aggiornato tramite la funzione Aggiornamento *Firmware* del menu *Strumenti*. Con l'aggiornamento dello strumento vengono introdotte nuove funzioni ed aggiornate quelle esistenti.

Per richiedere aggiornamenti firmware, se disponibili, contattare Delta Ohm.

**Nota**: questa funzione aggiorna solo i programmi operativi già presenti nello strumento. Per l'acquisto di altri programmi operativi, rivolgersi al rivenditore autorizzato Delta Ohm.

### Procedura:

- 1. Collegare lo strumento al computer in cui è installato il programma DeltaLog10, utilizzando l'apposito cavo.
- 2. Accendere lo strumento e connetterlo premendo il tasto Connetti.
- 3. Nel menu Strumenti selezionare la voce Aggiornamento Firmware.
- 4. Si avvia il programma "Firmware Loader" che gestisce l'intera procedura di aggiornamento.

| 🕱 Firmware Loader         |                         |
|---------------------------|-------------------------|
| Seleziona il programma da | a cancare e premi Start |
| - Setup porta seriale ->  |                         |
|                           | Ricerca                 |
| <ul> <li>RS232</li> </ul> | <u>}</u>                |
| COM2                      | Start                   |

5. Con il tasto "Ricerca" ("Browse...") selezionare il file di aggiornamento con estensione HEX precedentemente copiato in una cartella del PC.

| 🔀 Firmware Loader   |                                 |   |
|---------------------|---------------------------------|---|
| Seleziona il progr  | ramma da caricare e premi Start |   |
|                     |                                 | _ |
| Setup porta seriale | C:\TMP\HD32.1_UP.hex            |   |
| O USB               | Ricerca                         |   |
| • RS232             | 20                              |   |
| COM2 👻              | Start                           |   |
|                     |                                 |   |

6. Per iniziare la scrittura del file, premere il tasto START. Il programma procederà in modo automatico con l'aggiornamento.

Nota: durante l'aggiornamento, il display dello strumento potrebbe spegnersi: in questo caso lo strumento si riaccenderà automaticamente al termine del processo.

| 💐 Firmware Loader 🛛       |                                 |  |
|---------------------------|---------------------------------|--|
| Seleziona il prog         | ramma da caricare e premi Start |  |
|                           |                                 |  |
|                           |                                 |  |
| Setup porta seriale       | C:\TMP\HD32.1_UP.hex            |  |
|                           | Ricerca                         |  |
| <ul> <li>BS232</li> </ul> |                                 |  |
| COM2                      |                                 |  |
|                           | Start                           |  |

7. Al termine, apparirà il messaggio "*Aggiornamento eseguito correttamente*". Attendere circa 20 secondi che lo strumento si riaccenda automaticamente. La finestra "*Firmware Loader*" si chiuderà automaticamente.

| 💥 Firmware Loader<br>Aggiornamento eseguito correttamente |                   |
|-----------------------------------------------------------|-------------------|
| ∽ Setup porta seriale → C:1                               | TMP\HD32.1 UP.hex |
| ⊖ USB                                                     | Ricerca           |
| RS232                                                     | Start             |

L'aggiornamento è così concluso.

# **18. ATTIVAZIONE PRODOTTI**

Il software DeltaLog10 si compone di quattro moduli distinti:

DeltaLog10 - Ambienti Moderati

## DeltaLog10 - Ambienti Caldi e Severi Caldi

## DeltaLog10 - Ambienti Freddi

## DeltaLog10 - Analisi di Discomfort.

Per lo strumento HD32.1 sono previsti tre diversi programmi operativi (firmware):

### Programma operativo A: Analisi Microclimatiche

Programma operativo B: Analisi di Discomfort

### Programma operativo C: Grandezze Fisiche.

Il kit base per l'analisi del microclima è composto dall'HD32.1 con i Programma Operativi A (Analisi Microclimatiche) e C (Grandezze fisiche) e dal software DeltaLog10 - Ambienti Moderati.

Gli altri moduli ed il programma operativo B per l'HD32.1, si possono acquistare direttamente al momento dell'ordine oppure si possono richiedere successivamente al proprio rivenditore Delta OHM.

Per poterli utilizzare, è necessario procedere alla loro attivazione come riportato di seguito.

## 18.1. PROCEDURA DI ATTIVAZIONE DI UN MODULO PER IL SOFTWARE DELTALOG10

Per l'acquisto del modulo aggiuntivo, rivolgersi ad un rivenditore autorizzato Delta OHM.

Aprire il modulo di richiesta dal menu del software DeltaLog10 Help >> Richiesta Licenza Prodotti...

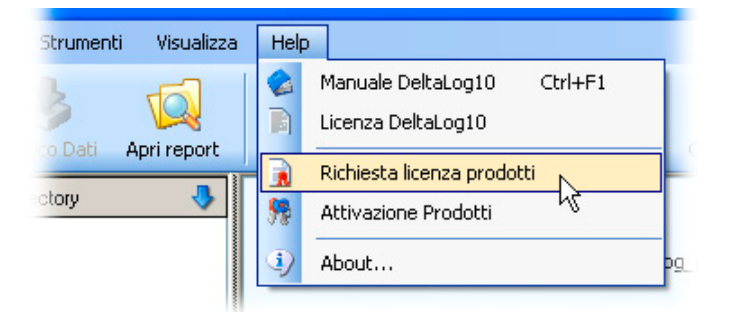

... e compilare tutti i campi presenti.

| 🥙 Richiesta licenza di attivazione moduli aggiu | ntivi DeltaLog10                                    |
|-------------------------------------------------|-----------------------------------------------------|
| Stampa Crea PDF                                 | esci                                                |
| Richiesta licenza di attivazione                | moduli aggiuntivi DeltaLog10                        |
| Numero di Serie dello strumento:                | 12345678                                            |
| Rivenditore:                                    |                                                     |
| Delta srl                                       |                                                     |
| Azienda:                                        | Indirizzo:                                          |
| MicroClima                                      | Via Roma, 1                                         |
| Città:                                          | Provincia:                                          |
| Padova                                          | PD                                                  |
| CAP:                                            | Stato:                                              |
| 35100                                           | Italia                                              |
| Persona da contattare:                          | Fax:                                                |
| Paolo Rossi                                     | 01-987654321                                        |
| Telefono:                                       | e-mail:                                             |
| 01-369258147                                    | micro@clima.it                                      |
| Moduli aggiuntivi                               |                                                     |
| Software                                        | Firmware                                            |
| Software DeltaLog10 Ambienti Freddi             | HD32.1 programma operativo B: Analisi di discomfort |
| ✓ Software DeltaLog10 Analisi di Discomfort     | HD32.1 programma operativo C: Grandezze fisiche     |
| ✓ Software DeltaLog10 Ambienti Caldi            |                                                     |
|                                                 |                                                     |
|                                                 |                                                     |

In particolare assicurarsi di indicare correttamente:

- il numero di serie dello strumento HD32.1
- la ragione sociale della ditta o il nominativo del richiedente, completi di un indirizzo email valido. I moduli software per i quali si richiede l'attivazione.

Inviare il modulo di richiesta, **compilato in tutti i suoi campi**, alla **Delta OHM** per e-mail (info@deltaohm.com) oppure per fax (049-635596).

Il tasto Stampa invia alla stampante il modulo compilato per poterlo inviare via fax.

Il tasto Crea PDF genera un file pdf da allegare alla email di richiesta da inviare alla Delta OHM.

A seguito della richiesta, la Delta OHM restituisce un *file di attivazione* all'indirizzo e-mail del richiedente specificato nell'ordine.

Si consiglia di fare una copia di sicurezza del file di attivazione, necessario nel caso si dovesse reinstallare il software DeltaLog10.

### Nota: il nome del file non dev'essere modificato.

Copiare il file di attivazione in una posizione nota del PC, per esempio nel Desktop.

Aprire il Modulo di Attivazione Prodotti dal menu del software DeltaLog10, Help >> Attivazione Prodotti.

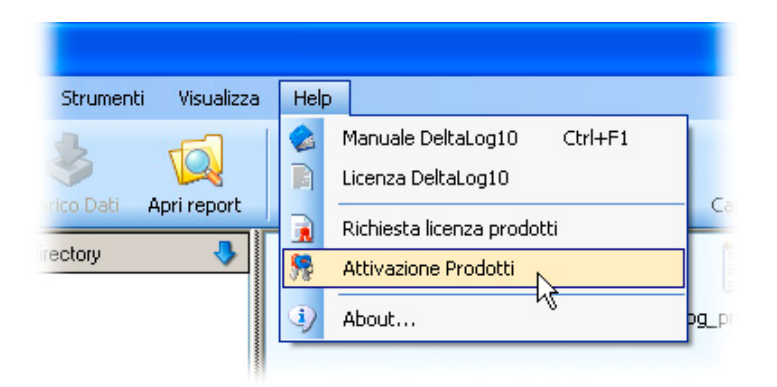

## Si apre la seguente schermata:

| litazione mo | oduli aggiuntivi                                    |                      |
|--------------|-----------------------------------------------------|----------------------|
|              | Moduli aggiuntivi del software De                   | ltaLog10             |
|              | Software DeltaLog10 Ambienti Freddi                 | Modulo non abilitato |
| 1            | Software DeltaLog10 Analisi di Discomfort           | Modulo non abilitato |
|              | Software DeltaLog10 Ambienti Caldi                  | Modulo non abilitato |
|              |                                                     |                      |
|              |                                                     |                      |
|              | Moduli aggiuntivi del firmware H                    | HD32.1               |
| <b>*</b>     | HD32.1 programma operativo B: Analisi di discomfort | Modulo non abilitato |
| <b>1</b>     | HD32.1 programma operativo C: Grandezze fisiche     | Modulo non abilitato |
|              |                                                     | Esci                 |

Premere il tasto corrispondente al modulo software da attivare.

Si apre una schermata come la seguente:

| Abilitazione moduli aggiun  | tivi                                                                          |  |
|-----------------------------|-------------------------------------------------------------------------------|--|
| Inserire il perco<br>Softwa | rso in cui si trova il file di abilitazione:<br>re DeltaLog10 Ambienti Freddi |  |
| Nome del file:              | DeltaLog10Cold.act                                                            |  |
| C:\ DL10 Data               | Ricerca                                                                       |  |
|                             | Applica Esci                                                                  |  |

Premere il tasto *Ricerca...*, selezionare il file di attivazione e premere il tasto *Applica*.

| ilitazione moduli aggiun    | tivi                                                                        |         |
|-----------------------------|-----------------------------------------------------------------------------|---------|
| Inserire il perco<br>Softwa | orso in cui si trova il file di abilitazio<br>re DeltaLog10 Ambienti Freddi | ine:    |
| Nome del file:              | DeltaLog10Cold.act                                                          |         |
| C:\DL10 Data\DeltaLog10     | Cold.act                                                                    | Ricerca |
|                             | Applica                                                                     | Esci    |

Se il file è corretto, appare la conferma dell'operazione:

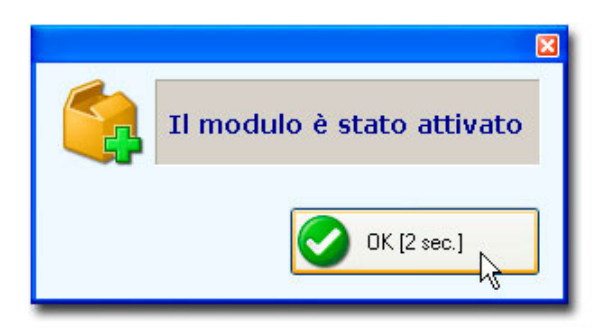

Premere OK oppure attendere 10 secondi.

Selezionando la voce di menu Help >> Attivazione Prodotti, il modulo software risulta abilitato.

| bilitazione | noduli aggiuntivi                                                        | E |
|-------------|--------------------------------------------------------------------------|---|
|             | Moduli aggiuntivi del software DeltaLog10                                |   |
|             | Software DeltaLog10 Ambienti Freddi Modulo abilitato                     |   |
|             | Software DeltaLog10 Analisi di Discomfort Modulo non abilitato           | 5 |
|             | Software DeltaLog10 Ambienti Caldi Modulo non abilitato 🥂                | 5 |
|             | Moduli aggiuntivi del firmware HD32.1                                    |   |
| <b>*</b>    | HD32.1 programma operativo B: Analisi di discomfort Modulo non abilitato |   |
|             | HD32.1 programma operativo C: Grandezze fisiche Modulo non abilitato     | 5 |
|             | Esci                                                                     | ] |

## 18.2. PROCEDURA DI ATTIVAZIONE DI UN PROGRAMMA OPERATIVO PER L'HD32.1

Per l'acquisto del programma aggiuntivo, è necessario rivolgersi ad un rivenditore autorizzato Delta Ohm. Aprire il modulo di richiesta dal menu del software DeltaLog10 *Help* >> *Richiesta Licenza Prodotti*...

| Strumenti           | Visualizza  | Help |                            |
|---------------------|-------------|------|----------------------------|
| 3                   |             |      | Manuale DeltaLog10 Ctrl+F1 |
| co Dati 🖌           | Apri report |      | Richiesta licenza prodotti |
| ct <mark>ory</mark> | •           | 58   | Attivazione Prodotti       |
|                     |             | 9    | About                      |

... e compilare tutti i campi presenti.

| 😵 Richiesta licenza di attivazione moduli aggit | ıntivi DeltaLog10 📃 🗖 🔀                             |
|-------------------------------------------------|-----------------------------------------------------|
| Stampa Crea PDF                                 | esci                                                |
| Richiesta licenza di attivazione                | e moduli aggiuntivi DeltaLog10                      |
| Numero di Serie dello strumento:                | 12345678                                            |
| Rivenditore:                                    |                                                     |
| Delta srl                                       |                                                     |
| Azienda:                                        | Indirizzo:                                          |
| MicroClima                                      | Via Roma, 1                                         |
| Città:                                          | Provincia:                                          |
| Padova                                          | PD                                                  |
| CAP:                                            | Stato:                                              |
| 35100                                           | Italia                                              |
| Persona da contattare:                          | Fax:                                                |
| Paolo Rossi                                     | 01-987654321                                        |
| Telefono:                                       | e-mail:                                             |
| 01-369258147                                    | micro@clima.it                                      |
| Moduli aggiuntivi                               |                                                     |
| Software                                        | Firmware                                            |
| Software DeltaLog10 Ambienti Freddi             | HD32.1 programma operativo B: Analisi di discomfort |
| Software DeltaLog10 Analisi di Discomfort       | ✓ HD32.1 programma operativo C: Grandezze fisiche   |
| 🔲 Software DeltaLog10 Ambienti Caldi            |                                                     |
|                                                 |                                                     |
|                                                 |                                                     |

In particolare assicurarsi di indicare correttamente:

- il numero di serie dello strumento HD32.1
- la ragione sociale della ditta o il nominativo del richiedente, completi di un indirizzo email valido. I moduli firmware per i quali si richiede l'attivazione.

Inviare il modulo di richiesta, **compilato in tutti i suoi campi**, alla **Delta OHM** per e-mail (info@deltaohm.com) oppure per fax (049-635596).

Il tasto Stampa invia alla stampante il modulo compilato per poterlo inviare via fax.

Il tasto Crea PDF genera un file pdf da allegare alla email di richiesta da inviare alla Delta OHM.

A seguito della richiesta, la Delta OHM restituisce un *file di attivazione* all'indirizzo e-mail del richiedente specificato nell'ordine.

Si consiglia di fare una copia di sicurezza del file di attivazione, necessario nel caso si dovesse reinstallare il software DeltaLog10.

### Nota: il nome del file non dev'essere modificato.

Copiare il file di attivazione in una posizione nota del PC, per esempio nel Desktop.

### Collegare lo strumento HD32.1 al PC ed eseguire la connessione.

Aprire il Modulo di Attivazione Prodotti dal menu del software DeltaLog10, Help >> Attivazione Prodotti.

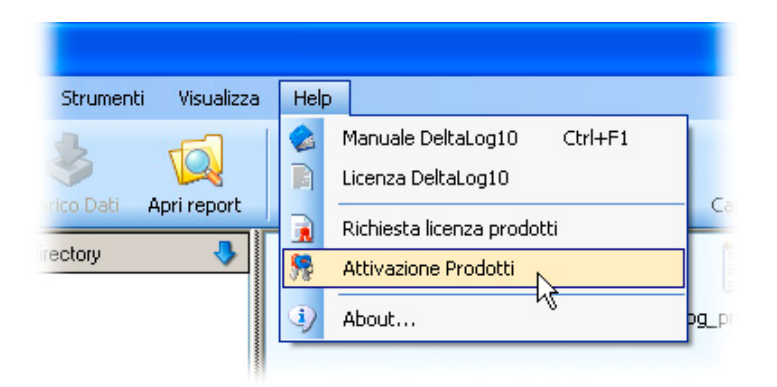

## Si apre la seguente schermata:

| bilitazione m | oduli aggiuntivi                                    | X                    |
|---------------|-----------------------------------------------------|----------------------|
|               | Moduli aggiuntivi del software De                   | eltaLog10            |
|               | Software DeltaLog10 Ambienti Freddi                 | Modulo non abilitato |
|               | Software DeltaLog10 Analisi di Discomfort           | Modulo non abilitato |
|               | Software DeltaLog10 Ambienti Caldi                  | Modulo non abilitato |
|               |                                                     | -                    |
|               |                                                     |                      |
|               | Moduli aggiuntivi del firmware l                    | HD32.1               |
| 1             | HD32.1 programma operativo B: Analisi di discomfort | Modulo non abilitato |
| <b></b>       | HD32.1 programma operativo C: Grandezze fisiche     | Modulo non abilitato |
|               |                                                     | Esci                 |

Premere il tasto corrispondente al programma operativo da attivare.

Si apre una schermata come la seguente:

| Abilitazione moduli aggiur        | itivi                                                                                   | × |
|-----------------------------------|-----------------------------------------------------------------------------------------|---|
| Inserire il percorso<br>programma | in cui si trova il file di abilitazione: HD32.1<br>a operativo B: Analisi di discomfort |   |
| Nome del file:                    | DeltaLog10HD32.1progB.act                                                               |   |
| C:\ DL10 Data                     | Ricerca                                                                                 |   |
|                                   | Applica Esci                                                                            |   |

Premere il tasto *Ricerca...*, selezionare il file di attivazione e premere il tasto *Applica*.

| Abilitazione moduli aggiun        | tivi                                                                                    | × |
|-----------------------------------|-----------------------------------------------------------------------------------------|---|
| Inserire il percorso<br>programme | in cui si trova il file di abilitazione: HD32.1<br>1 operativo B: Analisi di discomfort |   |
| Nome del file:                    | DeltaLog10HD32.1progB.act                                                               |   |
| C:\DL10 Data\DeltaLog10           | 132.1progB.act Ricerca                                                                  |   |
|                                   | Applica Esci                                                                            |   |

Se il file è corretto, appare la conferma dell'operazione:

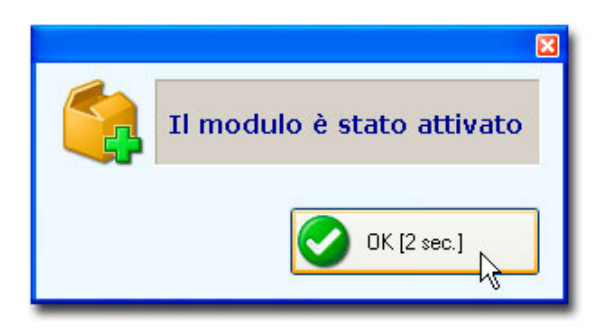

Premere OK oppure attendere 10 secondi.

Selezionando la voce di menu Help >> Attivazione Prodotti, il programma operativo risulta abilitato.

| Abi | litazione moduli aggiuntivi 🛛 🕅                                      |
|-----|----------------------------------------------------------------------|
|     | Moduli aggiuntivi del software DeltaLog10                            |
|     | Software DeltaLog10 Ambienti Freddi Modulo non abilitato             |
|     | Software DeltaLog10 Analisi di Discomfort Modulo non abilitato       |
|     | Software DeltaLog10 Ambienti Caldi Modulo non abilitato              |
|     | Moduli aggiuntivi del firmware HD32.1                                |
|     | HD32.1 programma operativo B: Analisi di discomfort Modulo abilitato |
|     | HD32.1 programma operativo C: Grandezze fisiche Modulo non abilitato |
|     | Esci                                                                 |

# **19. RISOLUZIONE DI PROBLEMI**

#### Problemi con la connessione RS232

Se il programma non riesce a connettersi, verificare quanto segue:

Se viene utilizzata la connessione seriale RS232, controllare che non siano già attivi sul computer programmi che utilizzano le porte seriali (per es. Hyperterminal). In caso affermativo chiudere tali applicazioni e riprovare.

Se non viene utilizzato il cavo in dotazione, assicurarsi che il cavo RS232 sia di tipo seriale null-modem.

Non utilizzare prolunghe per il cavo seriale.

Affinchè la comunicazione seriale RS232 possa funzionare, è necessario che il valore di baudrate selezionato nella finestra "Configurazione Connessione" e quello impostato sullo strumento siano uguali.

Per ridurre al minimo i tempi di trasferimento dei dati, si consiglia di impostare il baud rate massimo.

#### Problemi con la connessione USB

La connessione USB non funziona se prima non vengono installati i driver USB: seguire i passaggi indicati nella guida contenuta nel CDRom "Installazione e rimozione dei driver USB".

Con sistemi operativi a 64-bit, per la connessione è necessario disabilitare la richiesta della firma dei driver all'avvio del PC (si veda "Guida all'installazione dei driver USB").

Se la connessione non funziona, verificare i parametri della connessione USB. Dopo aver installato i driver USB, collegare lo strumento alla porta USB e selezionare la voce "*Sistema*" del "*Pannello di controllo*" (MENU >> Impostazioni >> Pannello di controllo >> Doppio click sulla voce Sistema).

In "Sistema" selezionare "Gestione Periferiche" nella finestra "Hardware".

Espandere la voce "Porte COM e LPT" e cercare la voce "USB - Serial Port (COM #)". Prendere nota del numero # della porta COM indicato.

Chiudere il Pannello di Controllo, avviare il DeltaLog10 e, prima di attivare la connessione, selezionare la voce di menu *Impostazioni Seriale* nel menu *Connessione*.

| Porta:               | СОМ2 🗸   |
|----------------------|----------|
| Bit per secondo:     | 460800 🗸 |
| Bit di dati:         | 8        |
| Parità:              | N        |
| Bit di stop:         | 1        |
| Controllo di flusso: | XonXoff  |

Si aprirà la finestra di impostazione della seriale/USB: per la connessione USB inserire la porta COM# rilevata in precedenza e selezionare la velocità "460800 (USB)". Confermare con OK.

Avviare la connessione con il tasto Connect.

Nel CDRom del DeltaLog10 è presente una guida completa all'installazione, rimozione e riparazione dei driver della porta USB.